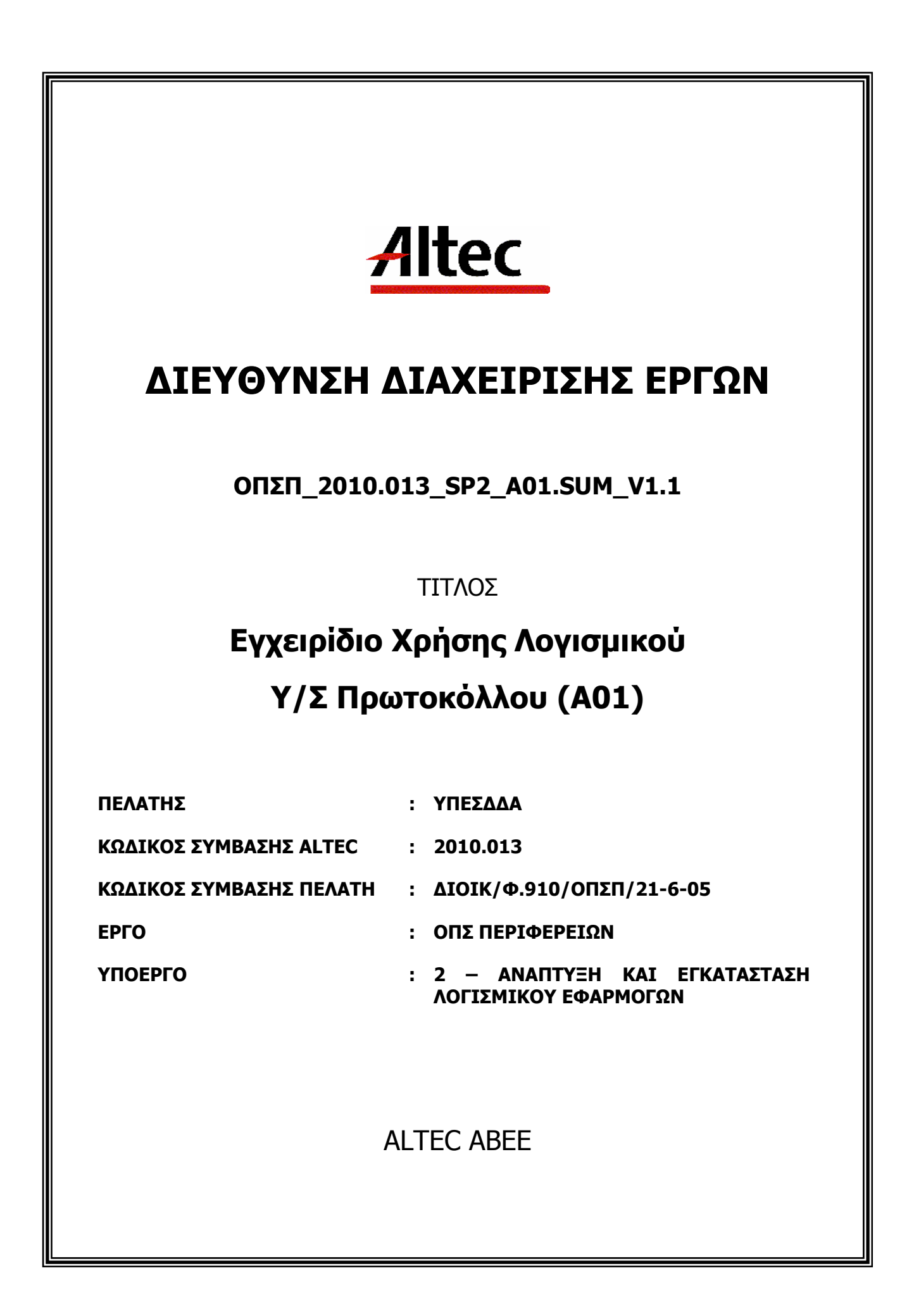

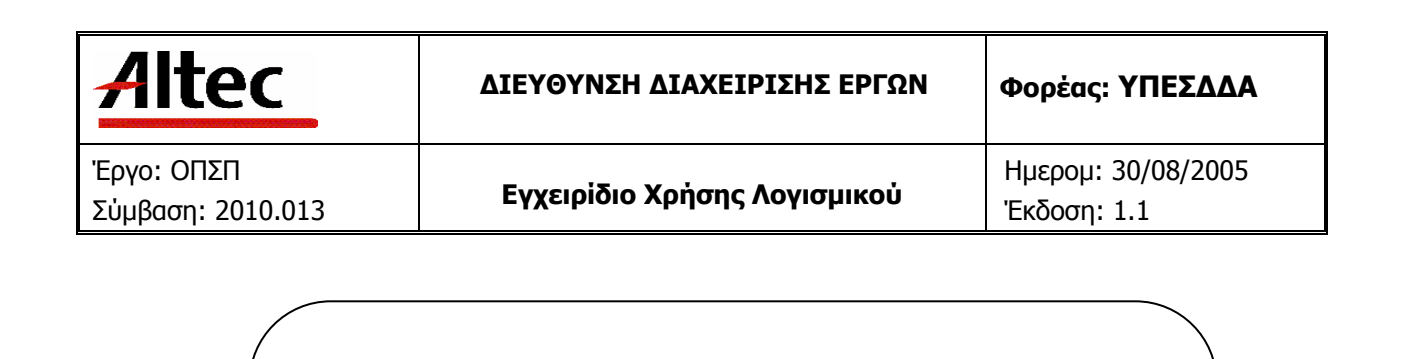

## ΔΙΕΥΘΥΝΣΗ ΔΙΑΧΕΙΡΙΣΗΣ ΕΡΓΩΝ

Εγχειρίδιο Χρήσης Λογισμικού Υ/Σ Πρωτοκόλλου (Α01)

#### ΕΛΕΓΧΟΜΕΝΟ ΑΝΤΙΓΡΑΦΟ

Εντός της εταιρείας ο κάτοχος είναι υπεύθυνος για την φύλαξη και κατάλληλη διατήρηση. Κάθε αλλαγή στο όνομα ή θέση του κατόχου πρέπει να γνωστοποιείται άμεσα έτσι ώστε να γίνουν οι κατάλληλες διορθώσεις.

Η πνευματική ιδιοκτησία του παρόντος κειμένου ανήκει στην ALTEC ABEE.

Η ALTEC ABEE δεν φέρει καμία νομική ευθύνη από την χρήση του παρόντος κειμένου, εκτός και αν έχει αναληφθεί από την εταιρεία συμβατική υποχρέωση σχετικά με την χρήση του και τις πληροφορίες που περιλαμβάνονται σε αυτό.

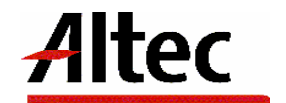

| Altec                           | ΔΙΕΥΘΥΝΣΗ ΔΙΑΧΕΙΡΙΣΗΣ ΕΡΓΩΝ  | Φορἑας: ΥΠΕΣΔΔΑ                   |
|---------------------------------|------------------------------|-----------------------------------|
| Έργο: ΟΠΣΠ<br>Σύμβαση: 2010.013 | Εγχειρίδιο Χρήσης Λογισμικού | Ημερομ: 30/08/2005<br>Έκδοση: 1.1 |

#### ΠΙΝΑΚΑΣ ΕΚΔΟΣΕΩΝ ΚΕΙΜΕΝΟΥ

ΤΙΤΛΟΣ: **Εγχειρίδιο Χρήσης Λογισμικού Υ/Σ Πρωτοκόλλου (A01)** ΣΤΟΙΧΕΙΑ ΚΕΙΜΕΝΟΥ: **ΟΠΣΠ\_2010.013\_SP2\_A01.SUM\_V1.1** 

| ΕΚΔΟΣΗ | НМЕРОМ.    | ΛΕΠΤΟΜΕΡΕΙΕΣ ΑΝΑΘΕΩΡΗΣΗΣ                         |
|--------|------------|--------------------------------------------------|
| 1.0    | 20/07/2005 | Αρχική                                           |
| 1.1    | 30/08/2005 | Αλλαγή έκδοσης σύμφωνα με το Change Request Nr 1 |
|        |            |                                                  |
|        |            |                                                  |

#### ΠΙΝΑΚΑΣ ΕΓΚΡΙΣΕΩΝ

| ΤΙΤΛΟΣ / ΘΕΣΗ        | ΟΝΟΜΑΤΕΠΩΝΥΜΟ              |  |
|----------------------|----------------------------|--|
| Υπεύθυνος Σύνταξης   | Παναγιώτης Αναγνωστόπουλος |  |
| Υπεὑθυνος Υποἑργου 2 | Παναγιώτης Αναγνωστόπουλος |  |
| Υπεύθυνος Έργου      | Παναγιώτης Λάκκος          |  |

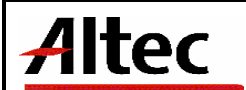

## ΠΙΝΑΚΑΣ ΠΕΡΙΕΧΟΜΕΝΩΝ

| 1 | Εισαγωγή7                                                                        |
|---|----------------------------------------------------------------------------------|
|   | 1.1 Επιτελική Σύνοψη                                                             |
|   | 1.2 Σκοπός Εγγράφου                                                              |
|   | Παραπομπές - Σχετικά                                                             |
| 2 | Επισκόπηση9                                                                      |
|   | 2.1       Πρωτοκόλληση εισερχόμενου εγγράφου       10         2.1.1       Σκοπός |
|   | 2.2.2.6 Απόδοση αριθμού πρωτοκόλλου25                                            |
|   | 2.2.2.7 Επανεμφάνιση φόρμας26                                                    |
|   | 2.2.2.8 Τέλος                                                                    |
|   | 2.3 Πρωτοκόλληση εξερχόμενου – ταυτάριθμου27                                     |
|   | 2.3.1 Σκοπός                                                                     |
|   | 2.3.2 Βήματα διαδικασίας27                                                       |

| Altec                           | ΔΙΕΥΘΥΝΣΗ ΔΙΑΧΕΙΡΙΣΗΣ ΕΡΓΩΝ  | Φορέας: ΥΠΕΣΔΔΑ                   |  |
|---------------------------------|------------------------------|-----------------------------------|--|
| Έργο: ΟΠΣΠ<br>Σύμβαση: 2010.013 | Εγχειρίδιο Χρήσης Λογισμικού | Ημερομ: 30/08/2005<br>Έκδοση: 1.1 |  |

| 2.3.2.2 Εμφανίση στοιχείων εισερχομένου εγγραφού προς απάντηση         |
|------------------------------------------------------------------------|
| 2.3.2.3 Συμπλήρωση πεδίων2/                                            |
| 2.3.2.4 Σύνδεση εισερχομένου – εξερχομένου27                           |
| 2.3.2.5 Ολοκλήρωση λειτουργίας28                                       |
| 2.3.2.6 Τέλος                                                          |
| 2.4 Εκτυπώσεις                                                         |
| 2.4.1 Σκοπός                                                           |
| 2.4.2 Briuata διαδικασίας                                              |
| 2 4 2 1 Είσοδος στο φάκελο μη αρχειοθετημένα 29                        |
| 2 4 2 2 Μετάβαση στη λίστα εκτύπωσης 29                                |
| 2 4 2 3 Επιλογή εκτύπωσης 30                                           |
|                                                                        |
|                                                                        |
| 2.4.2.5 Eµ $\phi$ uvioi kui uo iuo ig iipog Eki ui uo ii               |
| 2.4.2.5.1 Ημερησία κατάσταση εισερχομένων εγγραφών πυλης πρωτοκολλήσης |
| 31                                                                     |
| 2.4.2.5.2 Ημερήσια κατάσταση εισερχομένων εγγράφων πύλης πρωτοκόλλησης |
| 32                                                                     |
| 2.4.2.5.3 Ημερήσια κατάσταση πρωτοκόλλου (εισερχόμενα & εξερχόμενα     |
| έγγραφα) πύλης πρωτοκόλλησης32                                         |
| 2.4.2.5.4 Εβδομαδιαία κατάσταση εισερχομένων εγγράφων πύλης            |
| πρωτοκόλλησης 32                                                       |
| 2.4.2.5.5 Εβδομαδιαία κατάσταση εξερχόμενων εννράφων πύλης             |
| ποωτοκόλλησης 33                                                       |
| 2.4.2.5.6 Εβδουαδιαία κατάσταση πρωτοκόλλου (εισεργόμενα & εξεργόμενα  |
|                                                                        |
| 2 4 2 5 7 Μανισία κατάστασα εισεονομένων εννοάτων πύλας ποωτοκόλλασας  |
|                                                                        |
| $J^{+}$                                                                |
|                                                                        |
|                                                                        |
| εγγραφα) πυλης πρωτοκολλησης                                           |
| 2.4.2.5.10 Εκτυπωση βιβλιου πρωτοκολλου πυλης πρωτοκολλησης εγγραφων   |
| για χρονικό διάστημα που θα ορίζεται από το χρήστη                     |
| 2.4.2.5.11 Κατάσταση πρωτοκόλλων περιφέρειας ανά μονάδα                |
| 2.4.2.5.12 Κατάσταση εισερχομένων εγγράφων πύλης πρωτοκόλλησης τα      |
| οποία δεν έχουν διεκπεραιωθεί ανά μονάδα35                             |
| 2.4.2.5.13 Κατάσταση εισερχομένων εγγράφων πύλης πρωτοκόλλησης τα      |
| οποία δεν έχουν διεκπεραιωθεί ανά υπεύθυνο χειρισμού                   |
| 2.4.2.5.14 Κατάλογος εγγράφων πύλης πρωτοκόλλησης εγγράφων ανά φυσικό  |
| χώρο αρχειοθέτησης                                                     |
| Ημερήσια κατάσταση εισερχομένων εννράφων ανά μονάδα χρέωσης            |
| 2.4.2.5.15                                                             |
| 2 4 2 5 16 Ημερήσια κατάσταση εξεργόμενων εννράφων ανά τρόπο           |
| διεκπεραίωσης 37                                                       |
| טובותובטמושטוןק טו                                                     |

| Altec |
|-------|
|-------|

Έργο: ΟΠΣΠ Σύμβαση: 2010.013

Εγχειρίδιο Χρήσης Λογισμικού

Ημερομ: 30/08/2005 Έκδοση: 1.1

| 2.4.2.6 Εκτύπωση                                         | 37 |
|----------------------------------------------------------|----|
| 2.4.2.7 Καθαρισμός                                       | 37 |
| 2.4.2.8 Τέλος                                            | 37 |
| 2.5 Εισαγωγή με e-mail                                   | 38 |
| 2.5.1 Σκοπός                                             | 38 |
| 2.5.2 Προϋποθέσεις                                       | 38 |
| 2.5.3 Βήματα διαδικασίας                                 | 38 |
| 2.5.3.1 Μετάβαση στο περιβάλλον Ηλεκτρονική Αλληλογραφία | 38 |
| 2.5.3.2 Παραλαβή εγγράφων                                | 39 |
| 2.5.3.3 Αποστολή στον Πάπυρο                             | 39 |
| 2.6 Εισαγωγή εγγράφων                                    | 40 |
| 2.6.1 Σκοπός                                             | 40 |
| 2.6.2 Βήματα διαδικασίας                                 | 40 |
| 2.6.2.1 Εισανωνή εννράσων                                | 40 |
| 2.6.2.2 Επιλογή πηγής                                    | 40 |
| 2.6.2.3 Ρυθμίσεις                                        | 41 |
| 2.6.2.4 Τρόποι εισανωγής ενγράφων                        | 41 |
| 2.6.2.4.1 Εισανωγή εγγράφου από αρχείο                   | 41 |
| 2.6.2.4.2 Εισαγωγή εγγράφου από σαρωτή                   |    |
| 2.6.2.4.3 Εισαγωγή εγγράφου από σαρωτή                   |    |
| 2.6.2.5 Διανραφή                                         |    |
| 2.6.2.6 Πορεπισκόπηση                                    |    |
| 2.6.2.7 Αποθήκευση                                       |    |
| 2.6.2.8 Τέλος                                            |    |
| 2.7 Σύνδεση εννράφου με αριθμό Πρωτοκόλλου               |    |
| 2.7.1 Σκοπός                                             |    |
| 2.7.2 Βήματα διαδικασίας                                 |    |
| 2.7.2.1 Ευφάνιση φόρμας πρωτοκόλλησης                    | 44 |
| 2.7.2.2 Πρωτοκόλληση                                     | 45 |
| 2.7.2.3 Τέλος                                            | 45 |
| 2.8 Σχεδίαση ροών ερνασίας                               | 46 |
| 2.8.1 Σκοπός                                             | 46 |
| 2.8.2 Εκκίνηση εφαρμονής                                 | 46 |
| 2.8.3 Δημιουργία νέας                                    | 47 |
| 2.8.3.1 Ιδιότητες διαδικασίας                            | 47 |
| 2.8.3.2 Δημιουργία βημάτων                               |    |
| 2.8.3.3 Ορισμός ιδιοτήτων βήματος                        |    |
| 2.8.3.4 Επιμέλεια διαδικασίας                            | 62 |
| 2.8.3.5 Διανραφή διαδικασίας                             | 63 |
| 2.9 Εκτέλεση ροής εργασίας                               | 64 |
| 2.9.1 Σκοπός                                             | 64 |
| 2.9.2 Εκκίνηση διαδικασίας                               | 64 |
| 2.9.3 Διεκπεραίωση βήματος                               | 67 |
| 2.9.4 Μετάβαση στο επόμενο βήμα                          | 74 |
| - · F · · · F · · · F · F · · · · · · ·                  |    |

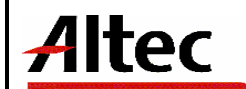

| 3 | Βοηθητικἑς εργασί   | ές                                 | 75 |
|---|---------------------|------------------------------------|----|
|   | 3.1 Σύστημα επ      | ίβλεψης                            | 75 |
|   | 3.1.1 Σκοπός        | · · · · · ·                        | 75 |
|   | 3.1.2 Είσοδο        | ς στην εφαρμογή                    | 75 |
|   | 3.1.3 Διαδικα       | σίες                               | 75 |
|   | 3.1.3.1 <b>Δ</b> ια | χείριση χρηστών                    | 76 |
|   | 3.1.3.1.1           | Σκοπός                             | 76 |
|   | 3.1.3.1.2           | Δημιουργία νέου χρήστη             | 76 |
|   | 3.1.3.1.3           | Διαγραφή χρήστη                    | 80 |
|   | 3.1.3.1.4           | Επεξεργασία χρήστη                 | 81 |
|   | 3.1.3.1.5           | Ένταξη χρήστη σε ομάδα             | 81 |
|   | 3.1.3.1.6           | Δικαιώματα χρήστη                  | 83 |
|   | 3.1.3.1.7           | Απόδοση δικαιωμάτων στο χρήστη     | 84 |
|   | 3.1.3.2 <b>Δ</b> ια | χείριση ομάδων                     | 86 |
|   | 3.1.3.2.1           | Σκοπός                             | 87 |
|   | 3.1.3.2.2           | Δημιουργία νέας ομάδας             | 87 |
|   | 3.1.3.2.3           | Διαγραφή ομάδας                    | 90 |
|   | 3.1.3.2.4           | Επεξεργασία ομάδας                 | 91 |
|   | 3.1.3.2.5           | Δικαιώματα ομάδας                  | 91 |
|   | 3.1.3.3 Епі         | λογές                              | 93 |
|   | 3.1.3.3.1           | Σκοπός                             | 94 |
|   | 3.1.3.3.2           | Γενικά                             | 94 |
|   | 3.1.3.3.3           | Διαχείριση κωδικών πρόσβασης       | 96 |
|   | 3.1.3.3.4           | Διαχείριση πεδίων στοιχείων χρήστη | 97 |

| Altec                           | ΔΙΕΥΘΥΝΣΗ ΔΙΑΧΕΙΡΙΣΗΣ ΕΡΓΩΝ  | Φορἑας: ΥΠΕΣΔΔΑ                   |
|---------------------------------|------------------------------|-----------------------------------|
| Έργο: ΟΠΣΠ<br>Σύμβαση: 2010.013 | Εγχειρίδιο Χρἡσης Λογισμικοὑ | Ημερομ: 30/08/2005<br>Έκδοση: 1.1 |

#### 1 Εισαγωγή

#### 1.1 Επιτελική Σύνοψη

Σκοπός του Υποσυστήματος Πρωτοκόλλου είναι η δημιουργία ενός ενιαίου ηλεκτρονικού αρχείου για την καταχώρηση και αναζήτηση όλων των στοιχείων πρωτοκόλλησης για τα έγγραφα τα οποία χειρίζεται η κάθε Περιφέρεια.

Το παρόν εγχειρίδιο χρήσης λογισμικού πρόκειται να χρησιμοποιηθεί:

- Από κάθε ενδιαφερόμενο για το υποσύστημα ο οποίος μπορεί να χρησιμοποιήσει το κεφάλαιο 2 (Επισκόπηση) για μια γρήγορη αναφορά στα περιεχόμενα του παρόντος εγχειριδίου χρήσης.
- από τους χειριστές (operators) του υποσυστήματος Πρωτοκόλλου οι οποίοι θα αναφέρονται κυρίως στο κεφάλαιο 4 (Οδηγίες Χρήστη)
- από τον διαχειριστή του υποσυστήματος (System Administrator) ο οποίος θα αναφέρεται κυρίως στα κεφάλαια 3 και 6.
- από τον υπεύθυνο συντήρησης του υποσυστήματος (maintenance personnel) για την εγκατάσταση ο οποίος θα αναφέρεται κυρίως στο κεφάλαιο 3 (Εγκατάσταση).

#### 1.2 Σκοπός Εγγράφου

Ο σκοπός του εγχειριδίου χρήσης λογισμικού είναι να βοηθήσει τον χρήστη να λειτουργήσει και να συντηρήσει (Operation and Maintenance) το υποσύστημα Πρωτοκόλλου.

| a/a  | Έγγραφο                  | Παρἁγραφος | Τίτλος                      | Εφαρμογή | Αναφ. |
|------|--------------------------|------------|-----------------------------|----------|-------|
| 1]   | Quality                  |            |                             |          |       |
| 1.1] | ISO 9001                 |            |                             |          |       |
| 1.2] | U-PD Quality Manual      | 4.xx       |                             |          |       |
|      | ESA PSS-05-0             |            |                             |          |       |
| 1.3] | (Issue 2 1991)           | 5.4.3      | The Software User<br>Manual | х        |       |
|      | ESA Software Engineering |            |                             |          |       |

#### Παραπομπἑς - Σχετικἁ

| A | ltec |
|---|------|
|   |      |

Έργο: ΟΠΣΠ Σύμβαση: 2010.013

Εγχειρίδιο Χρήσης Λογισμικού

Ημερομ: 30/08/2005 Έκδοση: 1.1

|      | Standards                                                     |                   |                       |   |  |
|------|---------------------------------------------------------------|-------------------|-----------------------|---|--|
|      |                                                               | Appendix C<br>C.5 | SUM Table of contents |   |  |
|      | ESA PSS-05-03                                                 |                   |                       |   |  |
| 1 /1 | (Issue 1 Oct 91)                                              | Chapter 6         | The Software User     | х |  |
| 1.4] | Guide to the Software Detailed<br>Design and Production Phase |                   | manuai                |   |  |

| Altec                           | ΔΙΕΥΘΥΝΣΗ ΔΙΑΧΕΙΡΙΣΗΣ ΕΡΓΩΝ  | Φορἑας: ΥΠΕΣΔΔΑ                   |
|---------------------------------|------------------------------|-----------------------------------|
| Έργο: ΟΠΣΠ<br>Σύμβαση: 2010.013 | Εγχειρίδιο Χρἡσης Λογισμικοὑ | Ημερομ: 30/08/2005<br>Έκδοση: 1.1 |

#### 2 Επισκόπηση

(OVERVIEW)

Το υποσύστημα Πρωτοκόλλου σχεδιάστηκε, για να υποστηρίξει την δημιουργία ενός ενιαίου ηλεκτηση κού αρχείου, για την καταχώρηση και αναζήτηση όλων των στοιχείων πρωτοκόλλησης, για τα έγγραφα τα οποία χειρίζεται η κάθε Περιφέρεια.

Οι λειτουργίες που υποστηρίζει το σύστημα Πρωτοκόλλου είναι:

- 1. Πρωτοκόλληση εισερχόμενου εγγράφου
- 2. Πρωτοκόλληση εξερχόμενου εγγράφου
- 3. Πρωτοκόλληση εξερχόμενου ταυτάριθμου
- 4. Εκτύπωση κατάστασης παράδοσης εγγράφων
- 5. Εισαγωγή φακέλων σύνδεση με αριθμό πρωτοκόλλου
- 6. Εισαγωγή e-mail
- 7. Σχεδιασμός ροής εργασίας
- 8. Εκτέλεση ροής εργασίας
- 9. Βοηθητικές εργασίες ασφάλεια δεδομένων και εγγράφων

| Altec                           | ΔΙΕΥΘΥΝΣΗ ΔΙΑΧΕΙΡΙΣΗΣ ΕΡΓΩΝ  | Φορἑας: ΥΠΕΣΔΔΑ                   |
|---------------------------------|------------------------------|-----------------------------------|
| Έργο: ΟΠΣΠ<br>Σύμβαση: 2010.013 | Εγχειρίδιο Χρἡσης Λογισμικοὑ | Ημερομ: 30/08/2005<br>Έκδοση: 1.1 |

#### 2.1 Πρωτοκόλληση εισερχόμενου εγγράφου

#### 2.1.1 Σκοπός

Πρωτοκόλληση εγγράφων όταν **δεν είναι επιθυμητή η αποθήκευση του ίδιου του εγγράφου** (κείμενο του). Σε αυτή την περίπτωση δεν γίνεται σάρωση εγγράφου, ούτε εισαγωγή κάποιου εγγράφου σε ηλεκτρονική μορφή.

#### 2.1.2 Βήματα διαδικασίας

#### 2.1.2.1 Είσοδος στο σύστημα

Πραγματοποιώντας τη σύνδεση με το σύστημα και μετά από την ταυτοποίηση των στοιχείων του χρήστη (login) εμφανίζεται το περιβάλλον εργασίας του συστήματος

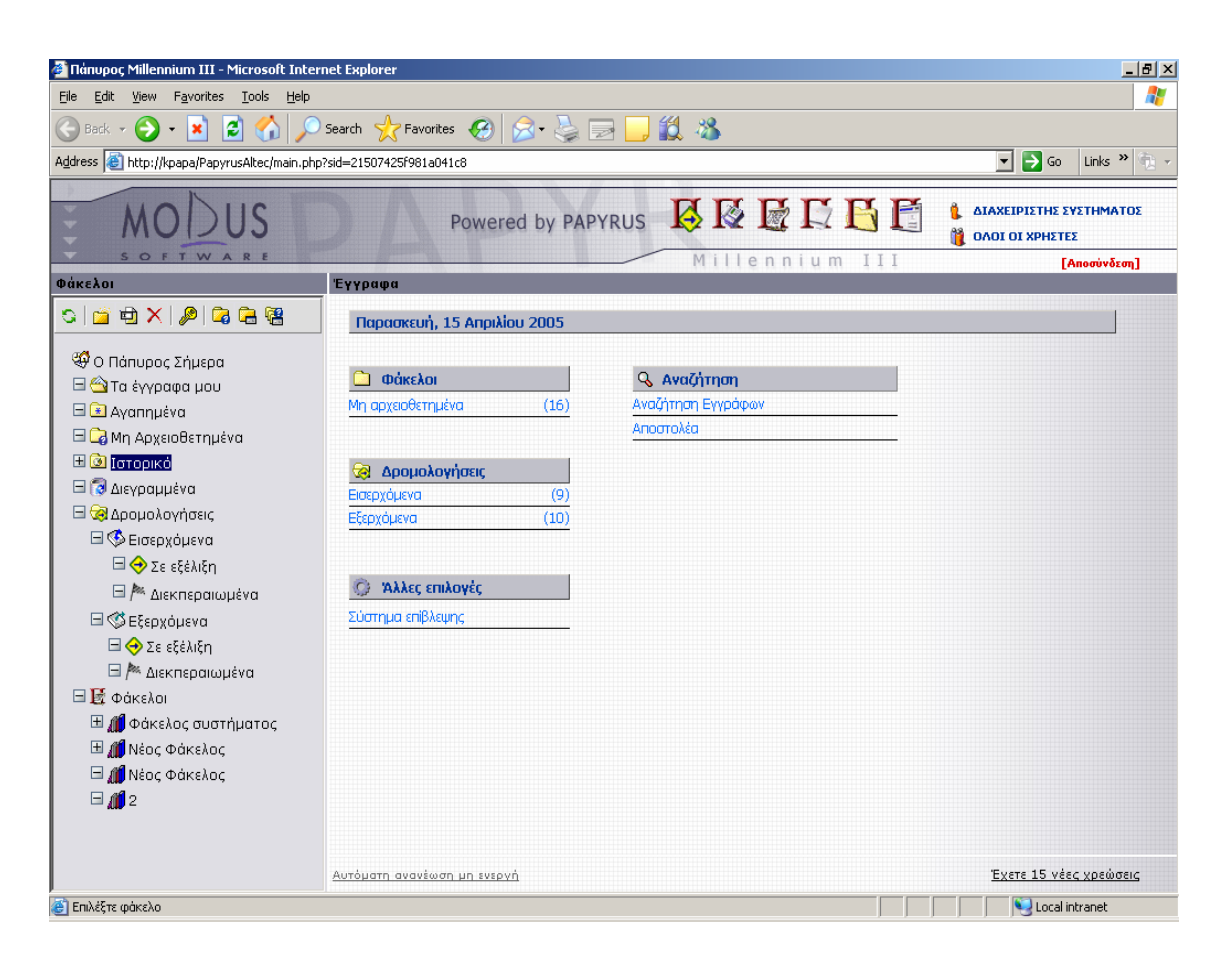

| Altec                           | ΔΙΕΥΘΥΝΣΗ ΔΙΑΧΕΙΡΙΣΗΣ ΕΡΓΩΝ  | Φορἑας: ΥΠΕΣΔΔΑ                   |
|---------------------------------|------------------------------|-----------------------------------|
| Έργο: ΟΠΣΠ<br>Σύμβαση: 2010.013 | Εγχειρίδιο Χρἡσης Λογισμικοὑ | Ημερομ: 30/08/2005<br>Έκδοση: 1.1 |

## 2.1.2.2 Είσοδος στο φάκελο μη αρχειοθετημένα

Επιλέγοντας το link «μη αρχειοθετημένα», εμφανίζεται ο φάκελος Μη Αρχειοθετημένα

| 🏄 Πάπυρος Millennium III - Microsoft Inte   | ernet Explorer                              |                  |                                                                      |
|---------------------------------------------|---------------------------------------------|------------------|----------------------------------------------------------------------|
| <u>File Edit View Favorites Tools Help</u>  |                                             |                  | an an an an an an an an an an an an an a                             |
| 🌀 Back 🔹 🕥 🖌 🔀 💋 🔎                          | 🛛 Search   Favorites 🧭 🔗 😓 🔜                | 邕 🔏              |                                                                      |
| Address 🕘 http://kpapa/PapyrusAltec/main.pl | hp?sid=21507425f981a041c8                   |                  | 🔽 ラ Go 🛛 Links 🎽 👘                                                   |
| MODUS                                       | Powered by PAPYRUS                          |                  | <ul> <li>ΔΙΑΧΕΙΡΙΣΤΗΣ ΣΥΣΤΗΜΑΤΟΣ</li> <li>ΟΛΟΙ ΟΙ ΧΡΗΣΤΕΣ</li> </ul> |
| Φάκελοι                                     | Έγγραφα                                     | MITTERNIUM III   | [Αποσύνδεση]                                                         |
| S 🖆 🕀 🗙 👂 🛱 🝓                               | S 🖻 🗋 🗟 🖻 🔍 🐧 🖾 🤣 🖉                         | - <b>5</b>       | Αντικείμενα στον φάκελο: 16                                          |
|                                             | Περιγραφή                                   | Ημ/νία εισανωνής |                                                                      |
| 🧐 Ο Πάπυρος Σήμερα                          | Έγγραφο (5076211)                           | 23/03/2005       |                                                                      |
| 🗆 😋 Τα έγγραφα μου                          | 🖹 🕨 Έγγραφο (test.tif)                      | 24/03/2005       |                                                                      |
| 🖻 🖼 Αγαπημενά                               |                                             | 24/03/2005       |                                                                      |
|                                             | 🖹 🕨 Έγγραφο (_Dream Theater.bmp)            | 24/03/2005       |                                                                      |
|                                             | 🗋 💽 Έγγραφο (5000124)                       | 24/03/2005       |                                                                      |
| 🖂 🤕 Δρομολογήσεις                           | 🖹 🕨 Έγγραφο (7036_1.tif)                    | 24/03/2005       |                                                                      |
| 🖃 🌗 Εισερχόμενα                             | 🖹 🕨 Έγγραφο (test.tif)                      | 24/03/2005       |                                                                      |
| 🖃 🔶 Σε εξέλιξη                              | 🗋 🕨 Έγγραφο (5076218)                       | 24/03/2005       |                                                                      |
| 🖃 🎮 Διεκπεραιωμένα                          | PImportCopy1electra.jpg                     | 24/03/2005       |                                                                      |
| 🖃 憖 Εξερχόμενα                              |                                             | 28/03/2005       |                                                                      |
| 🖃 🔶 Σε εξέλιξη                              |                                             | 29/03/2005       |                                                                      |
| 🖃 🏁 Διεκπεραιωμένα                          | Εγγραφο (xarisis.xls)                       | 29/03/2005       |                                                                      |
| 🗆 🛃 Φάκελοι                                 | 🖹 💽 Έγγραφο (Technical WP R5 - WEB FINAL.do | c) 29/03/2005    |                                                                      |
| 🖽 🎒 Φάκελος συστήματος                      | Εγγραφο (5147587)                           | 04/04/2005       |                                                                      |
| 🖽 🚛 Νέος Φάκελος                            | Emailing: ????? ??_18_03_05.doc.msg         | 08/04/2005       |                                                                      |
| 🗆 🚛 Νεος Φάκελος                            | Delivery Status Notification (Relay).msg    | 08/04/2005       |                                                                      |
|                                             |                                             |                  | <b>_</b>                                                             |
|                                             |                                             |                  |                                                                      |
|                                             | Αυτόματη ανανέωση μη ενεργή                 |                  | Έχετε 15 νέες χρεώσεις                                               |
| 🧉 Επιλέξτε φάκελο                           |                                             |                  | Local intranet                                                       |

## 2.1.2.3 Εκκίνηση πρωτοκόλλησης

Πιέζοντας το πλήκτρο «Πρωτόκολλο» 🧭 , εμφανίζεται η φόρμα πρωτοκόλλου

| Altec                           | ΔΙΕΥΘΥΝΣΗ ΔΙΑΧΕΙΡΙΣΗΣ ΕΡΓΩΝ  | Φορἑας: ΥΠΕΣΔΔΑ                    |
|---------------------------------|------------------------------|------------------------------------|
| Έργο: ΟΠΣΠ<br>Σύμβαση: 2010.013 | Εγχειρίδιο Χρήσης Λογισμικού | Ημερομ: 30/08/2005<br>'Εκδοση: 1.1 |

| 🚰 Πρωτόκολλο - Microsoft Internet Ε                                                                         | xplorer                                                                                    |                                       |
|----------------------------------------------------------------------------------------------------|--------------------------------------------------------------------------------------------|---------------------------------------|
| <ul> <li>Εισερχόμενο Έτος 2005</li> <li>Εξερχόμενο Ημ/νία 30/8/2005</li> <li>Άκυρο Αρ.πρωτ.περιφ</li> </ul> | <ul> <li>Βαθ. ασφάλ. &lt;Καμία επιλογ</li> <li>Ημ.πρ.απ.</li> <li>Αρ.πρωτ.πύλης</li> </ul> | Φορέας 🥥 🥥<br>Αρ.πρ.απ<br>Ιδιώτης 💽 🏈 |
| Θέμα Εισερχόμενου                                                                                           | Θέμα Εξερχόμεν                                                                             | ou                                    |
|                                                                                                    |                                                                                            |                                       |
| Παραπρήσεις                                                                                                 |                                                                                            |                                       |
|                                                                                                    |                                                                                            |                                       |
| Αποδέκτες                                                                                                   | Κοινοποίηση 🔛 🥌                                                                            | Λέξεις Κλειδιά                        |
| Εσωτ.κοιν. 🔚 🥏                                                                                              | Κατηγορία < Καμία επιλογή> 💽                                                               | Στάδιο Διεκπ. <Καμία επιλογή>         |
|                                                                                                    | Χώρος αρχ. < Καμία επιλογή> 💽                                                              | Προθ.διεκπ.                           |
|                                                                                                    | Βαθ.προτ. < Καμία επιλογή> 💽                                                               | Ημ/νία διεκπ.                         |
|                                                                                                    |                                                                                            | Έτος απαντ. Καμία επιλογ 💌 Εξερχόμενο |
| Υπεύθ.χειρ.                                                                                                 | Μονάδα 🔂 🌏                                                                                 | Αρ.πρ.απάντ.                          |
|                                                                                                    |                                                                                            | Ημ/νια Πραγμ. Διεκπ.                  |
| 🗹 Αποδεικτικό                                                                                               | Σχεπκά                                                                                     | (0) Πρωτοκόλληση Ακυρο                |

Τα μέχρι εδώ βήματα δεν είναι ανάγκη να επαναλαμβάνονται για κάθε έγγραφο, αφού μετά από κάθε πρωτοκόλληση εγγράφου η φόρμα πρωτοκόλλησης επανεμφανίζεται αυτόματα

#### 2.1.2.4 Συμπλήρωση φόρμας

#### 2.1.2.4.1 Συμπλήρωση υποχρεωτικών πεδίων

Επιλέγετε το πλαίσιο επιλογής «Εισερχόμενο».

| Altec                           | ΔΙΕΥΘΥΝΣΗ ΔΙΑΧΕΙΡΙΣΗΣ ΕΡΓΩΝ  | Φορἑας: ΥΠΕΣΔΔΑ                   |
|---------------------------------|------------------------------|-----------------------------------|
| Έργο: ΟΠΣΠ<br>Σύμβαση: 2010.013 | Εγχειρίδιο Χρήσης Λογισμικού | Ημερομ: 30/08/2005<br>Έκδοση: 1.1 |

Επιλέγετε τον Ιδιώτη ο οποίος αποστέλλει το έγγραφο, πιέζοντας το πλήκτρο 🧖 που εμφανίζεται πάνω δεξιά στο πλαίσιο που ορίζει το συγκεκριμένο πεδίο.

Συμπληρώνετε το πεδίο Θέμα με το θέμα του εγγράφου. Η συμπλήρωση γίνεται με πληκτρολόγηση πάνω στο πεδίο αφού πρώτα βάλετε το δείκτη πάνω στο πεδίο και πιέσετε το αριστερό πλήκτρο του ποντικιού.

Πιέζοντας το πλήκτρο 🕑 στο δεξί πάνω μέρος του πλαισίου που ορίζει το πεδίο Ιδιώτης, εμφανίζεται το ακόλουθο παράθυρο από το οποίο μπορείτε να διαχειριστείτε τους Ιδιώτες που αποθηκεύονται στο ευρετήριο. Στο παράθυρο εμφανίζεται καρτέλα με τον τίτλο Αναζήτηση η οποία και παρέχει πεδία για αναζήτηση όρων.

| <u>Altec</u>                    | ΔΙΕΥΘΥΝΣΗ ΔΙΑΧΕΙΡΙΣΗΣ ΕΡΓΩΝ Φορἑας: ΥΠΕΣΔΔΑ |                                    |
|---------------------------------|---------------------------------------------|------------------------------------|
| Έργο: ΟΠΣΠ<br>Σύμβαση: 2010.013 | Εγχειρίδιο Χρήσης Λογισμικού                | Ημερομ: 30/08/2005<br>'Εκδοση: 1.1 |

| 餐 Επιλογή Αποσ | τολέα - Microsoft I | nternet Explorer |               |         |           |
|----------------|---------------------|------------------|---------------|---------|-----------|
| Επώνυμο:       |                     |                  |               |         |           |
| Όνομα:         |                     |                  |               |         |           |
| Πατρώνυμο:     |                     |                  |               |         |           |
| Τηλέφωνο:      |                     |                  |               |         |           |
| Διεύθυνση:     |                     |                  |               |         | Αναζήτηση |
|                |                     |                  |               |         |           |
| Νέος           | Επιμέλεια           | Διαγραφή         | Καμία επιλογή | Επιλογή | Акиро     |

Όταν επιθυμείτε να επιλέξετε Ιδιώτη πρέπει να εκτελέσετε μια αναζήτηση για να δείτε αν είναι ήδη καταχωρημένος.

Μπορείτε να χρησιμοποιήσετε στην αναζήτηση οποιοδήποτε πεδίο επιθυμείτε ενώ μπορείτε να χρησιμοποιήσετε το ειδικό σύμβολο % %, με ή χωρίς κάποια φράση ανάμεσα. εμφανίζονται όλοι οι όροι που στο όνομα τους περιέχουν τη %φράση% σε οποιοδήποτε σημείο κι αν βρίσκεται αυτή. Την αναζήτηση μπορείτε να την εκκινήσετε πιέζοντας το πλήκτρο Αναζήτηση.

Αν ο όρος υπάρχει τότε τον επιλέγετε και πιέζετε το πλήκτρο Επιλογή που ενεργοποιείται με την επιλογή του όρου, οπότε το πεδίο Ιδιώτης συμπληρώνεται.

| Altec                           | ΔΙΕΥΘΥΝΣΗ ΔΙΑΧΕΙΡΙΣΗΣ ΕΡΓΩΝ  | Φορἑας: ΥΠΕΣΔΔΑ                   |
|---------------------------------|------------------------------|-----------------------------------|
| Έργο: ΟΠΣΠ<br>Σύμβαση: 2010.013 | Εγχειρίδιο Χρήσης Λογισμικού | Ημερομ: 30/08/2005<br>Έκδοση: 1.1 |

Σε περίπτωση που εκτελέσετε την αναζήτηση όρου και δεν εμφανιστεί κανένα αποτέλεσμα, αυτό σημαίνει ότι όρος με τα κριτήρια που κάνατε την αναζήτηση δεν υπάρχει. Δοκιμάστε ξανά, κάνοντας χρήση του συμβόλου % και αφαιρώντας κάποιους χαρακτήρες από τη ζητούμενη φάση, για να βεβαιωθείτε (ορθογραφία).

Αν παρόλα αυτά ο όρος δεν υπάρχει, τότε πιέζοντας το πλήκτρο <Νέος> εμφανίζεται η καρτέλα

| 🌌 Εισαγωγή Απο | 🖻 Εισαγωγή Αποστολέα - Microsoft Internet Explorer |  |  |
|----------------|----------------------------------------------------|--|--|
| Επώνυμο:       |                                                    |  |  |
| Όνομα:         |                                                    |  |  |
| Πατρώνυμο:     |                                                    |  |  |
| Τηλέφωνο:      |                                                    |  |  |
| Διεύθυνση:     |                                                    |  |  |
|                |                                                    |  |  |
|                |                                                    |  |  |
|                | Καταχώρηση Ακυρο                                   |  |  |
|                |                                                    |  |  |

στην οποία πληκτρολογείτε στα πεδία το όνομα και τα στοιχεία του νέου Αποστολέα-Ιδιώτη. Πιέζοντας το πλήκτρο Καταχώριση ο όρος και τα στοιχεία του αποθηκεύονται.

Η καρτέλα επανεμφανίζεται για καταχώρηση καινούριου Ιδιώτη. Αν δεν επιθυμείτε να καταχωρήσετε άλλους πατήστε άκυρο.

Το πλήκτρο Επιμέλεια επαναφέρει τα στοιχεία ενός επιλεγμένου όρου προκειμένου να τα τροποποιήσετε

| Altec                           | <b>11tec</b> Διευθύνση διαχειρισής εργών |                                   |
|---------------------------------|------------------------------------------|-----------------------------------|
| Έργο: ΟΠΣΠ<br>Σύμβαση: 2010.013 | Εγχειρίδιο Χρήσης Λογισμικού             | Ημερομ: 30/08/2005<br>Έκδοση: 1.1 |

Το πλήκτρο καμία επιλογή προκαλεί το κλείσιμο του παραθύρου διαχείρισης του πεδίου Αποστολέας και την αφαίρεση όλων επιλεγμένων όρων στο πεδίο στη φόρμα αρχειοθέτησης.

Το πλήκτρο Άκυρο προκαλεί την ακύρωση των ενεργειών που εκτελείτε και σας επαναφέρει στο προηγούμενο κάθε φορά παράθυρο.

Τα παραπάνω πεδία είναι υποχρεωτικά. Αν προχωρήσετε στο επόμενο βήμα (αρχειοθέτηση) χωρίς να έχετε συμπληρώσει κάποιο από αυτά, εμφανίζονται αντίστοιχα:

| Microsoft | : Internet Explorer                                                |
|-----------|--------------------------------------------------------------------|
| ⚠         | Το έγραφο θα πρέπει να χαρακτηριστεί σαν εισερχόμενο ή εξερχόμενο. |
|           | ОК                                                                 |

#### 2.1.2.4.2 Συμπλήρωση των υπόλοιπων πεδίων

Στο πεδίο Έτος υπάρχει προεπιλεγμένο το τρέχον έτος

Το πεδίο Ημ/νία είναι συμπληρωμένο από το σύστημα με την τρέχουσα ημερομηνία

| Altec                           | ΔΙΕΥΘΥΝΣΗ ΔΙΑΧΕΙΡΙΣΗΣ ΕΡΓΩΝ  | Φορέας: ΥΠΕΣΔΔΑ                   |
|---------------------------------|------------------------------|-----------------------------------|
| Έργο: ΟΠΣΠ<br>Σύμβαση: 2010.013 | Εγχειρίδιο Χρήσης Λογισμικού | Ημερομ: 30/08/2005<br>Έκδοση: 1.1 |

Στο πεδίο βαθ. Ασφάλ. Επιλέγετε από την πτυσσόμενη λίστα το βαθμό ασφαλείας (καμία επιλογή, κοινό, εμπιστευτικό)

Συμπληρώνετε το πεδίο Ημ. Πρ. Απ. με την ημερομηνία πρωτοκόλλου του αποστολέα όταν αυτή υφίσταται στο έγγραφο. Η συμπλήρωση γίνεται με πληκτρολόγηση πάνω στο πεδίο αφού πρώτα βάλετε το δείκτη πάνω στο πεδίο και πιέσετε το αριστερό πλήκτρο του ποντικιού.

Τα πεδία Αρ. Πρωτ. Περίφ. Και Αρ. Πρωτ. Πύλης αφορούν τον αριθμό πρωτοκόλλου περιφέρειας και αριθμό πρωτοκόλλου πύλης αντίστοιχα και αποδίδονται αυτόματα από το σύστημα κατά την αρχειοθέτηση.

Συμπληρώνετε το πεδίο Αρ. Πρ. Απ. με τον αριθμό πρωτοκόλλου του αποστολέα όταν υφίσταται. Η συμπλήρωση γίνεται με πληκτρολόγηση πάνω στο πεδίο αφού πρώτα βάλετε το δείκτη πάνω στο πεδίο και πιέσετε το αριστερό πλήκτρο του ποντικιού.

Επιλέγετε το Φορέα που πραγματοποιεί την πρωτοκόλληση πιέζοντας το πλήκτρο 🜌.

Στο πεδίο Παρατηρήσεις (πλαίσιο κειμένου) συμπληρώνετε οτιδήποτε επιπλέον κριθεί αναγκαίο για το έγγραφο.

Στο πεδίο Λέξεις Κλειδιά (ευρετήριο πολλαπλής επιλογής) και πιέζοντας το πλήκτρο κατά το στάδιο της αναζήτησης εάν αυτό είναι αναγκαίο ή επιθυμητό.

| Ενεργοποιείστε το πεδίο 🥤 | Αποδεικτικό | av | επιθυμείτε | την | εμφάνιση | αποδεικτικού |
|---------------------------|-------------|----|------------|-----|----------|--------------|
| κατάθεσης πρωτοκόλλου     |             |    |            |     |          |              |

Αντίστοιχα συμπληρώνονται και όσα άλλα πεδία στη φόρμα κριθούν αναγκαία

| Altec                           | ΔΙΕΥΘΥΝΣΗ ΔΙΑΧΕΙΡΙΣΗΣ ΕΡΓΩΝ  | Φορἑας: ΥΠΕΣΔΔΑ                   |
|---------------------------------|------------------------------|-----------------------------------|
| Έργο: ΟΠΣΠ<br>Σύμβαση: 2010.013 | Εγχειρίδιο Χρήσης Λογισμικού | Ημερομ: 30/08/2005<br>Έκδοση: 1.1 |

## 2.1.2.5 Πρωτοκόλληση

Αφού έχει ολοκληρωθεί η διαδικασία απόδοσης χαρακτηριστικών, πιέζετε το πλήκτρο «Πρωτοκόλληση» και το Εισερχόμενο έγγραφο αποκτά, αυτόματα από το σύστημα, Αριθμό Πρωτοκόλλου Περιφέρειας και Αριθμό Πρωτοκόλλου Πύλης

#### 2.1.2.6 Απόδοση αριθμού πρωτοκόλλου

Εμφανίζεται το μήνυμα:

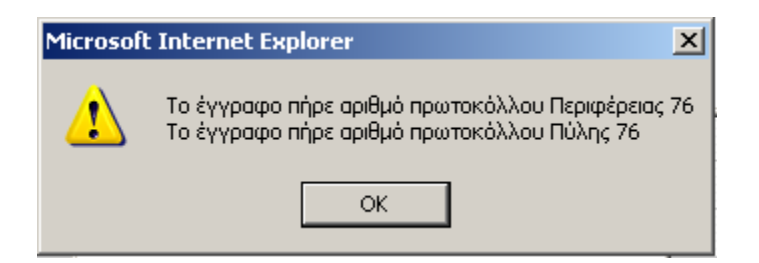

Και το Αποδεικτικό κατάθεσης πρωτοκόλλου

| Altec                           | ΔΙΕΥΘΥΝΣΗ ΔΙΑΧΕΙΡΙΣΗΣ ΕΡΓΩΝ  | Φορἑας: ΥΠΕΣΔΔΑ                   |
|---------------------------------|------------------------------|-----------------------------------|
| Έργο: ΟΠΣΠ<br>Σύμβαση: 2010.013 | Εγχειρίδιο Χρήσης Λογισμικού | Ημερομ: 30/08/2005<br>Έκδοση: 1.1 |

| F | Αποδεικτικό κατάθεσης<br>File Edit <sup>y</sup> View Favorites | пρωτοκόλλου - Microsoft Intern 💶 🗙<br>: Tool: 🎽 🍖 SnagIt 🖆 🦺 |
|---|----------------------------------------------------------------|--------------------------------------------------------------|
| 4 | <b>ιποδεικτικό κατά</b>                                        | ιθεσης πρωτοκόλλου                                           |
|   | ιμερομηνία εκτύπωσης: 18/<br>Πύλη εισόδου                      |                                                              |
|   | Αριθμος<br>πρωτοκόλλου<br>Περιφέρειας<br>Ημερομηνία            | 76 18/04/2005                                                |
|   |                                                                |                                                              |
|   |                                                                |                                                              |
|   |                                                                |                                                              |

## 2.1.2.7 Επανεμφάνιση φόρμας

Πατώντας οκ στο μήνυμα:

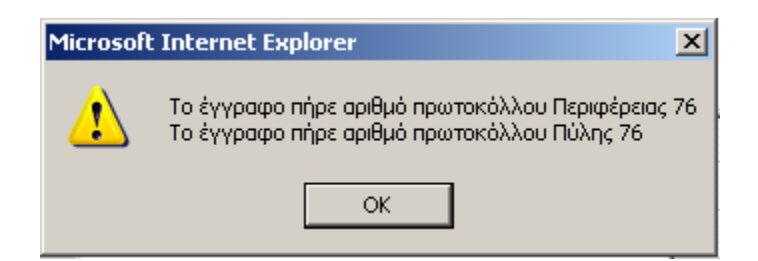

Επανεμφανίζεται η φόρμα πρωτοκόλλησης, προκειμένου να προχωρήσετε σε πρωτοκόλληση καινούριου εγγράφου.

| Altec                           | ΔΙΕΥΘΥΝΣΗ ΔΙΑΧΕΙΡΙΣΗΣ ΕΡΓΩΝ  | Φορἑας: ΥΠΕΣΔΔΑ                   |
|---------------------------------|------------------------------|-----------------------------------|
| Έργο: ΟΠΣΠ<br>Σύμβαση: 2010.013 | Εγχειρίδιο Χρἡσης Λογισμικοὑ | Ημερομ: 30/08/2005<br>Έκδοση: 1.1 |

#### 2.1.2.8 Τἑλος

Για να σταματήσετε τη διαδικασία πρωτοκόλλησης, πατήστε το πλήκτρο άκυρο στο κάτω μέρος της φόρμας πρωτοκόλλησης

| Altec                           | ΔΙΕΥΘΥΝΣΗ ΔΙΑΧΕΙΡΙΣΗΣ ΕΡΓΩΝ  | Φορέας: ΥΠΕΣΔΔΑ                    |
|---------------------------------|------------------------------|------------------------------------|
| Έργο: ΟΠΣΠ<br>Σύμβαση: 2010.013 | Εγχειρίδιο Χρἡσης Λογισμικοὑ | Ημερομ: 30/08/2005<br>'Εκδοση: 1.1 |

#### 2.2 Πρωτοκόλληση εξερχόμενου εγγράφου

#### 2.2.1 Σκοπός

Πρωτοκόλληση εγγράφων όταν δεν είναι επιθυμητή η αποθήκευση του ίδιου του εγγράφου. Σε αυτή την περίπτωση δεν γίνεται σάρωση εγγράφου, ούτε εισαγωγή κάποιου εγγράφου σε ηλεκτρονική μορφή.

#### 2.2.2 Βήματα διαδικασίας

#### 2.2.2.1 Είσοδος στο σύστημα

Πραγματοποιώντας τη σύνδεση με το σύστημα και μετά από την ταυτοποίηση των στοιχείων του χρήστη (login) εμφανίζεται το περιβάλλον εργασίας του συστήματος

| 🖉 Πάπυρος Millennium III - Microsoft Inte                                                                                                    | rnet Explorer                                                                                                    |                                                                                                    |
|----------------------------------------------------------------------------------------------------|----------------------------------------------------------------------------------------------------|----------------------------------------------------------------------------------------------------|
| <u>File E</u> dit <u>V</u> iew F <u>a</u> vorites <u>T</u> ools <u>H</u> elp                                                                                                    |                                                                                                    | A 1997 - 1997 - 1997 - 1997 - 1997 - 1997 - 1997 - 1997 - 1997 - 1997 - 1997 - 1997 - 1997 - 1997 - 1997 - 1997 |
| 🕞 Back 🗸 🕗 🔹 📓 🚮 🔎                                                                                                    | ) Search 🤺 Favorites 🚱 😥 🤤 🔜 🏭 🎎                                                                                                    |                                                                                                    |
| Address 🕘 http://kpapa/PapyrusAltec/main.ph                                                                                                    | p?sid=21507425F981a041c8                                                                                                    | 💌 🋃 Go 🛛 Links 🎽 🍖 👻                                                                                            |
| MODUS                                                                                                    | Powered by PAPYRUS                                                                                                    | ΔΙΑΧΕΙΡΙΣΤΗΣ ΣΥΣΤΗΜΑΤΟΣ ΟΛΟΙ ΟΙ ΧΡΗΣΤΕΣ                                                                         |
| Φάκελοι                                                                                                    | Έγγραφα                                                                                                    |                                                                                                    |
| S 🖆 🖶 X 👂 🛱 🖷                                                                                                    | Παρασκευή, 15 Απριλίου 2005                                                                                                    |                                                                                                    |
| <ul> <li>O Πάπυρος Σήμερα</li> <li>C Τά έγγραφα μου</li> <li>Ayanημένα</li> <li>M Αρχειοθετημένα</li> <li>C Τόστοπκά</li> <li>Διεγραμμένα</li> <li>Διεγραμμένα</li> <li>Σε εξέλιξη</li> <li>Διεκπεραιωμένα</li> <li>Σε εξέλιξη</li> <li>Διεκπεραιωμένα</li> <li>Σε εξέλιξη</li> <li>Διεκπεραιωμένα</li> <li>Σε εξέλιξη</li> <li>Διεκπεραιωμένα</li> <li>Κράκελοι</li> <li>Μ Νέος Φάκελος</li> <li>Νέος Φάκελος</li> <li>Νέος Φάκελος</li> </ul> | <ul> <li>▶ Φάκελοι</li> <li>▶ Αναζήτηση</li> <li>▶ Αναζήτηση Εγγράφων</li> <li>Δποστολέα</li> <li>▶ Δποστολέα</li> <li>▶ Διαστολέα</li> <li>▶ Διαστολέα</li> <li>▶ Διαστολέα</li> <li>▶ Διαστολέα</li> <li>▶ Διαστολέα</li> <li>▶ Διαστολέα</li> <li>▶ Διαστολέα</li> <li>▶ Διαστολέα</li> <li>▶ Διαστολέα</li> </ul> | Έχετε 15 νέες χρεώσεις                                                                                          |
| 🕘 Επιλέξτε φάκελο                                                                                                    |                                                                                                    | Succal intranet                                                                                                 |
|                                                                                                    | ( ( )                                                                                                    | , , , , , , , , , , , , , , , , , , , ,                                                                         |

| Altec                           | ΔΙΕΥΘΥΝΣΗ ΔΙΑΧΕΙΡΙΣΗΣ ΕΡΓΩΝ  | Φορἑας: ΥΠΕΣΔΔΑ                   |
|---------------------------------|------------------------------|-----------------------------------|
| Έργο: ΟΠΣΠ<br>Σύμβαση: 2010.013 | Εγχειρίδιο Χρἡσης Λογισμικοὑ | Ημερομ: 30/08/2005<br>Έκδοση: 1.1 |

## 2.2.2.2 Είσοδος στο φάκελο μη αρχειοθετημένα

Επιλέγοντας το link «μη αρχειοθετημένα», εμφανίζεται ο φάκελος μη αρχειοθετημένα

| 🚰 Па́пироç Millennium III - Microsoft Inte  | rnet Explorer                              |                  | _ <u>-</u>                                                                                                    |
|---------------------------------------------|--------------------------------------------|------------------|----------------------------------------------------------------------------------------------------|
| <u>File Edit View Favorites Tools Help</u>  |                                            |                  | A.                                                                                                    |
| 🚱 Back 🝷 🕥 🖌 🔀 😭 🔎                          | ) Search 🤺 Favorites 🤣 🔗 - چ 🧾             | <b>(1)</b> - 33  |                                                                                                    |
| Address 🕘 http://kpapa/PapyrusAltec/main.ph | 1p?sid=21507425f981a041c8                  |                  | 💌 🄁 Go 🛛 Links 🌺 👘                                                                                            |
| MODUS                                       | Powered by PAPYRUS                         |                  | <ul> <li>ΔΙΑΧΕΙΡΙΣΤΗΣ ΣΥΣΤΗΜΑΤΟΣ</li> <li>ΔΙΑΧΕΙΡΙΣΤΗΣ ΣΥΣΤΗΜΑΤΟΣ</li> <li>ΔΙΑΧΕΙΡΙΣΤΗΣ ΕΥΣΤΗΜΑΤΟΣ</li> </ul> |
| Φάκελοι                                     | Έγγραφα                                    |                  | [Muoaavozad]                                                                                                  |
| S 🖆 🖻 X 👂 🛱 🗃                               | S 💼 🗅 🔜 🖻 💊 🐧 🖾 🥥                          | -                | Αντικείμενα στον φάκελο: 16                                                                                   |
|                                             | Περιγραφή                                  | Ημ/νία εισαγωγής |                                                                                                    |
| 🧐 Ο Πάπυρος Σήμερα                          | 🗋 💽 Έγγραφο (5076211)                      | 23/03/2005       |                                                                                                    |
| 🖃 😋 Τα έγγραφα μου                          | 🖹 🕨 Έγγραφο (test.tif)                     | 24/03/2005       |                                                                                                    |
| 🗎 🔛 Αγαπημενα                               |                                            | 24/03/2005       |                                                                                                    |
|                                             | 🖹 🕑 Έγγραφο (_Dream Theater.bmp)           | 24/03/2005       |                                                                                                    |
| Π Διενοσιμιένα                              | Έγγραφο (5000124)                          | 24/03/2005       |                                                                                                    |
| 🖃 🤕 Δρομολογήσεις                           | 🖹 🕨 Έγγραφο (7036_1.tif)                   | 24/03/2005       |                                                                                                    |
| 🖃 🌑 Εισερχόμενα                             | 🖹 🕨 Έγγραφο (test.tif)                     | 24/03/2005       |                                                                                                    |
| 🖃 🔶 Σε εξέλιξη                              | Έγγραφο (5076218)                          | 24/03/2005       |                                                                                                    |
| 🖃 🎮 Διεκπεραιωμένα                          | PImportCopy1electra.jpg                    | 24/03/2005       |                                                                                                    |
| 🖃 憖 Εξερχόμενα                              | Έγγραφο (5147494)                          | 28/03/2005       |                                                                                                    |
| 🖃 🔶 Σε εξέλιξη                              | Έγγραφο (5000137)                          | 29/03/2005       |                                                                                                    |
| 🖂 🎮 Διεκπεραιωμένα                          | 🖹 🕨 Έγγραφο (xarisis.xls)                  | 29/03/2005       |                                                                                                    |
| 🗏 🛃 Φάκελοι                                 | 🖹 Γεγγραφο (Technical WP R5 - WEB FINAL.do | c) 29/03/2005    |                                                                                                    |
| 🗄 🏭 Φάκελος συστήματος                      | Έγγραφο (5147587)                          | 04/04/2005       |                                                                                                    |
| 🗄 🚛 Νέος Φάκελος                            | Emailing: ?????? ??_18_03_05.doc.msg       | 08/04/2005       |                                                                                                    |
| 🗆 🚛 Νεος Φακελος                            | Delivery Status Notification (Relay).msg   | 08/04/2005       |                                                                                                    |
| L (1) 2                                     |                                            |                  |                                                                                                    |
|                                             |                                            |                  |                                                                                                    |
|                                             | Αυτόματη ανανέωση μη ενεργή                |                  | Έχετε 15 νέες χρεώσεις                                                                                        |
| 🥙 Επιλέξτε φάκελο                           |                                            |                  | Local intranet                                                                                                |

## 2.2.2.3 Εκκίνηση πρωτοκόλλησης

Πιέζοντας το πλήκτρο «πρωτόκολλο» 🧹 , εμφανίζεται η φόρμα πρωτοκόλλου

| Altec                           | ΔΙΕΥΘΥΝΣΗ ΔΙΑΧΕΙΡΙΣΗΣ ΕΡΓΩΝ  | Φορἑας: ΥΠΕΣΔΔΑ                   |
|---------------------------------|------------------------------|-----------------------------------|
| Έργο: ΟΠΣΠ<br>Σύμβαση: 2010.013 | Εγχειρίδιο Χρήσης Λογισμικού | Ημερομ: 30/08/2005<br>Έκδοση: 1.1 |

| 🌌 Πρωτόκολλο - Microsoft Internet                     | Explorer                                                            |                                       |
|-------------------------------------------------------|---------------------------------------------------------------------|---------------------------------------|
| Είσερχόμενο Έτος 2005     Εξερχόμενο Ημ/νία 30/8/2005 | <ul> <li>Βαθ. ασφάλ. &lt;Καμία επιλογ</li> <li>Ημ.πρ.απ.</li> </ul> | Φορέας 🖉 🖉                            |
| Ακύρο Αρ.πρωτ.περιφ                                   | Αρ.πρωτ.πύλης                                                       | Ιδιώπης                               |
| Θέμα Εισερχόμενου                                     | Θέμα Εξερχόμεν                                                      | ou<br>V                               |
| Παρατηρήσεις                                          |                                                                     |                                       |
| Αποδέκτες 🔚 🧶                                         | Κοινοποίηση 🔛 🥏                                                     | Λέξεις Κλειδιά                        |
| Εσωτ.κοιν.                                            | Κατηγορία <Καμία επιλογή> 💽                                         | Στάδιο Διεκπ. <Καμία επιλογή>         |
|                                                       | Χώρος αρχ. 🛛 <Καμία επιλογή > 💽                                     | Προθ.διεκπ.                           |
|                                                       | Βαθ.προτ. < Καμία επιλογή> 💽                                        | Ημ/νία διεκπ.                         |
|                                                       |                                                                     | Έτος απαντ. Καμία επιλογ 💌 Εξερχόμενο |
| Υπεύθ.χειρ.                                           | Μονάδα 😸 🥏                                                          | Αρ.πρ.απάντ. Σύνδεση                  |
|                                                       |                                                                     | Ημ/νία Πραγμ. Διεκπ.                  |
| 🗹 Αποδεικτικό                                         | Σχετικά                                                             | (0) Πρωτοκόλληση Ακυρο                |

Τα μέχρι εδώ βήματα δεν είναι ανάγκη να επαναλαμβάνονται για κάθε έγγραφο, αφού μετά από κάθε πρωτοκόλληση εγγράφου η φόρμα πρωτοκόλλησης επανεμφανίζεται αυτόματα.

#### 2.2.2.4 Συμπλήρωση φόρμας

## 2.2.2.4.1 Συμπλήρωση υποχρεωτικών πεδίων

Επιλέγετε το πλαίσιο επιλογής «Εξερχόμενο»

Επιλέγετε τους Αποδέκτες πιέζοντας το πλήκτρο 📝 που εμφανίζεται πάνω δεξιά στο πλαίσιο που ορίζει το συγκεκριμένο πεδίο.

| Altec                           | ΔΙΕΥΘΥΝΣΗ ΔΙΑΧΕΙΡΙΣΗΣ ΕΡΓΩΝ  | Φορέας: ΥΠΕΣΔΔΑ                   |
|---------------------------------|------------------------------|-----------------------------------|
| Έργο: ΟΠΣΠ<br>Σύμβαση: 2010.013 | Εγχειρίδιο Χρἡσης Λογισμικοὑ | Ημερομ: 30/08/2005<br>Έκδοση: 1.1 |

Συμπληρώνετε το πεδίο Θέμα με το θέμα του εγγράφου. Η συμπλήρωση γίνεται με πληκτρολόγηση πάνω στο πεδίο αφού πρώτα βάλετε το δείκτη πάνω στο πεδίο και πιέσετε το αριστερό πλήκτρο του ποντικιού.

Τα παραπάνω πεδία είναι υποχρεωτικά. Αν προχωρήσετε στο επόμενο βήμα (Πρωτοκόλληση) χωρίς να έχετε συμπληρώσει κάποιο από αυτά, εμφανίζονται αντίστοιχα τα μηνύματα:

| Microsoft | t Internet Explorer                                                |
|-----------|--------------------------------------------------------------------|
| ⚠         | Το έγραφο θα πρέπει να χαρακτηριστεί σαν εισερχόμενο ή εξερχόμενο. |
|           | ОК                                                                 |
| Microsoft | t Internet Explorer                                                |
| ⚠         | Πρέπει να οριστεί το "Θέμα Εξερχομένου".                           |
|           | ок                                                                 |
| Microsoft | : Internet Explorer                                                |
| ⚠         | Πρέπει να οριστούν "Αποδέκτες".                                    |
|           | ОК                                                                 |

#### 2.2.2.4.2 Συμπλήρωση των υπόλοιπων πεδίων

Στο πεδίο Έτος υπάρχει προεπιλεγμένο το τρέχον έτος

Το πεδίο Ημ/νία είναι συμπληρωμένο από το σύστημα με την τρέχουσα ημερομηνία

Στο πεδίο βαθ. Ασφάλ. Επιλέγετε από την πτυσσόμενη λίστα το βαθμό ασφαλείας (καμία επιλογή, κοινό, εμπιστευτικό)

Τα πεδία Αρ. Πρωτ. Περίφ. Και Αρ. Πρωτ. Πύλης αφορούν τον αριθμό πρωτοκόλλου περιφέρειας και αριθμό πρωτοκόλλου πύλης αντίστοιχα και αποδίδονται αυτόματα από το σύστημα κατά την Πρωτοκόλληση.

| Altec                           | ΔΙΕΥΘΥΝΣΗ ΔΙΑΧΕΙΡΙΣΗΣ ΕΡΓΩΝ  | Φορέας: ΥΠΕΣΔΔΑ                   |
|---------------------------------|------------------------------|-----------------------------------|
| Έργο: ΟΠΣΠ<br>Σύμβαση: 2010.013 | Εγχειρίδιο Χρἡσης Λογισμικοὑ | Ημερομ: 30/08/2005<br>Έκδοση: 1.1 |

Επιλέγετε το Φορέα που πραγματοποιεί την πρωτοκόλληση πιέζοντας το πλήκτρο 🜌.

Στο πεδίο Παρατηρήσεις (πλαίσιο κειμένου) συμπληρώνετε οτιδήποτε επιπλέον κριθεί αναγκαίο για το έγγραφο.

Στο πεδίο Λέξεις Κλειδιά (ευρετήριο πολλαπλής επιλογής) και πιέζοντας το πλήκτρο επιλέγετε (από ήδη καταχωρημένους όρους) χαρακτηρισμούς του Εισερχόμενου εγγράφου προς περαιτέρω διευκόλυνση κατά το στάδιο της αναζήτησης εάν αυτό είναι αναγκαίο ή επιθυμητό.

Αντίστοιχα συμπληρώνονται και όσα άλλα πεδία στη φόρμα κριθούν αναγκαία

#### 2.2.2.5 Πρωτοκόλληση

Αφού έχει ολοκληρωθεί η διαδικασία απόδοσης χαρακτηριστικών, πιέζετε το πλήκτρο «Αρχειοθέτηση» και το Εξερχόμενο έγγραφο αποκτά, αυτόματα από το σύστημα, Αριθμό Πρωτοκόλλου Περιφέρειας και Αριθμό Πρωτοκόλλου Πύλης

#### 2.2.2.6 Απόδοση αριθμού πρωτοκόλλου

Εμφανίζεται το μήνυμα:

| Microsoft Internet Explorer |                                                                                               | ×  |
|-----------------------------|-----------------------------------------------------------------------------------------------|----|
| ⚠                           | Το έγγραφο πήρε αριθμό πρωτοκόλλου Περιφέρειας<br>Το έγγραφο πήρε αριθμό πρωτοκόλλου Πύλης 76 | 76 |
|                             | OK                                                                                            |    |

Και το Αποδεικτικό κατάθεσης πρωτοκόλλου

| Altec                           | ΔΙΕΥΘΥΝΣΗ ΔΙΑΧΕΙΡΙΣΗΣ ΕΡΓΩΝ  | Φορἑας: ΥΠΕΣΔΔΑ                   |
|---------------------------------|------------------------------|-----------------------------------|
| Έργο: ΟΠΣΠ<br>Σύμβαση: 2010.013 | Εγχειρίδιο Χρήσης Λογισμικού | Ημερομ: 30/08/2005<br>Έκδοση: 1.1 |

| Anoδεικτικό κατάθεσης<br>File Edit View Favorite | πρωτοκόλλου - Microsoft Intern 💶 💌<br>s Tool: 🎽 💼 🌍 SnagIt 🖆 🥂 |
|--------------------------------------------------|----------------------------------------------------------------|
| Αποδεικτικό κατά                                 | ίθεσης πρωτοκόλλου                                             |
| Ημερομηνία εκτυπωσης: 18<br>Πύλη εισόδου         |                                                                |
| Πρωτοκόλλου<br>Περιφέρειας<br>Ημερομηνία         | 76<br>18/04/2005                                               |
|                                                  |                                                                |
|                                                  |                                                                |
|                                                  |                                                                |

## 2.2.2.7 Επανεμφάνιση φόρμας

Πατώντας οκ στο μήνυμα:

| Microsof | Internet Explorer                                                                                | 4 |
|----------|--------------------------------------------------------------------------------------------------|---|
| ♪        | Το έγγραφο πήρε αριθμό πρωτοκόλλου Περιφέρειας 76<br>Το έγγραφο πήρε αριθμό πρωτοκόλλου Πύλης 76 | 5 |
|          | ОК                                                                                               |   |

Επανεμφανίζεται η φόρμα πρωτοκόλλησης, προκειμένου να προχωρήσετε σε πρωτοκόλληση καινούριου εγγράφου.

#### 2.2.2.8 Τἑλος

Για να σταματήσετε τη διαδικασία πρωτοκόλλησης, πατήστε το πλήκτρο Άκυρο στο κάτω μέρος της φόρμας πρωτοκόλλησης

## 2.3 Πρωτοκόλληση εξερχόμενου – ταυτάριθμου

## 2.3.1 Σκοπός

Πρωτοκόλληση εξερχόμενου εγγράφου στο οποίο επιθυμείτε να αποδώσετε τον ίδιο αριθμό πρωτοκόλλου με κάποιο Εισερχόμενο έγγραφο (απαντητικό σε εισερχόμενο – ταυτάριθμο)

## 2.3.2 Βήματα διαδικασίας

Αν η φόρμα πρωτοκόλλησης δεν είναι ανοιχτή, ακολουθούμε τα βήματα εκκίνησης πρωτοκόλλησης όπως περιγράφηκαν για την πρωτοκόλληση εισερχομένου και εξερχομένου εγγράφου.

#### 2.3.2.1 Επιλογή εισερχομένου προς απάντηση

Επιλέγετε το πλαίσιο επιλογής Εξερχόμενο πιέζοντας πάνω του.

Στο πεδίο Έτος Εισερχόμενου (πτυσσόμενη λίστα), που εμφανίζεται στο δεξί κάτω μέρος της φόρμας, επιλέγετε το έτος πρωτοκόλλησης του Εισερχόμενου που πρόκειται να απαντηθεί.

Στο πεδίο που εμφανίζεται ακριβώς από κάτω Αριθμός Πρωτοκόλλου Εισερχομένου συμπληρώνετε τον Αριθμό Πρωτοκόλλου του Εισερχόμενου που πρόκειται να απαντηθεί.

#### 2.3.2.2 Εμφάνιση στοιχείων εισερχομένου εγγράφου προς απάντηση

Πιἑζοντας το πλήκτρο Εξερχόμενο συμπληρώνονται αυτόματα στη φόρμα τα στοιχεία του Εισερχομένου εγγράφου που πρόκειται να απαντηθεί.

Αν ο αριθμός που δίνεται, δεν υφίσταται στο σύστημα εμφανίζεται σχετικό μήνυμα.

#### 2.3.2.3 Συμπλήρωση πεδίων

Σε αυτή την περίπτωση δεν είναι υποχρεωτική η συμπλήρωση των πεδίων Αποδέκτης και Θέμα εξερχόμενου

Συμπληρώνετε τα στοιχεία που αφορούν το εξερχόμενο έγγραφο

#### 2.3.2.4 Σύνδεση εισερχομένου – εξερχομένου

Πιέζοντας το πλήκτρο Σύνδεση, ολοκληρώνεται η διαδικασία σύνδεσης των εγγράφων

| Altec                           | ΔΙΕΥΘΥΝΣΗ ΔΙΑΧΕΙΡΙΣΗΣ ΕΡΓΩΝ  | Φορέας: ΥΠΕΣΔΔΑ                   |
|---------------------------------|------------------------------|-----------------------------------|
| Έργο: ΟΠΣΠ<br>Σύμβαση: 2010.013 | Εγχειρίδιο Χρήσης Λογισμικού | Ημερομ: 30/08/2005<br>Έκδοση: 1.1 |

## 2.3.2.5 Ολοκλήρωση λειτουργίας

Εμφανίζεται μήνυμα ολοκλήρωσης της διαδικασίας

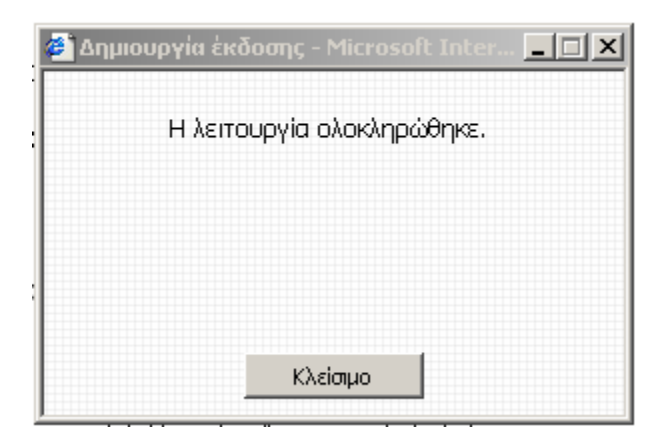

## 2.3.2.6 Τἑλος

Πιέζοντας το πλήκτρο Κλείσιμο στο παραπάνω πλαίσιο, τερματίζεται η διαδικασία πρωτοκόλλησης και η φόρμα πρωτοκόλλησης δεν επανεμφανίζεται

| Altec                           | ΔΙΕΥΘΥΝΣΗ ΔΙΑΧΕΙΡΙΣΗΣ ΕΡΓΩΝ  | Φορἑας: ΥΠΕΣΔΔΑ                   |
|---------------------------------|------------------------------|-----------------------------------|
| Έργο: ΟΠΣΠ<br>Σύμβαση: 2010.013 | Εγχειρίδιο Χρἡσης Λογισμικοὑ | Ημερομ: 30/08/2005<br>Έκδοση: 1.1 |

## 2.4 Εκτυπώσεις

## 2.4.1 Σκοπός

Εκτύπωση καταστάσεων ημερήσιων, εβδομαδιαίων, μηνιαίων, βιβλίου πρωτοκόλλου κλπ.

#### 2.4.2 Βήματα διαδικασίας

#### 2.4.2.1 Είσοδος στο φάκελο μη αρχειοθετημένα

Πραγματοποιώντας τη σύνδεση με το σύστημα και μετά από την ταυτοποίηση των στοιχείων του χρήστη (login) εμφανίζεται το περιβάλλον εργασίας του συστήματος

Επιλέγοντας το link «μη αρχειοθετημένα», εμφανίζεται ο φάκελος μη αρχειοθετημένων

#### 2.4.2.2 Μετάβαση στη λίστα εκτύπωσης

Πατώντας το πλήκτρο 🚔 εμφανίζεται η λίστα με τις διαθέσιμες εκτυπώσεις, από όπου μπορείτε να επιλέξετε την εκτύπωση που θέλετε

Έργο: ΟΠΣΠ Σύμβαση: 2010.013

| 🚰 Περιφέρειες - Reports - Microsoft Internet Explorer                                                                                                    | _ I X |
|----------------------------------------------------------------------------------------------------|-------|
| Επιλέξτε εκτύπωση:                                                                                                    |       |
| 01. <u>Ημερήσια Κατάσταση εισερχόμενων εγγράφων πύλης πρωτοκόλλησης</u><br>02. <u>Ημερήσια Κατάσταση εξερχόμενων εγγράφων πύλης πρωτοκόλλησης</u><br>03. <u>Ημερήσια Κατάσταση πρωτοκόλλου (Εισερχόμενα &amp; εξερχόμενα έγγραφα) πύλης</u><br>πρωτοκόλλησης                                                                                                    |       |
| 04. <u>Εβδομαδιαία Κατάσταση εισερχόμενων εγγράφων πύλης πρωτοκόλλησης</u><br>05. <u>Εβδομαδιαία Κατάσταση εξερχόμενων εγγράφων πύλης πρωτοκόλλησης</u><br>06. <u>Εβδομαδιαία Κατάσταση πρωτοκόλλου (Εισερχόμενα &amp; εξερχόμενα έγγραφα) πύλης</u><br>πρωτοκόλλησης                                                                                                    |       |
| 07. <u>Μηνιαία Κατάσταση εισερχόμενων εγγράφων πύλης πρωτοκόλλησης</u><br>08. <u>Μηνιαία Κατάσταση εξερχόμενων εγγράφων πύλης πρωτοκόλλησης</u><br>09. <u>Μηνιαία Κατάσταση πρωτοκόλλου (Εισερχόμενα &amp; εξερχόμενα έγγραφα) πύλης πρωτοκόλλησης</u>                                                                                                    |       |
| 10. Εκτύπωση βιβλίου πρωτοκόλλου πύλης πρωτοκόλλησης εγγράφων για χρονικό διάστημα που θα<br>ορίζεται από το χρήστη<br>11. Κατάσταση πρωτοκόλλων περιφέρειας ανά μονάδα<br>12. Κατάσταση εισερχόμενων εγγράφων πύλης πρωτοκόλλησης τα οποία δεν έχουν διεκπεραιωθεί<br>ανά μονάδα                                                                                             |       |
| 13. <u>Κατάσταση εισερχόμενων εγγράφων πύλης πρωτοκόλλησης τα οποία δεν έχουν διεκπεραιωθεί</u><br>ανά υπεύθυνο χειρισμού<br>14. <u>Κατάλογος εγγράφων πύλης πρωτοκόλλησης εγγράφων ανά φυσικό χώρο αρχειοθέτησης</u><br>15. <u>Ημερήσια Κατάσταση εισερχόμενων εγγράφων ανά μονάδα χρέωσης</u><br>16. <u>Ημερήσια Κατάσταση εξερχόμενων εγγράφων ανά τρόπο διεκπεραίωσης</u> |       |
| K                                                                                                    | ίσμο  |

## 2.4.2.3 Επιλογή εκτύπωσης

Από τη λίστα των εκτυπώσεων επιλέγετε την εκτύπωση που θέλετε πατώντας το αντίστοιχο link

## 2.4.2.4 Καθορισμός κριτηρίων

Στη συνέχεια εμφανίζεται μια φόρμα της μορφής

| Altec                           | ΔΙΕΥΘΥΝΣΗ ΔΙΑΧΕΙΡΙΣΗΣ ΕΡΓΩΝ  | Φορἑας: ΥΠΕΣΔΔΑ                   |
|---------------------------------|------------------------------|-----------------------------------|
| Έργο: ΟΠΣΠ<br>Σύμβαση: 2010.013 | Εγχειρίδιο Χρήσης Λογισμικού | Ημερομ: 30/08/2005<br>Έκδοση: 1.1 |

| Ημερήσια Κατάσταση εισερχόμενων εγγράφων πύλης πρωτοκόλλησης - Microsoft Internet Explorer                       |        |             | _ 8        |  |  |  |  |  |
|----------------------------------------------------------------------------------------------------|--------|-------------|------------|--|--|--|--|--|
| ile Edit View Favorites Tools Help                                                                               |        |             |            |  |  |  |  |  |
| 🕝 Back - 📀 - 💌 😰 🕎 🔎 Search 🤆 Favorites 🚱 😞 - 😓 🖂 🛄 🎇 🦓                                                          |        |             |            |  |  |  |  |  |
| ddress 🗃 http://kpapa/PapyrusAltec/reports/incomingbyday.php?sid=214234264b6b57d1178prefix=W003_&subprefix=W249_ | 💌 🄁 Go | Links » 📆 🗸 | 🌀 SnagIt 😁 |  |  |  |  |  |
|                                                                                                    |        |             |            |  |  |  |  |  |
| μερομηνία εκτύπωσης: 19/4/2005                                                                                   |        |             |            |  |  |  |  |  |
| μερομηνία από: έως:                                                                                              |        |             |            |  |  |  |  |  |
| ίψλη: Όλες 🗾                                                                                                    |        |             |            |  |  |  |  |  |
| ΟΚ Καθαρισμός Εκτύπωση                                                                                           |        |             |            |  |  |  |  |  |
|                                                                                                    |        |             |            |  |  |  |  |  |
|                                                                                                    |        |             |            |  |  |  |  |  |
|                                                                                                    |        |             |            |  |  |  |  |  |
|                                                                                                    |        |             |            |  |  |  |  |  |
|                                                                                                    |        |             |            |  |  |  |  |  |
|                                                                                                    |        |             |            |  |  |  |  |  |
|                                                                                                    |        |             |            |  |  |  |  |  |
|                                                                                                    |        |             |            |  |  |  |  |  |
|                                                                                                    |        |             |            |  |  |  |  |  |
|                                                                                                    |        |             |            |  |  |  |  |  |
|                                                                                                    |        |             |            |  |  |  |  |  |
|                                                                                                    |        |             |            |  |  |  |  |  |
|                                                                                                    |        |             |            |  |  |  |  |  |
| Done                                                                                                    |        | Loca        | l intranet |  |  |  |  |  |

Στην οποία συμπληρώνετε τα κριτήρια αναζήτησης που αφορούν την επιλεγμένη εκτύπωση (πχ ημερομηνία, πύλη, χώρος αποθήκευσης, κλπ.)

#### 2.4.2.5 Εμφάνιση κατάστασης προς εκτύπωση

Πατώντας το πλήκτρο οκ εμφανίζεται η προς εκτύπωση κατάσταση.

Στη συνέχεια απεικονίζονται οι προς εκτύπωση καταστάσεις για κάθε εκτύπωση

#### 2.4.2.5.1 Ημερήσια κατάσταση εισερχομένων εγγράφων πύλης πρωτοκόλλησης

| Altec                           | ΔΙΕΥΘΥΝΣΗ ΔΙΑΧΕΙΡΙΣΗΣ ΕΡΓΩΝ  | Φορἑας: ΥΠΕΣΔΔΑ                   |
|---------------------------------|------------------------------|-----------------------------------|
| Έργο: ΟΠΣΠ<br>Σύμβαση: 2010.013 | Εγχειρίδιο Χρἡσης Λογισμικοὑ | Ημερομ: 30/08/2005<br>Έκδοση: 1.1 |

| Αρ.Πρωτ.Πύλης    | Αρ.Πρωτ.Περιφ. | Αποστολέας                          | Нµєр.Апоот. | Ар.Прωт.Апоот. | Θέμα Εισερχ.                                       | Στάδιο Διεκπ. | Ημ/νία Διεκπ. | Μονάδα |
|------------------|----------------|-------------------------------------|-------------|----------------|----------------------------------------------------|---------------|---------------|--------|
| Ημέρα: 24/03/200 | 5              |                                     |             |                |                                                    |               |               |        |
| 66               | 66             | surname name                        |             |                | Δοκιμαστικό θέμα<br>εισερχομένου από<br>yiannispan |               |               |        |
| 67               | 67             | YHOYPFEIO YFEIAZ<br>surname name    |             |                | 3563543                                            |               |               |        |
| 68               | 68             | Kostas Papadimas<br>TZELEPIS SPIROS |             |                | 41234132                                           |               |               |        |
| 69               | 69             | TZELEPIS SPIROS                     |             |                | test theme for peri                                |               |               |        |

## 2.4.2.5.2 Ημερήσια κατάσταση εισερχομένων εγγράφων πύλης πρωτοκόλλησης

| Αρ.Πρωτ.Πύλης          | Ημερ.Εξερχ. | Αρ.Πρωτ.Περιφ. | Αποδέκτης | Θέμα Εξερχ. | Μονάδα |
|------------------------|-------------|----------------|-----------|-------------|--------|
| Ημερομηνία: 15/04/2005 |             |                |           |             |        |
| 73                     | 15/04/2005  | 73             |           | kjh         |        |
| 74                     | 15/04/2005  | 74             |           | rty         |        |
| 75                     | 15/04/2005  | 75             |           | dsfg        |        |
| Ημερομηνία: 18/04/2005 |             |                |           |             |        |
| 76                     | 18/04/2005  | 76             |           | asdf        |        |
| 77                     | 18/04/2005  | 77             |           | ty          |        |

#### 2.4.2.5.3 Ημερήσια κατάσταση πρωτοκόλλου (εισερχόμενα & εξερχόμενα ἐγγραφα) πύλης πρωτοκόλλησης

| Αρ.Πρωτ.Πύλης  | Ημερ.Πρωτ/σης | Αρ.Πρωτ.Περιφ. | Αποστολέας | Нµεр.Апоот. | Ар.Прωт.Апоот. | Οέμα<br>Εισερχ. | Στάδιο<br>διεκπεραίωσης | Ημ/νία<br>διεκπεραίωσης | Οἑμα<br>εξερχόμενου | Ημ/νία<br>εξερχομένου | Αποδέκτες | 1ονάδα |
|----------------|---------------|----------------|------------|-------------|----------------|-----------------|-------------------------|-------------------------|---------------------|-----------------------|-----------|--------|
| Ημερομηνία: Ο  | 3/04/2005     |                |            |             |                |                 |                         |                         |                     |                       |           |        |
| 72             | 08/04/2005    | 72             |            |             |                |                 |                         |                         | hghj                | 08/04/2005            |           |        |
| Ημερομηνία: 1  | 5/04/2005     |                |            |             |                |                 |                         |                         |                     |                       |           |        |
| 73             | 15/04/2005    | 73             |            |             |                |                 |                         |                         | kjh                 | 15/04/2005            |           |        |
| 74             | 15/04/2005    | 74             |            |             |                |                 |                         |                         | rty                 | 15/04/2005            |           |        |
| 75             | 15/04/2005    | 75             |            |             |                |                 |                         |                         | dsfg                | 15/04/2005            |           |        |
| Ημερομηνία: 13 | 3/04/2005     |                |            |             |                |                 |                         |                         |                     |                       |           |        |
| 76             | 18/04/2005    | 76             |            |             |                |                 |                         |                         | asdf                | 18/04/2005            |           |        |
| 77             | 18/04/2005    | 77             |            |             |                |                 |                         |                         | ty                  | 18/04/2005            |           |        |

## 2.4.2.5.4 Εβδομαδιαία κατάσταση εισερχομένων εγγράφων πύλης πρωτοκόλλησης

| Altec                           | ΔΙΕΥΘΥΝΣΗ ΔΙΑΧΕΙΡΙΣΗΣ ΕΡΓΩΝ  | Φορἑας: ΥΠΕΣΔΔΑ                   |
|---------------------------------|------------------------------|-----------------------------------|
| Έργο: ΟΠΣΠ<br>Σύμβαση: 2010.013 | Εγχειρίδιο Χρἡσης Λογισμικοὑ | Ημερομ: 30/08/2005<br>Έκδοση: 1.1 |

| Αρ.Πρωτ.Πύλης    | Αρ.Πρωτ.Περιφ.    | Αποστολέας                          | Ημερ.Αποστ. | Αρ.Πρωτ.Αποστ. | Θέμα Εισερχ.                                       | Στάδιο Διεκπ.  | Ημ/νία Διεκπ. | Μονάδα |
|------------------|-------------------|-------------------------------------|-------------|----------------|----------------------------------------------------|----------------|---------------|--------|
| Εβδομάδα: 21/03/ | 2005 - 28/03/2005 |                                     |             |                |                                                    |                |               |        |
| 66               | 66                | surname name                        |             |                | Δοκιμαστικό θέμα<br>εισερχομένου από<br>yiannispan |                |               |        |
| 69               | 69                | TZELEPIS SPIROS                     |             |                | test theme for peri                                |                |               |        |
| 67               | 67                | YΠΟΥΡΓΕΙΟ ΥΓΕΙΑΣ<br>surname name    |             |                | 3563543                                            |                |               |        |
| 68               | 68                | Kostas Papadimas<br>TZELEPIS SPIROS |             |                | 41234132                                           |                |               |        |
| 63               | 63                | Kostas Papadimas<br>TZELEPIS SPIROS |             |                | dok1                                               |                |               |        |
| 64               | 64                | dfsd                                |             |                | er5tesrt                                           |                |               |        |
| 65               | 65                | dfsd                                |             |                | gdfg                                               |                |               |        |
| Εβδομάδα: 28/03/ | 2005 - 04/04/2005 |                                     |             |                |                                                    |                |               |        |
| 70               | 70                | TZELEPIS SPIROS                     |             |                | gggg                                               | Διεκπεραιώθηκε | 28/03/2005    |        |

## 2.4.2.5.5 Εβδομαδιαία κατάσταση εξερχόμενων εγγράφων πύλης πρωτοκόλλησης

| Αρ.Πρωτ.Πύλης  | Ημερ.Εξερχ.                  | Αρ.Πρωτ.Περιφ. | Αποδέκτης | Θέμα Εξερχ. | Μονάδα |
|----------------|------------------------------|----------------|-----------|-------------|--------|
| Εβδομάδα: 11/0 | 04/2005 - 18/                | 04/2005        |           |             |        |
| 73             | 15/04/2005                   | 73             |           | kjh         |        |
| 74             | 15/04/2005                   | 74             |           | rty         |        |
| 75             | 15/04/2005                   | 75             |           | dsfg        |        |
| Εβδομάδα: 18/0 | 04/ <mark>2005 - 2</mark> 5/ | 04/2005        |           |             |        |
| 76             | 18/04/2005                   | 76             |           | asdf        |        |
| 77             | 18/04/2005                   | 77             |           | ty          |        |

# 2.4.2.5.6 Εβδομαδιαία κατάσταση πρωτοκόλλου (εισερχόμενα & εξερχόμενα έγγραφα) πύλης πρωτοκόλλησης

| Αρ.Πρωτ.Πύλη  | ; Ημερ.Πρωτ/σης  | Αρ.Πρωτ.Περιφ. | Αποστολέας | Нµєр.Апоот. | Ар.Прωт.Апоот. | Οέμα<br>Εισερχ. | Στάδιο<br>διεκπεραίωσης | Ημ/νία<br>διεκπεραίωσης | Οέμα<br>εξερχόμενου | Ημ/νία<br>εξερχομένου | Αποδέκτες | Mováða |
|---------------|------------------|----------------|------------|-------------|----------------|-----------------|-------------------------|-------------------------|---------------------|-----------------------|-----------|--------|
| Εβδομάδα: 11, | /04/2005 - 18/04 | /2005          |            |             |                |                 |                         |                         |                     |                       |           |        |
| 73            | 15/04/2005       | 73             |            |             |                |                 |                         |                         | kjh                 | 15/04/2005            |           |        |
| 74            | 15/04/2005       | 74             |            |             |                |                 |                         |                         | rty                 | 15/04/2005            |           |        |
| 75            | 15/04/2005       | 75             |            |             |                |                 |                         |                         | dsfg                | 15/04/2005            |           |        |
| Εβδομάδα: 18, | /04/2005 - 25/04 | /2005          |            |             |                |                 |                         |                         |                     |                       |           |        |
| 76            | 18/04/2005       | 76             |            |             |                |                 |                         |                         | asdf                | 18/04/2005            |           |        |
| 77            | 18/04/2005       | 77             |            |             |                |                 |                         |                         | ty                  | 18/04/2005            |           |        |

| Altec                           | ΔΙΕΥΘΥΝΣΗ ΔΙΑΧΕΙΡΙΣΗΣ ΕΡΓΩΝ  | Φορἑας: ΥΠΕΣΔΔΑ                   |
|---------------------------------|------------------------------|-----------------------------------|
| Έργο: ΟΠΣΠ<br>Σύμβαση: 2010.013 | Εγχειρίδιο Χρἡσης Λογισμικοὑ | Ημερομ: 30/08/2005<br>Έκδοση: 1.1 |

## 2.4.2.5.7 Μηνιαία κατάσταση εισερχομένων εγγράφων πύλης πρωτοκόλλησης

| Αρ.Πρωτ.Πύλης       | Αρ.Πρωτ.Περιφ. | Αποστολέας      | Ημερ.Αποστ. | Ар.Прыт.Апоот. | Οέμα Εισερχ.                            | Στάδιο Διεκπ.    | Ημ/νία Διεκπ. | Μονάδα                   |
|---------------------|----------------|-----------------|-------------|----------------|-----------------------------------------|------------------|---------------|--------------------------|
| Έτος/Μήγας: 2005/07 |                |                 |             |                |                                         |                  |               |                          |
| 1                   | 8              | Επώνυμοι Όνομαι | 01/01/2005  | 1              | themai                                  | Υπο διεκπεραίωση | 18/07/2005    | ΔΙΕΥΘΥΝΣΗ1<br>ΔΙΕΥΘΥΝΣΗ2 |
| 3                   | 10             | Επώνυμο1 Όνομο1 |             |                | 5555                                    | Υπο διεκπεραίωση |               |                          |
| 4                   | 11             | Επώνυμοι Όνομοι |             |                | 55                                      | Υπο διεκπεραίωση |               | ΔΙΕΥΘΥΝΣΗ1<br>ΔΙΕΥΘΥΝΣΗ2 |
| 5                   | 12             | Επώνυμο1 Όνομο1 | 01/01/2005  | 1              | Δοκιμαστικό θέμα 1                      |                  |               | ΔΙΕΥΘΥΝΣΗ1               |
| 6                   | 13             | Επώνυμοι Όνομοι |             | 1              | 555555555555555555555555555555555555555 | Υπο διεκπεραίωση |               | ΔΙΕΥΘΥΝΣΗ2               |

## 2.4.2.5.8 Μηνιαία κατάσταση εξερχόμενων εγγράφων πύλης πρωτοκόλλησης

| Αρ.Πρωτ.Πύλης       | Ημερ.Εξερχ. | Αρ.Πρωτ.Περιφ. | Αποδέκτης | Θέμα Εξερχ. | Μονάδα |
|---------------------|-------------|----------------|-----------|-------------|--------|
| Έτος/Μήνας: 2005/04 |             |                |           |             |        |
| 71                  | 07/04/2005  | 71             |           | fdsg        |        |
| 72                  | 08/04/2005  | 72             |           | hghj        |        |
| 73                  | 15/04/2005  | 73             |           | kjh         |        |
| 74                  | 15/04/2005  | 74             |           | rty         |        |
| 75                  | 15/04/2005  | 75             |           | dsfg        |        |
| 76                  | 18/04/2005  | 76             |           | asdf        |        |
| 77                  | 18/04/2005  | 77             |           | ty          |        |

#### 2.4.2.5.9 Μηνιαία κατάσταση πρωτοκόλλου (εισερχόμενα & εξερχόμενα έγγραφα) πύλης πρωτοκόλλησης

| Αρ.Πρωτ.Πύλι | ης Ημερ.Πρωτ/σης | , Αρ.Πρωτ.Περιφ | Αποστολέας | Ημερ.Αποστ. | Ар.Прωт.Апоот. | Θέμα<br>Εισερχ. | Στάδιο<br>διεκπεραίωσης | Ημ/νία<br>διεκπεραίωσης | Οέμα<br>εξερχόμενου | Ημ/νία<br>εξερχομένου | Αποδέκτες | Μονάδα |
|--------------|------------------|-----------------|------------|-------------|----------------|-----------------|-------------------------|-------------------------|---------------------|-----------------------|-----------|--------|
| Μήνας: 2005  | /04              |                 |            |             |                |                 |                         |                         |                     |                       |           |        |
| 71           | 07/04/2005       | 71              |            |             |                |                 |                         |                         | fdsg                | 07/04/2005            |           |        |
| 72           | 08/04/2005       | 72              |            |             |                |                 |                         |                         | hghj                | 08/04/2005            |           |        |
| 73           | 15/04/2005       | 73              |            |             |                |                 |                         |                         | kjh                 | 15/04/2005            |           |        |
| 74           | 15/04/2005       | 74              |            |             |                |                 |                         |                         | rty                 | 15/04/2005            |           |        |
| 75           | 15/04/2005       | 75              |            |             |                |                 |                         |                         | dsfg                | 15/04/2005            |           |        |
| 76           | 18/04/2005       | 76              |            |             |                |                 |                         |                         | asdf                | 18/04/2005            |           |        |
| 77           | 18/04/2005       | 77              |            |             |                |                 |                         |                         | tv                  | 18/04/2005            |           |        |

| Altec                           | ΔΙΕΥΘΥΝΣΗ ΔΙΑΧΕΙΡΙΣΗΣ ΕΡΓΩΝ  | Φορέας: ΥΠΕΣΔΔΑ                   |
|---------------------------------|------------------------------|-----------------------------------|
| Έργο: ΟΠΣΠ<br>Σύμβαση: 2010.013 | Εγχειρίδιο Χρήσης Λογισμικού | Ημερομ: 30/08/2005<br>Έκδοση: 1.1 |

#### 2.4.2.5.10 Εκτύπωση βιβλίου πρωτοκόλλου πύλης πρωτοκόλλησης εγγράφων για χρονικό διάστημα που θα ορίζεται από το χρήστη

| Αρ.Πρωτ.Πύλης | Ημερ.Πρωτ/σης | Αρ.Πρωτ.Περιφ. | Αποστολέας | Ημερ.Αποστ. | Αρ.Πρωτ.Αποστ. | Θέμα Εισερχ. | Θέμα Εξερχ. | Ημερ.Εξερχ. | Αποδέκτες | Μονάδα |
|---------------|---------------|----------------|------------|-------------|----------------|--------------|-------------|-------------|-----------|--------|
| 71            | 07/04/2005    | 71             |            |             |                |              | fdsg        | 07/04/2005  |           |        |
| 72            | 08/04/2005    | 72             |            |             |                |              | hghj        | 08/04/2005  |           |        |
| 73            | 15/04/2005    | 73             |            |             |                |              | kjh         | 15/04/2005  |           |        |
| 74            | 15/04/2005    | 74             |            |             |                |              | rty         | 15/04/2005  |           |        |
| 75            | 15/04/2005    | 75             |            |             |                |              | dsfg        | 15/04/2005  |           |        |
| 76            | 18/04/2005    | 76             |            |             |                |              | asdf        | 18/04/2005  |           |        |
| 77            | 18/04/2005    | 77             |            |             |                |              | ty          | 18/04/2005  |           |        |

## 2.4.2.5.11 Κατάσταση πρωτοκόλλων περιφέρειας ανά μονάδα

| Αρ.Πρωτ.Περιφ. | Μονάδα | Αρ.Πρωτ.Πύλης | Ημερ.Πρωτ/σης | Αποστολέας | Ημερ.Αποστολέα | Ар.Прωт.Апоот. | Οέμα<br>Εισερχ. | Στάδιο<br>Διεκπ. | Ημερ.Διεκπ. | Θέμα<br>Εξερχ. | Ημερ.Εξερχ. | Αποδέκτης |
|----------------|--------|---------------|---------------|------------|----------------|----------------|-----------------|------------------|-------------|----------------|-------------|-----------|
| 71             |        | 71            | 07/04/2005    |            |                |                |                 |                  |             | fdsg           | 07/04/2005  |           |
| 72             |        | 72            | 08/04/2005    |            |                |                |                 |                  |             | hghj           | 08/04/2005  |           |
| 73             |        | 73            | 15/04/2005    |            |                |                |                 |                  |             | kjh            | 15/04/2005  |           |
| 74             |        | 74            | 15/04/2005    |            |                |                |                 |                  |             | rty            | 15/04/2005  |           |
| 75             |        | 75            | 15/04/2005    |            |                |                |                 |                  |             | dsfg           | 15/04/2005  |           |
| 76             |        | 76            | 18/04/2005    |            |                |                |                 |                  |             | asdf           | 18/04/2005  |           |
| 77             |        | 77            | 18/04/2005    |            |                |                |                 |                  |             | ty             | 18/04/2005  |           |

#### 2.4.2.5.12 Κατάσταση εισερχομένων εγγράφων πύλης πρωτοκόλλησης τα οποία δεν έχουν διεκπεραιωθεί ανά μονάδα

| Αρ.Πρωτ.Πύλης | Μονάδα | Ημερ.Πρωτοκ. | Αρ.Πρωτ.Περιφ. | Αποστολέας                          | Нµєр.Апоот. | Αρ.Πρωτ.Αποστ. | Θέμα Εισερχ.                                          |
|---------------|--------|--------------|----------------|-------------------------------------|-------------|----------------|-------------------------------------------------------|
| Μονάδα:       |        |              |                |                                     |             |                |                                                       |
| 66            |        | 24/03/2005   | 66             | surname name                        |             |                | Δοκιμαστικό<br>θέμα<br>εισερχομένου<br>από yiannispan |
| 69            |        | 24/03/2005   | 69             | TZELEPIS SPIROS                     |             |                | test theme for<br>peri                                |
| 67            |        | 24/03/2005   | 67             | YΠΟΥΡΓΕΙΟ ΥΓΕΙΑΣ<br>surname name    |             |                | 3563543                                               |
| 68            |        | 24/03/2005   | 68             | Kostas Papadimas<br>TZELEPIS SPIROS |             |                | 41234132                                              |
| 58            |        | 15/03/2005   | 58             | TZELEPIS SPIROS                     |             |                | ghj                                                   |
| 59            |        | 16/03/2005   | 59             | TZELEPIS SPIROS                     |             |                | yiannispan                                            |
| 60            |        | 16/03/2005   | 60             | TZELEPIS SPIROS                     |             |                | yiannispan                                            |
| 62            |        | 16/03/2005   | 62             | TZELEPIS SPIROS                     |             |                | fghfgh                                                |
| 63            |        | 22/03/2005   | 63             | Kostas Papadimas<br>TZELEPIS SPIROS |             |                | dok1                                                  |
| 64            |        | 23/03/2005   | 64             | dfsd                                |             |                | er5tesrt                                              |
| 65            |        | 23/03/2005   | 65             | dfsd                                |             |                | gdfg                                                  |
| Altec                           | ΔΙΕΥΘΥΝΣΗ ΔΙΑΧΕΙΡΙΣΗΣ ΕΡΓΩΝ  | Φορέας: ΥΠΕΣΔΔΑ                   |
|---------------------------------|------------------------------|-----------------------------------|
| Έργο: ΟΠΣΠ<br>Σύμβαση: 2010.013 | Εγχειρίδιο Χρἡσης Λογισμικοὑ | Ημερομ: 30/08/2005<br>Έκδοση: 1.1 |

#### 2.4.2.5.13 Κατάσταση εισερχομένων εγγράφων πύλης πρωτοκόλλησης τα οποία δεν έχουν διεκπεραιωθεί ανά υπεύθυνο χειρισμού

| Αρ.Πρωτ.Πύλης      | Μονάδα                  | Ημερ.Πρωτοκ. | Αρ.Πρωτ.Περιφ. | Αποστολέας   | Ημερ.Αποστ. | Ар.Прωт.Апоот. | Θέμα Εισερχ.       |
|--------------------|-------------------------|--------------|----------------|--------------|-------------|----------------|--------------------|
| Υπεύθυνος χειρισμο | ύ: kostas               |              |                |              |             |                |                    |
| 30                 | ΔΙΕΥΘΥΝΣΗ<br>ΠΡΟΣΩΠΙΚΟΥ | 08/03/2005   | 30             | surname name |             |                | thema eiserxomenoy |
| Υπεύθυνος χειρισμο | ύ:                      |              |                |              |             |                |                    |
| 31                 |                         | 08/03/2005   | 31             | surname name |             |                | test 02            |
| 32                 |                         | 08/03/2005   | 32             | surname name |             |                | dfgdfg             |
| 33                 |                         | 08/03/2005   | 33             | surname name |             |                | dfgdfg             |
| 34                 |                         | 08/03/2005   | 34             | surname name |             |                | fghfgh             |
| 35                 |                         | 08/03/2005   | 35             | surname name |             |                | fgh                |
| 36                 |                         | 08/03/2005   | 36             | surname name |             |                | sxfsdfg            |
| 37                 |                         | 08/03/2005   | 37             | surname name |             |                | sdf                |
| 38                 |                         | 08/03/2005   | 38             | surname name |             |                | 55                 |
| 39                 |                         | 08/03/2005   | 39             | surname name |             |                | 999                |
| 40                 |                         | 08/03/2005   | 40             | surname name |             |                | jij                |
| 41                 |                         | 08/03/2005   | 41             | surname name |             |                | fgh                |
| 42                 |                         | 08/03/2005   | 42             | surname name |             |                | 55                 |
| 43                 |                         | 08/03/2005   | 43             | surname name |             |                | jh                 |
| 44                 |                         | 08/03/2005   | 44             | surname name |             |                | fgh                |
| 45                 |                         | 08/03/2005   | 45             | surname name |             |                | sdfsdf             |
| 46                 |                         | 08/03/2005   | 46             | surname name |             |                | 999                |
| 47                 |                         | 08/03/2005   | 47             | surname name |             |                | dfgdfg             |
| 49                 |                         | 09/02/2005   | 48             | curpame pame |             |                | 2                  |

# 2.4.2.5.14 Κατάλογος εγγράφων πύλης πρωτοκόλλησης εγγράφων ανά φυσικό χώρο αρχειοθέτησης

| Αρ.Πρωτ.Πύλης | Ημερ.Πρωτ/σης  | Αρ.Πρωτ.Περιφ. | Αποστολέας         | Ημερ.Αποστ. | Ар.Прωт.Апоот. | Θέμα Εισερχ. | Θέμα Εξερχ. | Ημερ.Εξερχ. | Αποδέκτες | Μονάδα | Παρατηρήσεις |
|---------------|----------------|----------------|--------------------|-------------|----------------|--------------|-------------|-------------|-----------|--------|--------------|
| Φυσικός χώρο  | Φυσικός χώρος: |                |                    |             |                |              |             |             |           |        |              |
| 70            | 28/03/2005     | 70             | TZELEPIS<br>SPIROS |             |                | 9999         | bbbb        | 28/03/2005  |           |        |              |
| 71            | 07/04/2005     | 71             |                    |             |                |              | fdsg        | 07/04/2005  |           |        |              |
| 72            | 08/04/2005     | 72             |                    |             |                |              | hghj        | 08/04/2005  |           |        |              |
| 73            | 15/04/2005     | 73             |                    |             |                |              | kjh         | 15/04/2005  |           |        |              |
| 74            | 15/04/2005     | 74             |                    |             |                |              | rty         | 15/04/2005  |           |        |              |
| 75            | 15/04/2005     | 75             |                    |             |                |              | dsfg        | 15/04/2005  |           |        |              |
| 76            | 18/04/2005     | 76             |                    |             |                |              | asdf        | 18/04/2005  |           |        |              |
| 77            | 18/04/2005     | 77             |                    |             |                |              | ty          | 18/04/2005  |           |        |              |

## 2.4.2.5.15 Ημερήσια κατάσταση εισερχομένων εγγράφων ανά μονάδα χρέωσης

| Αποστολέας             | Αρ.Πρωτ.Περιφ. | Αρ.Πρωτ.Πύλης | Οέμα Εισερχ. | Τρόπος επίδοσης | Υπογραφή |  |  |
|------------------------|----------------|---------------|--------------|-----------------|----------|--|--|
| Ημερομηγία: 28/03/2005 |                |               |              |                 |          |  |  |
| Μονάδα:                |                |               |              |                 |          |  |  |
| TZELEPIS SPIROS        | 70             | 70            | 9999         |                 |          |  |  |
| TZELEPIS SPIROS        | 70             | 70            | 9999         |                 |          |  |  |

| Altec                           | ΔΙΕΥΘΥΝΣΗ ΔΙΑΧΕΙΡΙΣΗΣ ΕΡΓΩΝ  | Φορέας: ΥΠΕΣΔΔΑ                   |
|---------------------------------|------------------------------|-----------------------------------|
| Έργο: ΟΠΣΠ<br>Σύμβαση: 2010.013 | Εγχειρίδιο Χρἡσης Λογισμικοὑ | Ημερομ: 30/08/2005<br>Έκδοση: 1.1 |

# 2.4.2.5.16 Ημερήσια κατάσταση εξερχόμενων εγγράφων ανά τρόπο διεκπεραίωσης

| Αρ.Πρωτ.Περιφ.         | Αρ.Πρωτ.Πύλης | Θέμα Εξερχ. | Ημερ.Διεκπ. | Αποδέκτης |
|------------------------|---------------|-------------|-------------|-----------|
| Ημερομηνία: 16/03/2005 |               |             |             |           |
| Τρόπος διεκπεραίωσης:  |               |             |             |           |
| 61                     | 61            | lkjg        | 16/03/2005  |           |
| Ημερομηνία: 28/03/2005 |               |             |             |           |
| Τρόπος διεκπεραίωσης:  |               |             |             |           |
| 70                     | 70            | bbbb        | 28/03/2005  |           |
| Ημερομηνία: 07/04/2005 |               |             |             |           |
| Τρόπος διεκπεραίωσης:  |               |             |             |           |
| 71                     | 71            | fdsg        |             |           |
| Ημερομηνία: 08/04/2005 |               |             |             |           |
| Τρόπος διεκπεραίωσης:  |               |             |             |           |
| 72                     | 72            | hghj        |             |           |

## 2.4.2.6 Εκτύπωση

Πατώντας το πλήκτρο Εκτύπωση, εκτυπώνεται η επιλεγμένη κατάσταση.

## 2.4.2.7 Καθαρισμός

Πατώντας το πλήκτρο καθαρισμός, σβήνονται τα κριτήρια αναζήτησης που έχετε θέσει προκειμένου να διαμορφώσετε μια άλλη κατάσταση προς εκτύπωση

## 2.4.2.8 Τἑλος

Η διαδικασία ολοκληρώνεται κλείνοντας το παράθυρο της εκτύπωσης

| Altec                           | ΔΙΕΥΘΥΝΣΗ ΔΙΑΧΕΙΡΙΣΗΣ ΕΡΓΩΝ  | Φορἑας: ΥΠΕΣΔΔΑ                   |
|---------------------------------|------------------------------|-----------------------------------|
| Έργο: ΟΠΣΠ<br>Σύμβαση: 2010.013 | Εγχειρίδιο Χρἡσης Λογισμικοὑ | Ημερομ: 30/08/2005<br>Έκδοση: 1.1 |

## 2.5 Εισαγωγή με e-mail

## 2.5.1 Σκοπός

Εισαγωγή στο σύστημα εγγράφων των οποίων η αποστολή ή η λήψη έχει γίνει μέσω ηλεκτρονικού ταχυδρομείου.

## 2.5.2 Προϋποθέσεις

Θα πρέπει να υφίσταται στον υπολογιστή λογαριασμός e-mail στο Microsoft Outlook.

## 2.5.3 Βήματα διαδικασίας

## 2.5.3.1 Μετάβαση στο περιβάλλον Ηλεκτρονική Αλληλογραφία

Από το φάκελο μη αρχειοθετημένα, πατώντας το πλήκτρο Ηλεκτρονική Αλληλογραφία 🧭 , μεταβαίνετε στο αντίστοιχο περιβάλλον

| Altec                           | ΔΙΕΥΘΥΝΣΗ ΔΙΑΧΕΙΡΙΣΗΣ ΕΡΓΩΝ  | Φορἑας: ΥΠΕΣΔΔΑ                   |
|---------------------------------|------------------------------|-----------------------------------|
| Έργο: ΟΠΣΠ<br>Σύμβαση: 2010.013 | Εγχειρίδιο Χρήσης Λογισμικού | Ημερομ: 30/08/2005<br>Έκδοση: 1.1 |

| Παραλαβή                   | Αποστολή ( | πον Πάπυρο |        |  |
|----------------------------|------------|------------|--------|--|
| Φάκελος                    | Από        | Θέμα       | Ελήφθη |  |
| Εισερχόμενα<br>Απεσταλμένα |            |            |        |  |
| · · · · · · · · · · · ·    |            |            |        |  |
|                            |            |            |        |  |
|                            |            |            |        |  |
|                            |            |            |        |  |
|                            |            |            |        |  |
|                            |            |            |        |  |
|                            |            |            |        |  |
|                            |            |            |        |  |
|                            |            |            |        |  |
|                            |            |            |        |  |
|                            |            |            |        |  |
|                            |            |            |        |  |
|                            |            |            |        |  |
|                            |            |            |        |  |
| • •                        | •          |            |        |  |

## 2.5.3.2 Παραλαβή εγγράφων

Στην κατηγορία φάκελος που εμφανίζεται στα αριστερά του περιβάλλοντος εργασίας υπάρχουν δύο επιλογές: Εισερχόμενα και Απεσταλμένα

Επιλέγοντας μια από τις δύο και πατώντας παραλαβή, εμφανίζεται στην οθόνη η λίστα με τα Εισερχόμενα ή τα εξερχόμενα e-mail από το αντίστοιχο περιβάλλον του Outlook.

#### 2.5.3.3 Αποστολή στον Πάπυρο

Επιλέγοντας ένα e-mail και πατώντας Αποστολή στον Πάπυρο, αυτό εισάγεται στο φάκελο μη αρχειοθετημένων του χρήστη, από όπου και γίνεται η πρωτοκόλληση του.

| Altec                           | ΔΙΕΥΘΥΝΣΗ ΔΙΑΧΕΙΡΙΣΗΣ ΕΡΓΩΝ  | Φορέας: ΥΠΕΣΔΔΑ                   |
|---------------------------------|------------------------------|-----------------------------------|
| Έργο: ΟΠΣΠ<br>Σύμβαση: 2010.013 | Εγχειρίδιο Χρἡσης Λογισμικοὑ | Ημερομ: 30/08/2005<br>Έκδοση: 1.1 |

#### 2.6 Εισαγωγή εγγράφων

#### 2.6.1 Σκοπός

Η διαδικασία αυτή αφορά την εισαγωγή εγγράφων στο σύστημα. Έγγραφα δηλαδή τα οποία είτε εισάγονται στο σύστημα μέσω σαρωτή (scanner), ή έχουν δημιουργηθεί από διάφορες εφαρμογές (word, excel, κλπ.).

#### 2.6.2 Βήματα διαδικασίας

#### 2.6.2.1 Εισαγωγή εγγράφων

Επιλέγοντας το link «μη αρχειοθετημένα», εμφανίζεται ο φάκελος μη αρχειοθετημένων. Πατώντας το πλήκτρο 📧 ενεργοποιείται το περιβάλλον Εισαγωγής Εγγράφων

| Πηγή:    |                                              |
|----------|----------------------------------------------|
| Επιφάνει | α Σάρωσης 🔄 💌                                |
| Βάθος χρ | ώματος                                       |
| Φυσικο χ | ρώμα 🔽                                       |
| Ανάλυση  |                                              |
| 300 DPI  | <b>•</b>                                     |
|          |                                              |
|          | Avrilleon                                    |
|          |                                              |
|          | (hursevárara                                 |
|          |                                              |
|          |                                              |
|          |                                              |
| 🗖 Αυτό   | ιατη αποκοπή                                 |
|          |                                              |
| Προει    | ισκόπηση Επόμενη σελίδα Νέο Έννοαφο Διαγραφή |
|          |                                              |
|          | Δποθάκευση Εουαλεία                          |
|          |                                              |

#### 2.6.2.2 Επιλογή πηγής

Από την πτυσσόμενη λίστα επιλέγετε μία από τις ακόλουθες

- Επιφάνεια σάρωσης
- Αυτόματη τροφοδοσία
- Αρχείο

| Altec                           | ΔΙΕΥΘΥΝΣΗ ΔΙΑΧΕΙΡΙΣΗΣ ΕΡΓΩΝ  | Φορἑας: ΥΠΕΣΔΔΑ                   |
|---------------------------------|------------------------------|-----------------------------------|
| Έργο: ΟΠΣΠ<br>Σύμβαση: 2010.013 | Εγχειρίδιο Χρήσης Λογισμικού | Ημερομ: 30/08/2005<br>Έκδοση: 1.1 |

## 2.6.2.3 Ρυθμίσεις

Μπορείτε να κάνετε τις εξής ρυθμίσεις σε σχέση με το έγγραφο:

Βάθος χρώματος: επιλέγετε την ποιότητα του χρώματος με την οποία θα σαρωθεί το έγγραφο (φυσικό χρώμα, ασπρόμαυρο, αποχρώσεις του γκρι).

Ανάλυση: Επιλέγετε την ανάλυση με την οποία επιθυμείτε να σαρωθεί το έγγραφο

Αντίθεση

k₹ Αντίθεση: Σύροντας το δείκτη ρυθμίζετε την αντίθεση με την οποία επιθυμείτε να σαρωθεί το έγγραφο.

Φωτεινότητα: Σύροντας το δείκτη ρυθμίζετε τη φωτεινότητα με την οποία επιθυμείτε να σαρωθεί το έγγραφο

#### 2.6.2.4 Τρόποι εισαγωγής εγγράφων

#### 2.6.2.4.1 Εισαγωγή εγγράφου από αρχείο

Επιλέξτε πηγή: αρχείο

Πατήστε Νέο έγγραφο. Η λίστα εγγράφων εμφανίζει την ονομασία του εγγράφου.

Εγγραφο

Πατήστε επόμενη σελίδα για να εισάγετε το αρχείο που θέλετε από το παράθυρο •

| Altec                           | ΔΙΕΥΘΥΝΣΗ ΔΙΑΧΕΙΡΙΣΗΣ ΕΡΓΩΝ  | Φορέας: ΥΠΕΣΔΔΑ                   |
|---------------------------------|------------------------------|-----------------------------------|
| Έργο: ΟΠΣΠ<br>Σύμβαση: 2010.013 | Εγχειρίδιο Χρήσης Λογισμικού | Ημερομ: 30/08/2005<br>Έκδοση: 1.1 |

| Open               |                         | ? ×          |
|--------------------|-------------------------|--------------|
| Look in: 🛅 S       | Gample Pictures 💽 🗢 🖻 📸 | <b>III</b> • |
| Blue hills.jpg     |                         |              |
| 🖻 Sunset.jpg       |                         |              |
| 🛛 🖻 Water lilies.j | pg                      |              |
| 🖻 Winter.jpg       |                         |              |
| File name:         |                         | Open         |
| Files of type:     | All Files (*.*)         | Cancel       |

Η λίστα εγγράφων αποκτά δενδροειδή δομή με τις εισαχθείσες σελίδες.

| 🖻 Εγγραφο:2 Σελίδες(Εγγραφο:2 Σελίδες) |  |
|----------------------------------------|--|
| - Page: 1                              |  |
| Page: 2                                |  |
|                                        |  |
|                                        |  |
|                                        |  |
|                                        |  |
|                                        |  |
|                                        |  |
|                                        |  |
|                                        |  |
|                                        |  |
|                                        |  |

Στην περίπτωση αυτή δεδομένου ότι εισάγετε αρχείο, το έγγραφο μπορεί να αποτελείται από μια μόνο σελίδα, επομένως:

Πατήστε Αποθήκευση ή

Συνεχίστε να δημιουργείτε νέα έγγραφα.

## 2.6.2.4.2 Εισαγωγή εγγράφου από σαρωτή

- Επιλέξτε πηγή: επιφάνεια σάρωσης
- Πατήστε νέο έγγραφο
- Πατήστε επόμενη Σελίδα για να γίνει η εισαγωγή της σελίδας στο έγγραφο

| Altec                           | ΔΙΕΥΘΥΝΣΗ ΔΙΑΧΕΙΡΙΣΗΣ ΕΡΓΩΝ  | Φορἑας: ΥΠΕΣΔΔΑ                   |
|---------------------------------|------------------------------|-----------------------------------|
| Έργο: ΟΠΣΠ<br>Σύμβαση: 2010.013 | Εγχειρίδιο Χρἡσης Λογισμικοὑ | Ημερομ: 30/08/2005<br>Έκδοση: 1.1 |

#### 2.6.2.4.3 Εισαγωγή εγγράφου από σαρωτή

- Επιλέξτε πηγή: αυτόματη τροφοδοσία
- Πατήστε επόμενη σελίδα για να γίνει ξεκινήσει η σάρωση

#### 2.6.2.5 Διαγραφή

Για να διαγράψετε μια σελίδα ή ένα έγγραφο, επιλέξτε το από την δενδροειδή δομή και πατήστε διαγραφή

#### 2.6.2.6 Προεπισκόπηση

Μόλις εκκινήσετε την εφαρμογή, θα εμφανιστεί παράλληλα με αυτήν το παράθυρο προεπισκόπησης από σαρωτή. Το κλείσιμο του γίνεται παράλληλα με το κλείσιμο της. Σε αυτό το παράθυρο μπορείτε να δείτε την προεπισκόπηση των σελίδων που σαρώνονται, καθώς και των αρχείων εφόσον αυτά είναι σε μορφή εικόνας.

#### **2.6.2.7 Αποθήκευση**

Πατήστε το πλήκτρο αποθήκευση για να εισάγετε τα αρχεία στο σύστημα.

## 2.6.2.8 Τἑλος

Τα αρχεία αυτά εμφανίζονται στο φάκελο μη αρχειοθετημένα από όπου και μπορούμε να προχωρήσουμε σε πρωτοκόλληση

| Altec                           | ΔΙΕΥΘΥΝΣΗ ΔΙΑΧΕΙΡΙΣΗΣ ΕΡΓΩΝ  | Φορέας: ΥΠΕΣΔΔΑ                   |
|---------------------------------|------------------------------|-----------------------------------|
| Έργο: ΟΠΣΠ<br>Σύμβαση: 2010.013 | Εγχειρίδιο Χρἡσης Λογισμικοὑ | Ημερομ: 30/08/2005<br>Έκδοση: 1.1 |

## 2.7 Σύνδεση εγγράφου με αριθμό Πρωτοκόλλου

## 2.7.1 Σκοπός

Αυτή η διαδικασία έχει ως στόχο την απόδοση αριθμού πρωτοκόλλου στα έγγραφα που είναι αποθηκευμένα στο σύστημα. Αφορά τα έγγραφα που εισάγονται στο σύστημα από e-mail (διαδικασία 1.5), ή από σαρωτή, τροφοδότη σελίδων ή αρχείο (διαδικασία 1.6).

## 2.7.2 Βήματα διαδικασίας

#### 2.7.2.1 Εμφάνιση φόρμας πρωτοκόλλησης

Στο φάκελο μη αρχειοθετημένων, επιλέγετε το έγγραφο το οποίο θέλετε να πρωτοκολλήσετε, πατώντας το πλήκτρο **I**, το οποίο βρίσκεται στα αριστερά του ονόματος του εγγράφου

| MODUS                   | Powered by PAPYRUS                          | <b>BBBBBB</b>    | <ul> <li>ΔΙΑΧΕΙΡΙΣΤΗΣ ΣΥΣΤΗΜΑΤΟΣ</li> <li>ΟΛΟΙ ΟΙ ΧΡΗΣΤΕΣ</li> </ul> |
|-------------------------|---------------------------------------------|------------------|----------------------------------------------------------------------|
|                         | Euroana                                     | Millennium III   | [Αποσύνδεση]                                                         |
|                         |                                             | <b>a</b>         | Αντικείμενα στον φάκελο: 16                                          |
|                         | Περιγραφή                                   | Ημ/νία εισαγωγής |                                                                      |
|                         | Έγγραφο (5076211)                           | 23/03/2005       |                                                                      |
|                         | 🖹 🕅 Ἐγγραφο (test.tif)                      | 24/03/2005       |                                                                      |
| E Ca Mp AnysinBetrouévo |                                             | 24/03/2005       |                                                                      |
| Iστορικό                | 🖹 💽 Έγγραφο (_Dream Theater.bmp)            | 24/03/2005       |                                                                      |
| 🗆 🔞 Διεγραμμένα         | 🗋 💽 Έγγραφο (5000124)                       | 24/03/2005       |                                                                      |
| 🖃 🤕 Δρομολογήσεις       | 🖹 🕨 Έγγραφο (7036_1.tif)                    | 24/03/2005       |                                                                      |
| 🖃 🄇 Εισερχόμενα         | 🖹 💽 Έγγραφο (test.tif)                      | 24/03/2005       |                                                                      |
| 🖃 🔶 Σε εξέλιξη          | 🗋 💽 Έγγραφο (5076218)                       | 24/03/2005       |                                                                      |
| 🖃 🎮 Διεκπεραιωμένα      | PImportCopy1electra.jpg                     | 24/03/2005       |                                                                      |
| 🖃 憖 Εξερχόμενα          | 🗋 💽 Έγγραφο (5147494)                       | 28/03/2005       |                                                                      |
| 🖃 🔶 Σε εξέλιξη          | 🗋 💽 Έγγραφο (5000137)                       | 29/03/2005       |                                                                      |
| 🖂 🎮 Διεκπεραιωμένα      | 🖹 🕨 Έγγραφο (xarisis.xls)                   | 29/03/2005       |                                                                      |
| 🗆 🛃 Φάκελοι             | 🖹 🕨 Έγγραφο (Technical WP R5 - WEB FINAL.do | :) 29/03/2005    |                                                                      |
| 🖽 🎒 Φάκελος συστήματος  | Έγγραφο (5147587)                           | 04/04/2005       |                                                                      |
| 🖽 🚛 Νέος Φάκελος        | Emailing: ????? ??_18_03_05.doc.msg         | 08/04/2005       |                                                                      |
| 🖾 🚛 Νέος Φάκελος        | Delivery Status Notification (Relay).msg    | 08/04/2005       |                                                                      |
| L () 2                  |                                             |                  |                                                                      |
|                         | Αυτόματη ανανέωση μη ενεργή                 |                  | Έχετε 15 νέες χρεώσεις                                               |

Και εμφανίζεται το μενού του εγγράφου, όπου επιλέγετε Αρχειοθέτηση> Πρωτόκολλο

| Altec                           | ΔΙΕΥΘΥΝΣΗ ΔΙΑΧΕΙΡΙΣΗΣ ΕΡΓΩΝ  | Φορἑας: ΥΠΕΣΔΔΑ                   |
|---------------------------------|------------------------------|-----------------------------------|
| Έργο: ΟΠΣΠ<br>Σύμβαση: 2010.013 | Εγχειρίδιο Χρήσης Λογισμικού | Ημερομ: 30/08/2005<br>Έκδοση: 1.1 |

| MODUS                  | Powered by PAPYR                           | us 🛱 🕅 🕅 🗗 🏹       |                             |
|------------------------|--------------------------------------------|--------------------|-----------------------------|
| Φάκελοι                | Έγγραφα                                    | Millennium 1.      | Ι Ι [Αποσύνδεση]            |
| S 🖆 🖶 X 👂 😭 🔂          | S 📾 🗋 🐱 🖻 🔍 🐧 🖾 🧇                          | i 🧶 🖨              | Αντικείμενα στον φάκελο: 16 |
| 7 <b>4</b>             | Περιγραφή                                  | Ημ/νία εισαγωγής   |                             |
| ₩ Ο Παπυρος Σημερα     | 🗋 🕨 Έγγραφο (5076211)                      | 23/03/2005         |                             |
| 🗆 🔄 Τα εγγραφά μου     | 🖹 🕨 Έγγραφο (test.tif)                     | 24/03/2005         |                             |
| E Callan Αγατημένα     | 🗋 📴 Εμφάνιση                               | 24/03/2005         |                             |
|                        | 🔣 🚺 Τελευταίο αντίγραφο                    | 24/03/2005         |                             |
| 🗆 🔄 Ιστορικο           | Έναρξη τροποποιήσεων                       | 24/03/2005         |                             |
| 🔤 🤕 Διομολογήσεις      | 🖹 🕨 Αναίρεση έναρξης τροποποιήσεων         | 24/03/2005         |                             |
| 🗏 🔇 Εισερχόμενα        | R D Eulisteric >                           | 24/03/2005         |                             |
| 🖂 🔶 Σε εξέλιξη         | Δρομολογήσεις                              | 24/03/2005         |                             |
| 🗆 🎮 Διεκπεραιωμένα     | Αντιγραφή                                  | 24/03/2005         |                             |
| 🗆 🖏 Εξερχήμενα         | Αποστολη με email                          | Ιοωτόκολλο γροσ    |                             |
|                        | Αναζή ση >                                 | 2003               |                             |
| 🗆 🎘 Διεκπεραιωμένα     |                                            | 29/03/2005         |                             |
| 🗆 🛃 Φάκελοι            | Μετονομασία                                | 29/03/2005         |                             |
| 🗄 🎢 Φάκελος συστήματος |                                            | AL.doc) 29/03/2005 |                             |
| 🗄 🎢 Νέος Φάκελος       | Ηλεκτρονικές Υπογραφές                     | 04/04/2005         |                             |
| 🖃 🎢 Νέος Φάκελος       | 🖹 본 Ιδιότητες 👘                            | g 08/04/2005       |                             |
| E 📶 2                  | 🖹 🖹 Delivery Status Notification (Relay).m | sg 08/04/2005      |                             |
|                        | I. I.                                      |                    | <u> </u>                    |
|                        | Αυτόματη ανανέωση μη ενεργή                |                    | Έχετε 15 νέες χρεώσεις      |

και εμφανίζεται η φόρμα πρωτοκόλλησης.

## 2.7.2.2 Πρωτοκόλληση

Η συμπλήρωση της φόρμας γίνεται με τον τρόπο που περιγράφηκε παραπάνω.

## 2.7.2.3 Τἑλος

Πατώντας το πλήκτρο Πρωτοκόλληση, γίνεται απόδοση αριθμού πρωτοκόλλου ακριβώς όπως έχει περιγραφεί, με τη διαφορά ότι η φόρμα πρωτοκόλλου δεν επανεμφανίζεται προκειμένου να γίνει πρωτοκόλληση επόμενου εγγράφου.

| Altec                           | ΔΙΕΥΘΥΝΣΗ ΔΙΑΧΕΙΡΙΣΗΣ ΕΡΓΩΝ  | Φορἑας: ΥΠΕΣΔΔΑ                   |
|---------------------------------|------------------------------|-----------------------------------|
| Έργο: ΟΠΣΠ<br>Σύμβαση: 2010.013 | Εγχειρίδιο Χρήσης Λογισμικού | Ημερομ: 30/08/2005<br>Έκδοση: 1.1 |

## 2.8 Σχεδίαση ροών εργασίας

#### 2.8.1 Σκοπός

Η εφαρμογή Σχεδίαση διαδικασιών είναι ένα εργαλείο σχεδιασμού ροών εργασίας. Οι διαδικασίες αποτελούνται από βήματα στα οποία καθορίζονται εκ των προτέρων οι παράμετροι δρομολόγησης των εγγράφων, καθώς επίσης προβλέπεται και η διασύνδεση των βημάτων μεταξύ τους.

Με τον τρόπο αυτό, ο χρήστης απαλλάσσεται από επιλογές ανάθεσης για τυπικές και συνηθισμένες διαδρομές, ακολουθώντας μια ανάλογα σχεδιασμένη διαδικασία.

#### 2.8.2 Εκκίνηση εφαρμογής

Από το φάκελο μη αρχειοθετημένων του συστήματος, και πατώντας 📓 ενεργοποιείται το περιβάλλον σχεδίασης διαδικασιών

| Ονομα | Περιγραφή | Ημ/νία δημιουργίας  |
|-------|-----------|---------------------|
| est1  |           | 21/04/2005 10:38:24 |
| est   |           | 21/04/2005 10:54:48 |
|       |           |                     |
|       |           |                     |
|       |           |                     |
|       |           |                     |
|       |           |                     |
|       |           |                     |
|       |           |                     |
|       |           |                     |
|       |           |                     |
|       |           |                     |
|       |           |                     |
|       |           |                     |
|       |           |                     |

| Altec                           | ΔΙΕΥΘΥΝΣΗ ΔΙΑΧΕΙΡΙΣΗΣ ΕΡΓΩΝ  | Φορέας: ΥΠΕΣΔΔΑ                   |
|---------------------------------|------------------------------|-----------------------------------|
| Έργο: ΟΠΣΠ<br>Σύμβαση: 2010.013 | Εγχειρίδιο Χρήσης Λογισμικού | Ημερομ: 30/08/2005<br>Έκδοση: 1.1 |

## 2.8.3 Δημιουργία νέας

Στο περιβάλλον σχεδίασης διαδικασιών, πατήστε <sup>Νέα</sup>

Εμφανίζεται η οθόνη

| 🎒 Σχεδίαση Διαδικασιών - Μ | licrosoft Internet Exp | lorer      |          |          |
|----------------------------|------------------------|------------|----------|----------|
|                            |                        |            |          |          |
|                            |                        |            |          | -        |
|                            |                        |            |          |          |
|                            |                        |            |          |          |
|                            |                        |            |          |          |
|                            |                        |            |          |          |
|                            |                        |            |          |          |
|                            |                        |            |          |          |
|                            |                        |            |          |          |
|                            |                        |            |          |          |
|                            |                        |            |          |          |
|                            |                        |            |          |          |
|                            |                        |            |          | <b>_</b> |
|                            |                        |            |          |          |
|                            |                        |            |          |          |
| Ιδιότητες διαδικασίας      | Ιδιότητες βήματος      | Αποθήκευση | Νέο βήμα | Κλείσιμο |

από εδώ μπορείτε:

- να ορίσετε τις ιδιότητες της διαδικασίας και των βημάτων
- να αποθηκεύσετε τη διαδικασία
- να δημιουργήσετε νέα βήματα

## 2.8.3.1 Ιδιότητες διαδικασίας

Για να ορίσετε τις ιδιότητες της διαδικασίας πατήστε Ιδιότητες διαδικασίας Εμφανίζεται το παράθυρο

| Altec                           | ΔΙΕΥΘΥΝΣΗ ΔΙΑΧΕΙΡΙΣΗΣ ΕΡΓΩΝ  | Φορἑας: ΥΠΕΣΔΔΑ                   |
|---------------------------------|------------------------------|-----------------------------------|
| Έργο: ΟΠΣΠ<br>Σύμβαση: 2010.013 | Εγχειρίδιο Χρήσης Λογισμικού | Ημερομ: 30/08/2005<br>Έκδοση: 1.1 |

| Ιδιότητες Διαδικα                                                        | σίας      |    |       |
|--------------------------------------------------------------------------|-----------|----|-------|
| Όνομα:                                                                   |           |    | Â     |
| Aντικαταστάτες –<br>kostas perifanos<br>II<br>×1<br>×2<br>ΔΙΑΧΕΙΡΙΣΤΗΣ Σ | ΥΣΤΗΜΑΤΟΣ |    | +     |
|                                                                          |           | ОК | Акиро |

Από εδώ ορίζετε:

Το όνομα της διαδικασίας και την περιγραφή της πληκτρολογώντας τα στοιχεία που θέλετε στα αντίστοιχα πεδία.

Τους αντικαταστάτες για κάθε χρήστη που συμμετέχει στη διαδικασία.

Στη λίστα δεξιά εμφανίζονται οι διαθέσιμοι χρήστες.

Επιλέξτε κάποιο χρήστη από αυτή τη λίστα, αριστερά εμφανίζονται οι αντικαταστάτες του αν υπάρχουν.

Για να προσθέστε κάποιο χρήστη στη λίστα των αντικαταστατών πατήστε <u>+</u>. Εμφανίζεται το παράθυρο

| Altec                           | ΔΙΕΥΘΥΝΣΗ ΔΙΑΧΕΙΡΙΣΗΣ ΕΡΓΩΝ  | Φορἑας: ΥΠΕΣΔΔΑ                   |
|---------------------------------|------------------------------|-----------------------------------|
| Έργο: ΟΠΣΠ<br>Σύμβαση: 2010.013 | Εγχειρίδιο Χρήσης Λογισμικού | Ημερομ: 30/08/2005<br>Έκδοση: 1.1 |

| Επιλογή Χρήστη                     |
|------------------------------------|
| kostas perifanos<br>  <br>×1<br>×2 |
| ΔΙΑΧΕΙΡΙΣΤΗΣ ΣΥΣΤΗΜΑΤΟΣ            |
|                                    |
|                                    |
| ОК Акиро                           |

Επιλέξτε τον αντικαταστάτη και πατήστε .Ο χρήστης που επιλέξατε εμφανίζεται στη λίστα των αντικαταστατών.

Για να αφαιρέσετε ένα χρήστη από τη λίστα αντικαταστατών επιλέξτε των και πατήστε -

## 2.8.3.2 Δημιουργία βημάτων

Για να δημιουργήσετε ένα νέο βήμα πατήστε

Νέο βήμα

Το βήμα εμφανίζεται στο παράθυρο Σχεδίαση διαδικασιών

| <u>Altec</u>                    | ΔΙΕΥΘΥΝΣΗ ΔΙΑΧΕΙΡΙΣΗΣ ΕΡΓΩΝ  | Φορέας: ΥΠΕΣΔΔΑ                   |
|---------------------------------|------------------------------|-----------------------------------|
| Έργο: ΟΠΣΠ<br>Σύμβαση: 2010.013 | Εγχειρίδιο Χρήσης Λογισμικού | Ημερομ: 30/08/2005<br>Έκδοση: 1.1 |

| 🎒 Σχεδίαση Διαδικασιών - Μ | icrosoft Internet Exp | lorer      |          |          |
|----------------------------|-----------------------|------------|----------|----------|
| Βήμα 1                     |                       |            |          |          |
| Ιδιότητες διαδικασίας      | Ιδιότητες βήματος     | Αποθήκευση | Νέο βήμα | Κλείσιμο |

Επαναλάβετε τη διαδικασία για να δημιουργήσετε τα επιθυμητά βήματα.

| Altec                           | ΔΙΕΥΘΥΝΣΗ ΔΙΑΧΕΙΡΙΣΗΣ ΕΡΓΩΝ  | Φορἑας: ΥΠΕΣΔΔΑ                   |
|---------------------------------|------------------------------|-----------------------------------|
| Έργο: ΟΠΣΠ<br>Σύμβαση: 2010.013 | Εγχειρίδιο Χρήσης Λογισμικού | Ημερομ: 30/08/2005<br>Έκδοση: 1.1 |

| 🌁 Σχεδίαση Διαδικασιών - Microsoft Internet Exp | lorer                         |          |          |
|-------------------------------------------------|-------------------------------|----------|----------|
| <mark>Βήμα 5</mark><br>Βήμα 1                   | <mark>Βήμα 2</mark><br>Βήμα 3 |          |          |
| ×                                               |                               |          | ►        |
| Ιδιότητες διαδικασίας Ιδιότητες βήματος         | Αποθήκευση                    | Νέο βήμα | Κλείσιμο |

Μπορείτε να μετακινήσετε τα βήματα στο παράθυρο πατώντας πάνω τους και σύροντας τα στη θέση που θέλετε (drag & drop).

## 2.8.3.3 Ορισμός ιδιοτήτων βήματος

Επιλέξτε το βήμα του οποίου τις ιδιότητες θέλετε να ορίσετε

Πατήστε Ιδιότητες βήματος

Εμφανίζεται το παράθυρο

| Altec                           | ΔΙΕΥΘΥΝΣΗ ΔΙΑΧΕΙΡΙΣΗΣ ΕΡΓΩΝ  | Φορἑας: ΥΠΕΣΔΔΑ                    |
|---------------------------------|------------------------------|------------------------------------|
| Έργο: ΟΠΣΠ<br>Σύμβαση: 2010.013 | Εγχειρίδιο Χρήσης Λογισμικού | Ημερομ: 30/08/2005<br>'Εκδοση: 1.1 |

| Ιδιότητες Βήμ | ατος    |                 | ×               |
|---------------|---------|-----------------|-----------------|
| Δρομο         | λόγηση  | Χρονοδιάγραμμα  | Γεγονότα        |
| Ι ενικα       | Χρήστες | Επιλογή χρηστών | Ενέργειες  <br> |
| Όνομα:        | Βήμα 1  |                 |                 |
| Περιγραφή:    |         |                 | <u> </u>        |
|               |         |                 |                 |
|               |         |                 |                 |
|               |         |                 | <b>v</b>        |
|               |         |                 |                 |
|               |         |                 |                 |
|               |         | OK AK           | μοο Ετασομογά   |
|               |         |                 |                 |

Στην καρτέλα Γενικά μπορείτε να ορίσετε το όνομα και την περιγραφή του βήματος

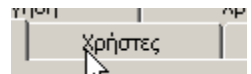

Πατήστε <u>Κ</u> για να εμφανιστεί η καρτέλα χρήστες, από όπου μπορείτε να ορίσετε σε ποιους χρήστες ή ομάδες χρηστών θα γίνει η ανάθεση του βήματος

| <b>Altec</b> Διευθύνση διαχειρισής εργων |                              | Φορἑας: ΥΠΕΣΔΔΑ                   |
|------------------------------------------|------------------------------|-----------------------------------|
| Έργο: ΟΠΣΠ<br>Σύμβαση: 2010.013          | Εγχειρίδιο Χρήσης Λογισμικού | Ημερομ: 30/08/2005<br>Έκδοση: 1.1 |

| Ιδιότητες Βήματα                                                                                                    | οç                                                                       |                 | ×             |
|----------------------------------------------------------------------------------------------------|--------------------------------------------------------------------------|-----------------|---------------|
| Δρομολόγ                                                                                                    | ղող                                                                      | Χρονοδιάγραμμα  | Γεγονότα      |
| Γενικά         ΔΙΑΧΕΙ         ΔΙΑΧΕΙ         κοstas         Χ1         Χ2         Ι         Ι     < | Χρήστες<br>της που εκκίνησε ><br>ΡΙΣΤΗΣ ΣΥΣΤΗΜΑΤΟ<br>perifanos<br>Ομάδες | Επιλογή χρηστών | Ενέργειες     |
|                                                                                                    |                                                                          | ОК А            | κυρο Εφαρμογή |

Στη λίστα αριστερά εμφανίζονται οι χρήστες, οι ομάδες, ή οι χρήστες και οι ομάδες ανάλογα με το τι επιλέγετε στα αντίστοιχα πλαίσια ελέγχου που εμφανίζονται κάτω από τη λίστα.

Στην αριστερή λίστα εμφανίζονται οι χρήστες/ομάδες στους οποίους έχει ανατεθεί η διεκπεραίωση του συγκεκριμένου βήματος.

Για να αναθέσετε το βήμα σε κάποιον χρήστη/ομάδα επιλέξτε τον από τη λίστα αριστερά και πατήστε . Ο χρήστης/ομάδα που επιλέξατε εμφανίζεται στη λίστα δεξιά.

Μπορείτε να αναθέσετε το βήμα σε παραπάνω από έναν χρήστη

Για να αφαιρέσετε ένα χρήστη/ομάδα από τη δεξιά λίστα, επιλέξτε τον και πατήστε \_\_\_\_\_.

| Πατήστε | Εφαρμογή |
|---------|----------|
|---------|----------|

| Altec                           | ΔΙΕΥΘΥΝΣΗ ΔΙΑΧΕΙΡΙΣΗΣ ΕΡΓΩΝ  | Φορἑας: ΥΠΕΣΔΔΑ                   |
|---------------------------------|------------------------------|-----------------------------------|
| Έργο: ΟΠΣΠ<br>Σύμβαση: 2010.013 | Εγχειρίδιο Χρἡσης Λογισμικοὑ | Ημερομ: 30/08/2005<br>Έκδοση: 1.1 |

Επιλέξτε την καρτέλα επιλογή χρηστών πατώντας

ρονοσιαγραμμα Επιλογή χοηστών

| Ιδιότητε               | ς Βήματος                     |         |                |       |           | × |
|------------------------|-------------------------------|---------|----------------|-------|-----------|---|
|                        | Δρομολόγηση                   |         | Χρονοδιάγραμμα | Ι.    | Γεγονότα  |   |
| Γεν                    | ика                           | Χρήστες | Επιλογή χρηστα | ύv    | Ενέργειες |   |
| ⊙ to)<br>C Eni<br>C Cu | .οι<br>λογή από το σι<br>stom | ύστημα  |                |       |           |   |
|                        |                               |         | ОК             | Акоро | Εφαρμογ   | ή |

Επιλέξτε ποιος χρήστης θα διεκπεραιώσει το βήμα. Δίνονται τρεις επιλογές

- Όλοι
- Επιλογή από το σύστημα
- Custom

Πατήστε εφαρμογή

Επιλέξτε την καρτέλα Ενέργειες πατώντας

| 1 6101010 |  |
|-----------|--|
| Ενγγειες  |  |
|           |  |

| Altec                           | ΔΙΕΥΘΥΝΣΗ ΔΙΑΧΕΙΡΙΣΗΣ ΕΡΓΩΝ  | Φορἑας: ΥΠΕΣΔΔΑ                   |
|---------------------------------|------------------------------|-----------------------------------|
| Έργο: ΟΠΣΠ<br>Σύμβαση: 2010.013 | Εγχειρίδιο Χρήσης Λογισμικού | Ημερομ: 30/08/2005<br>Έκδοση: 1.1 |

| Δρομολογησι<br>Γενικά | η  <br>Χρήστες | Χρον<br> | νοδιάγραμμα  <br>Επιλονή χρηστών | Γεγονότα<br>Ενέργειες |
|-----------------------|----------------|----------|----------------------------------|-----------------------|
| Evéoveia              |                | -        | Εκτέλεσο                         |                       |
| ✓ Ανάγνωση ε          | γγράφου        |          | (Συστήματος)                     |                       |
| Υπογραφή              |                |          | (Συστήματος)                     |                       |
| Ενέργεια Α            |                |          | Undefined                        |                       |
| Ενέργεια Β            |                |          | Undefined                        |                       |
| Ενέργεια Γ            |                |          | Undefined                        |                       |
|                       |                |          |                                  |                       |
|                       |                |          |                                  |                       |
|                       |                |          |                                  |                       |
|                       |                |          |                                  |                       |
|                       |                |          |                                  |                       |

Εδώ εμφανίζονται οι ενέργειες που πρέπει να γίνουν προκειμένου να διεκπεραιωθεί το βήμα.

Επιλέξτε τις ενέργειες που πρέπει να γίνουν.

Πατήστε εφαρμογή

Επιλέξτε την καρτέλα Δρομολόγηση πατώντας

| Altec                           | ΔΙΕΥΘΥΝΣΗ ΔΙΑΧΕΙΡΙΣΗΣ ΕΡΓΩΝ  | Φορἑας: ΥΠΕΣΔΔΑ                   |
|---------------------------------|------------------------------|-----------------------------------|
| Έργο: ΟΠΣΠ<br>Σύμβαση: 2010.013 | Εγχειρίδιο Χρήσης Λογισμικού | Ημερομ: 30/08/2005<br>Έκδοση: 1.1 |

| ότητες Βήματος       |                 |           |
|----------------------|-----------------|-----------|
| Γενικά 🗍 Χρήστες     | Επιλογή χρηστών | Ενέργειες |
| Δρομολόγηση          | Χρονοδιάγραμμα  | Γεγονότα  |
| Τρόπος Διεκπαιρέωσης | Προορισμός      |           |
| Διεκπεραιώθηκε       | Βήμα 2          |           |
| Απορρίφθηκε          | Βήμα 3          |           |
| Εγκρίθηκε            | Βήμα 4          |           |
|                      |                 |           |
|                      |                 |           |
|                      |                 |           |
|                      |                 |           |
|                      |                 |           |
|                      |                 |           |
|                      |                 |           |
|                      |                 | Συνθήκες  |
|                      |                 |           |
|                      |                 |           |
|                      |                 | Εφαρμογη  |

Ανάλογα με τον τρόπο διεκπεραίωσης του βήματος, ορίζετε τι θα γίνει στη συνέχεια. Επιλέγετε τον τρόπο διεκπεραίωσης και πατάτε 📶

| εραιώθηκε<br>λίφθηκε<br>Эηκε | <b>Βήμα 2</b><br><Καμία επιλογή><br><Τερματισμός> | -<br>-   |
|------------------------------|---------------------------------------------------|----------|
| ύφθηκε<br>Эηκε               | <Καμία επιλογή><br><Τερματισμός>                  | <b>_</b> |
|                              | <Επανάληψη><br><Επιστροφή><br>Βήμα 1<br>Βήμα 2    | Ţ        |
|                              | ζεποτροφη><br>Βήμα 1<br>Βήμα 2                    |          |

Στη λίστα εμφανίζονται οι διαθέσιμες επιλογές:

| Altec                           | ΔΙΕΥΘΥΝΣΗ ΔΙΑΧΕΙΡΙΣΗΣ ΕΡΓΩΝ  | Φορἑας: ΥΠΕΣΔΔΑ                   |
|---------------------------------|------------------------------|-----------------------------------|
| Έργο: ΟΠΣΠ<br>Σύμβαση: 2010.013 | Εγχειρίδιο Χρήσης Λογισμικού | Ημερομ: 30/08/2005<br>Έκδοση: 1.1 |

<u>Καμία επιλογή</u>: αν επιλέξετε για κάποιον τρόπο διεκπεραίωσης τον προορισμό καμία επιλογή, ο συγκεκριμένος τρόπος διεκπεραίωσης δεν θα είναι διαθέσιμος κατά την εκτέλεση της διαδικασίας.

<u>Τερματισμός</u>: η διαδικασία τερματίζεται αν το βήμα διεκπεραιωθεί με αυτόν τον τρόπο

| Συνθήκες |            |           |
|----------|------------|-----------|
| Συνθήκη  | Προορισμός | Νέα       |
|          |            | Επιμέλεια |
|          |            | Διαγραφή  |
|          |            |           |
|          |            |           |
|          |            | A         |
|          |            |           |
|          | C          | Ж 'Акоро  |
|          |            |           |

Πατώντας μπορείτε να ορίσετε προορισμούς ανάλογα με το ποια ενέργεια γίνεται (για βήματα που περιλαμβάνουν πολλές ενέργειες, ή τον ορισμό παράλληλων προορισμών (π.χ. ακολουθούν παράλληλα τα βήματα 2 και 3). Πατήστε οκ

<u>Επανάληψη</u>: επαναλαμβάνεται το βήμα

Επιστροφή: επιστροφή στο προηγούμενο βήμα.

Πατήστε Εφαρμογή

|            | ιες | επιλυγή χρηστων |  |
|------------|-----|-----------------|--|
|            |     | Χάδιο χραπία    |  |
| α πατώντας |     | К               |  |

Επιλέξτε την καρτέλα Χρονοδιάγραμμα πατώντα

| Altec                           | ΔΙΕΥΘΥΝΣΗ ΔΙΑΧΕΙΡΙΣΗΣ ΕΡΓΩΝ  | Φορἑας: ΥΠΕΣΔΔΑ                   |
|---------------------------------|------------------------------|-----------------------------------|
| Έργο: ΟΠΣΠ<br>Σύμβαση: 2010.013 | Εγχειρίδιο Χρήσης Λογισμικού | Ημερομ: 30/08/2005<br>Έκδοση: 1.1 |

| Ιδιότητες Βήματα | οç        |                |       | ×         |
|------------------|-----------|----------------|-------|-----------|
| Γενικά           | Χρήστες   | Επιλογή χρηστα | ών į  | Ενέργειες |
| Δρομολόγ         | ηση       | Χρονοδιάγραμμα |       | Γεγονότα  |
| 🔲 Με προθεσμί    | α λήξης   |                |       |           |
| Προθεσμία ——     |           |                |       |           |
| Ημέρες; 0        | - Ώρες; Ο | · Λεπτά;       | 0     | -         |
| Χρονικά γεγονό   | та ———    |                |       |           |
|                  |           |                |       | Νέο       |
|                  |           |                |       | Επιμέλεια |
|                  |           |                |       | Διαγραφή  |
|                  |           |                |       |           |
| 1                |           |                |       |           |
|                  |           | ОК             | Акиро | Εφαρμογή  |
|                  |           |                |       |           |

Από εδώ μπορείτε να ορίσετε την προθεσμία λήξης μιας ανάθεσης. Επιλέγετε το πλαίσιο ελέγχου Με Προθεσμία Λήξης οπότε και ενεργοποιείται η Προθεσμία, προκειμένου να ορίσετε την προθεσμία λήξης.

Επίσης, μπορείτε να ορίσετε τα χρονικά γεγονότα τα οποία επιφέρουν τη λήξη του βήματος και την μετάβαση στο επόμενο

| -     |         |     |                 |         |         | N 1 1 |
|-------|---------|-----|-----------------|---------|---------|-------|
|       | ΟΟΙΩΣΤΣ | ะงก | VOOVIKO         | VEVOVOC | Πατήστε | NEO   |
| nu vu | opiocic | cvu | <b>Vbo Auro</b> | rerovos | nunjore | I ICO |

| Time Event                                  |
|---------------------------------------------|
| Ορίστε πότε θέλετε το γεγονός να εκτελεστεί |
| Χρονικό σημείο: After commital              |
| Ημέρες: Ο • Ώρες: Ο • Λεπτά: Ο •            |
| ОК Акиро                                    |

| Altec                           | ΔΙΕΥΘΥΝΣΗ ΔΙΑΧΕΙΡΙΣΗΣ ΕΡΓΩΝ  | Φορἑας: ΥΠΕΣΔΔΑ                   |
|---------------------------------|------------------------------|-----------------------------------|
| Έργο: ΟΠΣΠ<br>Σύμβαση: 2010.013 | Εγχειρίδιο Χρήσης Λογισμικού | Ημερομ: 30/08/2005<br>Έκδοση: 1.1 |

Στο παράθυρο που εμφανίζεται ορίζετε: το χρονικό σημείο και σε πόσο χρόνο μετά από αυτό το σημείο λήγει η προθεσμία

Τα διαθέσιμα χρονικά σημεία είναι: Μετά τη Δέσμευση (after committal), Μετά την Αποδέσμευση (after release) και Μετά την Εκκίνηση (after start).

#### Πατήστε οκ

| Ιδιότητες Βήματο                      | DÇ                          |                                   | ×                            |
|---------------------------------------|-----------------------------|-----------------------------------|------------------------------|
| Γενικά<br>Δρομολόγ                    | Χρήστες<br>ηση              | Επιλογή χρηστών<br>Χρονοδιάγραμμα | ν Ενέργειες<br>Γεγονότα      |
| Με προθεσμί<br>Προθεσμία<br>Ημέρες: 0 | ία λήξης<br>                | <ul> <li>Λεπτά;</li> </ul>        | 0 *                          |
| Χρονικά γεγονό<br>Ο ημέρες, ΟΟ ώ      | τα<br>ορες, ΟΟ λεπτά μετά τ | ην αποδέσμευση                    | Νέο<br>Επιμέλεια<br>Διαγραφή |
|                                       |                             | ок                                | Άκυρο Εφαρμογή               |

Πατήστε Εφαρμογή για να αποθηκευτούν οι ρυθμίσεις σας.

Επιλέξτε την καρτέλα γεγονότα πατώντας

| Ενεμγειες |  |
|-----------|--|
| Γεγονότα  |  |
|           |  |

| Altec                           | ΔΙΕΥΘΥΝΣΗ ΔΙΑΧΕΙΡΙΣΗΣ ΕΡΓΩΝ  | Φορἑας: ΥΠΕΣΔΔΑ                   |
|---------------------------------|------------------------------|-----------------------------------|
| Έργο: ΟΠΣΠ<br>Σύμβαση: 2010.013 | Εγχειρίδιο Χρήσης Λογισμικού | Ημερομ: 30/08/2005<br>Έκδοση: 1.1 |

|               | ,       |      |                 |          |   |
|---------------|---------|------|-----------------|----------|---|
| Γενικά        | Χρήστες |      | Επιλογή χρηστών | Ενέργει  | ς |
| Δρομολόγη     | וסח     | Χρον | νοδιάγραμμα     | Γεγονότα |   |
| Event         |         |      | Ενέργειες       |          |   |
| Είσοδος στο β | βήμα    |      | Ο ενέργειες     |          |   |
| Έξοδος από τ  | ο βήμα  |      | Ο ενέργειες     |          |   |
| Δέσμευση      |         |      | Ο ενέργειες     |          | _ |
| Αποδέσμευση   | l       |      | Ο ενέργειες     |          | + |
|               |         |      |                 |          | + |
|               |         |      |                 |          | + |
|               |         |      |                 |          | + |
|               |         |      |                 |          | + |
|               |         |      |                 |          |   |
|               |         |      |                 |          |   |
|               |         |      |                 |          |   |
|               |         |      |                 |          |   |
|               |         |      |                 | 1        |   |

Στην καρτέλα εμφανίζονται τα γεγονότα που θα γίνουν και δίπλα οι ενέργειες που αφορούν κάθε γεγονός. Επιλέξτε ένα γεγονός και πατήστε 🗔 για να δημιουργήσετε τις ενέργειες.

Πατήστε εφαρμογή.

Πατήστε οκ

Επανέρχεται το παράθυρο

| Altec                           | ΔΙΕΥΘΥΝΣΗ ΔΙΑΧΕΙΡΙΣΗΣ ΕΡΓΩΝ  | Φορέας: ΥΠΕΣΔΔΑ                   |
|---------------------------------|------------------------------|-----------------------------------|
| Έργο: ΟΠΣΠ<br>Σύμβαση: 2010.013 | Εγχειρίδιο Χρήσης Λογισμικού | Ημερομ: 30/08/2005<br>Έκδοση: 1.1 |

| 🊰 Σχεδίαση Διαδικασιών - Microsoft Internet Exp | lorer                         |          |          |
|-------------------------------------------------|-------------------------------|----------|----------|
| Βήμα 4<br>Βήμα 1                                | <mark>Βήμα 2</mark><br>Βήμα 3 |          |          |
| Ιδιότητες διαδικασίας Ιδιότητες βήματος         | Αποθήκευση                    | Νέο βήμα | Κλείσιμο |

Πατήστε αποθήκευση.

Στην οθόνη πλέον φαίνεται η διαδικασία που σχεδιάσατε υπό μορφή διαγράμματος ροής

| Altec                           | ΔΙΕΥΘΥΝΣΗ ΔΙΑΧΕΙΡΙΣΗΣ ΕΡΓΩΝ  | Φορἑας: ΥΠΕΣΔΔΑ                   |
|---------------------------------|------------------------------|-----------------------------------|
| Έργο: ΟΠΣΠ<br>Σύμβαση: 2010.013 | Εγχειρίδιο Χρήσης Λογισμικού | Ημερομ: 30/08/2005<br>Έκδοση: 1.1 |

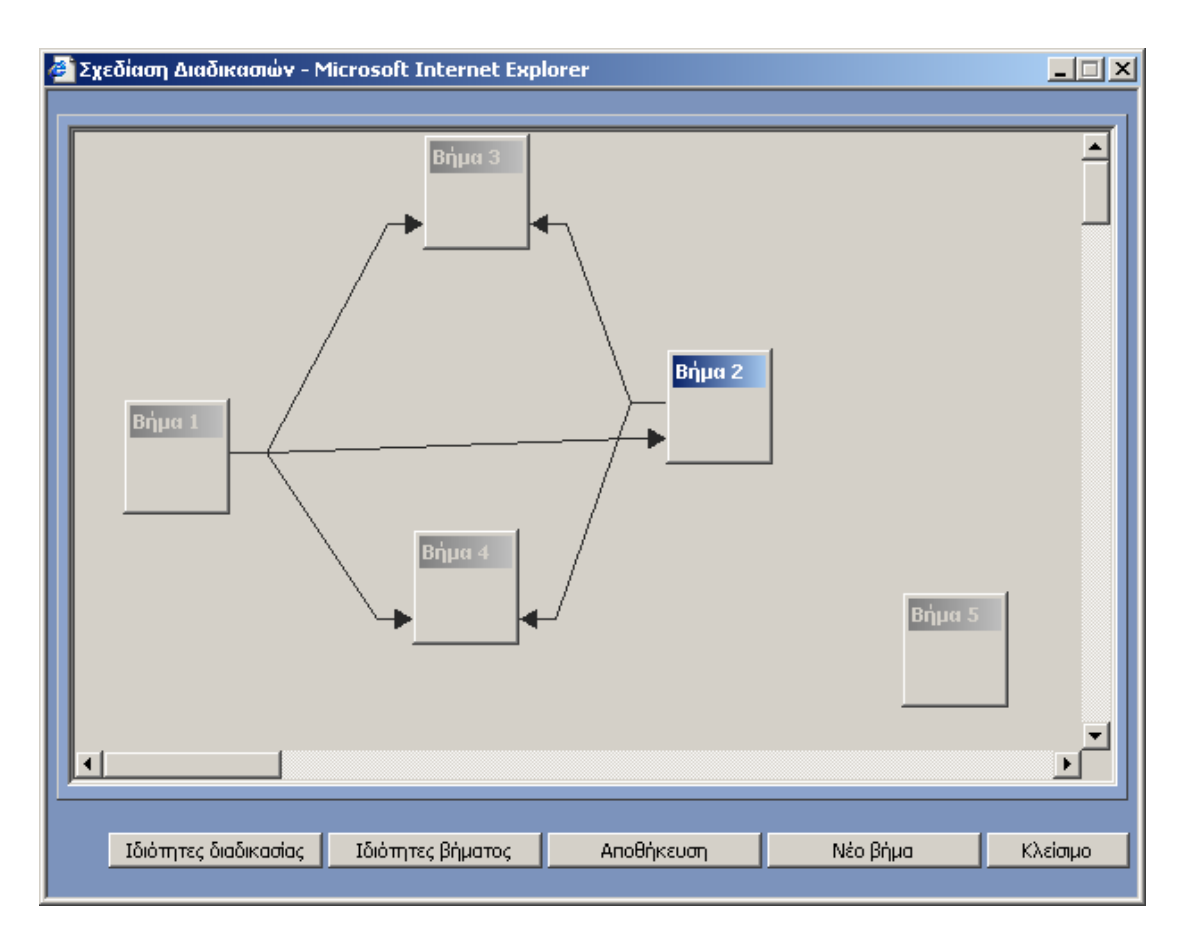

Πατήστε Κλείσιμο.

# 2.8.3.4 Επιμέλεια διαδικασίας

Από το παράθυρο

| Altec                           | ΔΙΕΥΘΥΝΣΗ ΔΙΑΧΕΙΡΙΣΗΣ ΕΡΓΩΝ  | Φορἑας: ΥΠΕΣΔΔΑ                    |
|---------------------------------|------------------------------|------------------------------------|
| Έργο: ΟΠΣΠ<br>Σύμβαση: 2010.013 | Εγχειρίδιο Χρήσης Λογισμικού | Ημερομ: 30/08/2005<br>'Εκδοση: 1.1 |

| Ονομα<br>test1<br>test | Περιγραφή | Ημ/νία δημιουργίας  |  |
|------------------------|-----------|---------------------|--|
| test1<br>test          |           |                     |  |
| test                   |           | 21/04/2005 10:38:24 |  |
|                        |           | 21/04/2005 10:54:48 |  |
|                        |           |                     |  |
|                        |           |                     |  |
|                        |           |                     |  |
|                        |           |                     |  |
|                        |           |                     |  |
|                        |           |                     |  |
|                        |           |                     |  |
|                        |           |                     |  |
|                        |           |                     |  |
|                        |           |                     |  |
|                        |           |                     |  |
|                        |           |                     |  |
|                        |           |                     |  |
|                        |           |                     |  |
|                        |           |                     |  |

Επιλέξτε τη διαδικασία που θέλετε να τροποποιήσετε και πατήστε

Η διαδικασία τροποποιείται με τον τρόπο που περιγράφηκε στη δημιουργία.

## 2.8.3.5 Διαγραφή διαδικασίας

Για να διαγράψετε μια διαδικασία, επιλέξτε την από το παραπάνω παράθυρο και πατήστε Διαγραφή.

| Altec                           | ΔΙΕΥΘΥΝΣΗ ΔΙΑΧΕΙΡΙΣΗΣ ΕΡΓΩΝ  | Φορἑας: ΥΠΕΣΔΔΑ                   |
|---------------------------------|------------------------------|-----------------------------------|
| Έργο: ΟΠΣΠ<br>Σύμβαση: 2010.013 | Εγχειρίδιο Χρἡσης Λογισμικοὑ | Ημερομ: 30/08/2005<br>Έκδοση: 1.1 |

## 2.9 Εκτέλεση ροής εργασίας

## 2.9.1 Σκοπός

Εκκίνηση και διεκπεραίωση βημάτων μιας σχεδιασμένης διαδικασίας

## 2.9.2 Εκκίνηση διαδικασίας

Επιλέγετε το έγγραφο για το οποίο θέλετε να εκκινήσετε τη διαδικασία. Πατάτε το πλήκτρο 🕩 για να εμφανιστεί το μενού του εγγράφου, και επιλέγετε Δρομολογήσεις

| MODUS                  | Powered by PAPYRU                           |                                  | 💺 ΔΙΑΧΕΙΡΙΣΤΗΣ ΣΥΣΤΗΜΑΤΟΣ<br>🎇 ΟΛΟΙ ΟΙ ΧΡΗΣΤΕΣ |
|------------------------|---------------------------------------------|----------------------------------|------------------------------------------------|
| Φάκελοι                | Έγγραφα                                     | Millennium III                   | [Αποσύνδεση]                                   |
| ः 🖆 🖶 🗙 👂 📬 🖓          | S 💼 D 👼 🖻 S 🐧 🗰 🐼                           | <ul> <li>4</li> <li>4</li> </ul> | Αντικείμενα στον φάκελο: 18                    |
| 🥨 Ο Πάπμοος Σόμερα     | Περιγραφή                                   | Ημ/νία εισαγωγής                 | <u> </u>                                       |
| 🗏 🖄 Τα έγγραφα μου     | Έγγραφο (5076211)                           | 23/03/2005                       |                                                |
| 🗏 💽 Αγαπημένα          | 🖹 🕨 Έγγραφο (test.tif)                      | 24/03/2005                       |                                                |
| 🗆 🕞 Μη Αρχειοθετημένα  | xxx                                         | 24/03/2005                       |                                                |
| 🗄 这 Ιστορικό           | 🖹 💽 Έγγραφο (_Dream Theater.bmp)            | 24/03/2005                       |                                                |
| 🖃 🔞 Διεγραμμένα        | 🗋 💽 Έγγραφο (5000124)                       | 24/03/2005                       |                                                |
| 🖃 🤕 Δρομολογήσεις      | 🖹 💽 Έγγραφο (7036_1.tif)                    | 24/03/2005                       |                                                |
| 🖃 І Εισερχόμενα        | 🖹 🕨 Έγγραφο (test.tif)                      | 24/03/2005                       |                                                |
| 🖃 🔿 Σε εξέλιξη         |                                             | 24/03/2005                       |                                                |
| 🗆 🎮 Διεκπεραιωμένα     |                                             | 24/03/2005                       |                                                |
| 🖃 ổ Εξερχόμενα         | Παίτο το το το το το το το το το το το το τ | 28/03/2005                       |                                                |
| 🖃 🔶 Σε εξέλιξη         | 🗋 🚺 Αποθήκευση τροποποιήσεων                | 29/03/2005                       |                                                |
| 🖃 🎮 Διεκπεραιωμένα     | 🔜 🚺 Αναίρεση έναρξης τροποποιήσεων          | 29/03/2005                       |                                                |
| 🗏 🦉 Φάκελοι            | 🐘 🚺 Εκδόσεις > 💦 👔 🖬                        | doc) 29/03/2005                  |                                                |
| 🖽 🎒 Φάκελος συστήματος | Δρομολργήσεις                               | 04/04/2005                       |                                                |
| 🗄 🏭 Νέος Φάκελος       | 🗮 Αποστολή με email msg                     | 08/04/2005                       |                                                |
| 🖃 🚛 Νέος Φάκελος       | Αρχειοθέτηση >                              | 08/04/2005                       |                                                |
| □ <b>/ 10</b> 2        |                                             | 19/04/2005                       | <u> </u>                                       |
|                        | Διαγραφή                                    |                                  | <b>_</b>                                       |
|                        | Αυτόματη ανανέωση μη ενεργή                 |                                  | Έχετε 16 νέες χρεώσεις                         |

Εμφανίζεται το παράθυρο

| Altec                           | ΔΙΕΥΘΥΝΣΗ ΔΙΑΧΕΙΡΙΣΗΣ ΕΡΓΩΝ  | Φορέας: ΥΠΕΣΔΔΑ                   |
|---------------------------------|------------------------------|-----------------------------------|
| Έργο: ΟΠΣΠ<br>Σύμβαση: 2010.013 | Εγχειρίδιο Χρήσης Λογισμικού | Ημερομ: 30/08/2005<br>Έκδοση: 1.1 |

| ΄ Πάπυρος Millennium III - Διαχεί | οιση δρομολογήσεων - Ν | 1icrosoft Internet Explorer |                 |
|-----------------------------------|------------------------|-----------------------------|-----------------|
| Διαχείριση                        | Νέα                    |                             |                 |
| Δρομολογήσεις εγγράφων            |                        |                             |                 |
| Ανατέθηκε σε                      | Αναθέτων               | Ημ/νια ανάθεσης             | Δέσμευση        |
|                                   |                        |                             | Αποδέσμευση     |
|                                   |                        |                             | Auskrasogiwgp   |
|                                   |                        |                             |                 |
|                                   |                        |                             | Iδιόmarc        |
|                                   |                        |                             |                 |
|                                   |                        |                             | Impowerma       |
|                                   |                        |                             |                 |
|                                   |                        |                             | Αντικατάσταση   |
|                                   |                        |                             |                 |
|                                   |                        |                             |                 |
|                                   |                        |                             |                 |
|                                   |                        |                             |                 |
|                                   |                        |                             |                 |
|                                   |                        |                             |                 |
|                                   |                        |                             |                 |
|                                   |                        | Εκκίνηση Διαδιι             | κασίας Κλείσιμο |
|                                   |                        |                             |                 |

Πατήστε εκκίνηση διαδικασίας Εκκίνηση Διαδικασίας. Εμφανίζεται το παράθυρο

| Altec                           | ΔΙΕΥΘΥΝΣΗ ΔΙΑΧΕΙΡΙΣΗΣ ΕΡΓΩΝ  | Φορἑας: ΥΠΕΣΔΔΑ                   |
|---------------------------------|------------------------------|-----------------------------------|
| Έργο: ΟΠΣΠ<br>Σύμβαση: 2010.013 | Εγχειρίδιο Χρήσης Λογισμικού | Ημερομ: 30/08/2005<br>Έκδοση: 1.1 |

| 🖉 Εκκίνηση Διαδικασί | aç - Microsoft In | ternet Explorer |   |
|----------------------|-------------------|-----------------|---|
|                      |                   |                 |   |
| test1<br>test        |                   |                 |   |
| test2                |                   |                 |   |
|                      |                   |                 |   |
| р<br>                |                   |                 |   |
|                      |                   |                 | 1 |
|                      | Εκκίνηση          | Κλείσιμο        |   |
|                      |                   |                 |   |
|                      |                   |                 |   |
|                      |                   |                 |   |
|                      |                   |                 |   |
|                      |                   |                 |   |

Επιλέξτε τη διαδικασία που επιθυμείτε από τις διαθέσιμες και πατήστε Εκκίνηση . Εμφανίζεται το παράθυρο

| 💣 http://l | kpapa/PapyrusAltec/proc_cre 💶 🔲 🗙 |
|------------|-----------------------------------|
|            | Η λειτουργία ολοκληρώθηκε.        |
|            |                                   |
|            |                                   |
|            |                                   |
|            | Κλείσιμο                          |
|            |                                   |

Το σύστημα πραγματοποιεί την ανάθεση του πρώτου βήματος της επιλεγμένης διαδικασίας

| Altec                           | ΔΙΕΥΘΥΝΣΗ ΔΙΑΧΕΙΡΙΣΗΣ ΕΡΓΩΝ  | Φορέας: ΥΠΕΣΔΔΑ                   |
|---------------------------------|------------------------------|-----------------------------------|
| Έργο: ΟΠΣΠ<br>Σύμβαση: 2010.013 | Εγχειρίδιο Χρἡσης Λογισμικοὑ | Ημερομ: 30/08/2005<br>Έκδοση: 1.1 |

## 2.9.3 Διεκπεραίωση βήματος

Από τη δομή φακέλων του περιβάλλοντος εργασίας επιλέξτε Δρομολογήσεις> Εισερχόμενα> Σε Εξέλιξη

| 🍯 Πάπυρος Millennium III - Microsoft Interr  | net Explorer                                  |                  | _ @ ×                                                                                |
|----------------------------------------------|-----------------------------------------------|------------------|--------------------------------------------------------------------------------------|
| File Edit View Favorites Tools Help          |                                               |                  |                                                                                      |
| 🚱 Back 🔹 🐑 👻 😰 🏠 🔎                           | Search 👷 Favorites 🤣 🔗 🌭 📓 - 🛄                | 🛍 🔏              |                                                                                      |
| Address 🗃 http://kpapa/PapyrusAltec/main.php | ?sid=227454267a6750eec6                       | 💌 🄁 G            | o Links » 🔁 🔹 🌀 SnagIt 📺                                                             |
| MODUS                                        | Powered by PAPYRUS                            | Millennium III   | ΔΙΑΧΕΙΡΙΣΤΗΣ ΣΥΣΤΗΜΑΤΟΣ ΔΙΑΧΕΙΡΙΣΤΗΣ ΣΥΣΤΗΜΑΤΟΣ ΔΙΑΧΕΙΡΙΣΤΗΣ ΣΥΣΤΗΜΑΤΟΣ [Αποσύνδεση] |
| Φάκελοι                                      | Έγγραφα                                       |                  |                                                                                      |
| S 🖆 🕀 X 👂 🔓 🦉                                | ः 🗈 🗈 🗔 🖻 🔍 谢 🗜 🧇 🛃 🥏                         | 3                | Αντικείμενα στον φάκελο: 18                                                          |
| 2 <b>0</b>                                   | Περιγραφή                                     | Ημ/νία εισαγωγής |                                                                                      |
| ΨΟΠαπυρος Σημερα                             | Έγγραφο (5076211)                             | 23/03/2005       |                                                                                      |
| Τα εγγραφά μου                               | 🖹 🕨 Έγγραφο (test.tif)                        | 24/03/2005       |                                                                                      |
|                                              |                                               | 24/03/2005       |                                                                                      |
| 🗄 🙆 Ιστορικό                                 | 🖹 🕨 Έγγραφο (_Dream Theater.bmp)              | 24/03/2005       |                                                                                      |
| 🗆 🔞 Διεγραμμένα                              | 🗋 🕨 Έγγραφο (5000124)                         | 24/03/2005       |                                                                                      |
| 🖃 🤕 Δρομολογήσεις                            | 🖹 🕨 Έγγραφο (7036_1.tif)                      | 24/03/2005       |                                                                                      |
| 🖃 🌗 Εισερχόμενα                              | 🖹 🕨 Έγγραφο (test.tif)                        | 24/03/2005       |                                                                                      |
| 🖂 🔶 Σε_ηξέλιξη                               | 🗋 🕨 Έγγραφο (5076218)                         | 24/03/2005       |                                                                                      |
| 🖂 🎮 Διεκπεραιωμένα                           | 🖹 🕨 PImportCopy1electra.jpg                   | 24/03/2005       |                                                                                      |
| 🖃 💖 Εξερχόμενα                               | 🗋 💽 Έγγραφο (5147494)                         | 28/03/2005       |                                                                                      |
| 🖃 🔶 Σε εξέλιξη                               | 🗋 💽 Έγγραφο (5000137)                         | 29/03/2005       |                                                                                      |
| 🖃 🏁 Διεκπεραιωμένα                           | 🖹 🕨 Έγγραφο (xarisis.xls)                     | 29/03/2005       |                                                                                      |
| 🗆 🛃 Φάκελοι                                  | 🖹 🖪 Έγγραφο (Technical WP R5 - WEB FINAL.doc) | 29/03/2005       |                                                                                      |
| 🖽 📶 Φάκελος συστήματος                       | 🗋 💽 Έγγραφο (5147587)                         | 04/04/2005       |                                                                                      |
| 🖽 🚛 Νέος Φάκελος                             | 🖹 🕨 Emailing: ?????? ??_18_03_05.doc.msg      | 08/04/2005       | -                                                                                    |
| 🗆 🚛 Νέος Φάκελος                             | 🖹 🕨 Delivery Status Notification (Relay).msg  | 08/04/2005       |                                                                                      |
| - <b>M</b>                                   | D D Europe (5400845)                          | 19/04/2005       | <u>_</u>                                                                             |
|                                              |                                               |                  | <u> </u>                                                                             |
|                                              | Αυτόματη ανανέωση μη ενεργή                   |                  | Έχετε 16 νέες χρεώσεις                                                               |
| 🥘 Επιλέξτε φάκελο                            | -                                             |                  | Second Second Second                                                                 |

Εμφανίζεται το παράθυρο

| Altec                           | ΔΙΕΥΘΥΝΣΗ ΔΙΑΧΕΙΡΙΣΗΣ ΕΡΓΩΝ  | Φορἑας: ΥΠΕΣΔΔΑ                   |
|---------------------------------|------------------------------|-----------------------------------|
| Έργο: ΟΠΣΠ<br>Σύμβαση: 2010.013 | Εγχειρίδιο Χρήσης Λογισμικού | Ημερομ: 30/08/2005<br>Έκδοση: 1.1 |

| Fib Edit Veni   Fib Edit Veni   Fib Edit Veni   Fib Edit Veni   Fib Fib   Fib Fib    Fib Fib   Fib <th>🚈 Πάπυρος Millennium III - Microsoft Inter</th> <th>rnet Explorer</th> <th></th> <th></th> <th></th> <th></th> <th>_ 8 ×</th>                                                                                                    | 🚈 Πάπυρος Millennium III - Microsoft Inter   | rnet Explorer               |                         |                    |                    |                                            | _ 8 ×                 |
|----------------------------------------------------------------------------------------------------|----------------------------------------------|-----------------------------|-------------------------|--------------------|--------------------|--------------------------------------------|-----------------------|
| Image: Image:                                         | File Edit View Favorites Tools Help          |                             |                         |                    |                    |                                            | 1                     |
| units       Intra-lifensed-22745462746550eed5       Intra-lifensed-22745462746550eed5       Intra-lifensed-22745462746550eed5         Powered by PAPYRUS       Intra-lifensed-22745462746550eed5       Intra-lifensed-22745462746550eed5       Intra-lifensed-22745462746550eed5         Powered by PAPYRUS       Intra-lifensed-22745462746550eed5       Intra-lifensed-22745462746550eed5       Intra-lifensed-22745462746550eed5         Powered by PAPYRUS       Intra-lifensed-22745462746550eed5       Intra-lifensed-22745462746550eed5       Intra-lifensed-22745462746550eed5         Powered by PAPYRUS       Intra-lifensed-22745462746550eed5       Intra-lifensed-22745462746550eed5       Intra-lifensed-22745462746550eed5         Powered by PAPYRUS       Intra-lifensed-22745462746550eed5       Intra-lifensed-22745462746550eed5       Intra-lifensed-22745462746550eed5         Intra-lifensed-22745462746550eed5       Intra-lifensed-22745462746550eed5       Intra-lifensed-22745462746550eed5       Intra-lifensed-22745462746550eed5         Intra-lifensed-22745462746550eed5       Intra-lifensed-22745462746550eed5       Intra-lifensed-2274542005       Intra-lifensed-2274542005         Intra-lifensed-22745462746550eed5       Intra-lifensed-227454242005       Intra-lifensed-2274542005       Intra-lifensed-2274542005         Intra-lifensed-2274542420       Intra-lifensed-22745424005       Intra-lifensed-2274542005       Intra-lifensed-2274542005       Intra-lifensed-2274542005       Intra-lifensed-                                                                                                    | 🌀 Back 🝷 🕥 🖌 💌 😰 🏠 🔎                         | Search 🤺 Favorites 🥝 🍰 🗧    | 🍃 🔳 - 🔜 🎎 🦓             |                    |                    |                                            |                       |
| Powered by PAPYRUS       Image: Powered by PAPYRUS       Image: Powered by Papyrus       Image: Powered by Papyrus       Image: Powered by Papyrus       Image: Powered by Papyrus       Image: Powered by Papyrus       Image: Powered by Papyrus       Image: Powered by Papyrus       Image: Powered by Papyrus       Image: Powered by Papyrus       Image: Powered by Papyrus       Image: Powered by Papyrus       Image: Powered by Papyrus       Image: Powered by Papyrus       Image: Powere                                                                                                    | Address 🕘 http://kpapa/PapyrusAltec/main.php | p?sid=227454267a6750eec6    |                         |                    | 💌 🄁 Go             | Links » 🔁 🕶 🌀                              | SnagIt 📷              |
| Dátké λοι         Evypage                                                                                                    | MODUS                                        | Powered by                  |                         | E CI               |                    | ΔΙΑΧΕΙΡΙΣΤΗΣ ΣΥΣ<br>ΟΛΟΙ ΟΙ ΧΡΗΣΤΕΣ<br>[An | ΤΗΜΑΤΟΣ<br>ιοσύνδεση] |
| C       C                                                                                                    | Φάκελοι                                      | Έγγραφα                     |                         |                    |                    |                                            |                       |
| Φ Ο Πόπυρος Σήμερα       Αναθέτων       Ανατέθηκε σε       Ημ/γία       Προθεσμία       Σχόλια       Χρήστι         Δημουργίας       Διακειριετικε εγετικατος       Διακειριετικε εγετικατος       Διακειριετικε εγετικατος       29/03/2005         Διακειριετικε εγετικατος       Διακειριετικε εγετικατος       Διακειριετικε εγετικατος       29/03/2005         Διεκρομμένα       Διακειριετικε εγετικατος       Διακειριετικε εγετικατος       29/03/2005         Διεκρομμένα       Διακειριετικε εγετικατος       Διακειριετικε εγετικατος       29/03/2005         Διεκρομμένα       Διακειριετικε εγετικατος       Διακειριετικε εγετικατος       29/03/2005         Διεκρομμένα       Διακειριετικε εγετικατος       Διακειριετικε εγετικατος       29/03/2005         Διακρισμώνα       Διακειριετικε εγετικατος       Διακειριετικε εγετικατος       29/03/2005         Διακειριετικε εγετικατος       Διακειριετικε εγετικατος       21/04/2005       Ε         Διακειριετικε εγετικατος       Διακειριετικε εγετικατος       29/03/2005       Ε         Διακειριετικε εγετικατος       Διακειριετικε εγετικατος       29/03/2005       Ε         Διακειριετικε εγετικατος       Διακειριετικε εγετικατος       29/03/2005       Ε       Ε         Διακειριετικε εγετικατος       Διακειριετικε εγετικατος       29/03/2005       Ε                                                                                                    | S 🖆 🖻 🗙 🔎 🗟 🗟 🦉                              | ः 🗋 🔂 📓 🔍 🐧 🖾 🖉             | E 🧶 🖨                   |                    | A                  | ντικείμενα στον φάκ                        | sho: 12               |
| <ul> <li>Cha śvypaga μου</li> <li>A yagninjuśva</li> <li>A yagninjuśva</li> <li>Min ApperoBernjuśva</li> <li>Min ApperoBernjuśva</li> <li>A takie pietne zvetimatoc atakie pietne zvetimatoc złydoł 2005</li> <li>A takie pietne zvetimatoc atakie pietne zvetimatoc złydoł 2005</li> <li>A takie pietne zvetimatoc atakie pietne zvetimatoc złydoł 2005</li> <li>A takie pietne zvetimatoc atakie pietne zvetimatoc złydoł 2005</li> <li>A takie pietne zvetimatoc atakie pietne zvetimatoc złydoł 2005</li> <li>A takie pietne zvetimatoc atakie pietne zvetimatoc złydoł 2005</li> <li>A takie pietne zvetimatoc atakie pietne zvetimatoc złydoł 2005</li> <li>A takie pietne zvetimatoc atakie pietne zvetimatoc złydoł 2005</li> <li>A takie pietne zvetimatoc atakie pietne zvetimatoc złydoł 2005</li> <li>A takie pietne zvetimatoc atakie pietne zvetimatoc złydoł 2005</li> <li>A takie pietne zvetimatoc atakie pietne zvetimatoc złydoł 2005</li> <li>A takie pietne zvetimatoc złydoł 2005</li> <li>A takie pietne zvetimatoc złydoł 2005</li> <li>A takie pietne zvetimatoc złydoł 2005</li> <li>A takie pietne zvetimatoc złydoł 2005</li> <li>A takie pietne zvetimatoc złydoł 2005</li> <li>A takie pietne zvetimatoc złydoł 2005</li> <li>X takie pietne zvetimatoc złydoł 2005</li> <li>X takie pietne zvetimatoc złydoł 2005</li> <li>X takie pietne zvetimatoc złydoł 2005</li> <li>X takie pietne zvetimatoc złydoł 2005</li> <li>X takie pietne zvetimatoc złydoł 2005</li> <li>X takie pietne zvetimatoc złydoł 2005</li> <li>X takie pietne zvetimatoc złydoł 2005</li> <li>X takie pietne zvetimatoc złydoł 2005</li> <li>X takie pietne zwetimatoc złydoł 2005</li> <li>X takie pietne zwetimatoc złydoł 2005</li> <li>X takie pietne zwetimatoc złydoł 2005</li> <li>X takie pietne zwetimatoc złydoł 2005</li> <li>X takie pietne zwetimatoc złydoł 2005</li> <li>X takie pietne zwetimatoc złydoł 2005</li> <li>X takie pietne zwetimatoc złydoł 2005</li> <li>X takie pietne zwetimatoc złydoł 2005</li> <li>X takie pietne zwetimatoc złydoł 2005</li> <li>X takie pietne zwetimatoc złydoł 2</li></ul> | 🍪 Ο Πάπυρος Σήμερα                           | Αναθέτων                    | Ανατέθηκε σε            | Ημ/νία<br>ανάθεσης | Προθεσμία<br>λήξης | Σχόλια<br>δημιουργίας                      | Χρήστι<br>δέσμει      |
| <ul> <li>Avannjiéva</li> <li>Avannjiéva</li> <li>Avannjiéva</li> <li>Avannjiéva</li> <li>Avannjiéva</li> <li>Avannjiéva</li> <li>Avannjiéva</li> <li>Avannjiéva</li> <li>Avannjiéva</li> <li>Austipiethe systematoc alaxelpiethe systematoc siaxelpiethe systematoc signal size signal size size size size size size size size</li></ul>                                                                                                    | 🗏 🖄 Τα έγγραφα μου                           | οιαχειριστής σύστηματος     | δΙΑΧΕΙΡΙΣΤΗΣ ΣΥΣΤΗΜΑΤΟΣ | 29/03/2005         |                    |                                            |                       |
| Implementation         Implementation         Imple                                                                                                    | 🖃 🖭 Αγαπημένα<br>🗐 🔁 Μα Δογειρθετοιμένα      | 😔 💽 διαχειριστής σύστηματος | ΔΙΑΧΕΙΡΙΣΤΗΣ ΣΥΣΤΗΜΑΤΟΣ | 29/03/2005         |                    |                                            |                       |
| Image: Source of the second second secon                                          | 🗄 🙆 Ιστορικό                                 | οιαχειριστής σύστηματος     | ΔΙΑΧΕΙΡΙΣΤΗΣ ΣΥΣΤΗΜΑΤΟΣ | 29/03/2005         |                    |                                            |                       |
| Φρομολογήσεις       ΔιΑΧΕΙΡΙΕΤΗΣ ΣΥΣΤΗΜΑΤΟΣ ΔΙΑΧΕΙΡΙΕΤΗΣ ΣΥΣΤΗΜΑΤΟΣ 21/04/2005         Φιστορχάμενα       ΔιαχειριετΗΣ ΣΥΣΤΗΜΑΤΟΣ ΔΙΑΧΕΙΡΙΕΤΗΣ ΣΥΣΤΗΜΑΤΟΣ 21/04/2005         Φ Σεεξέλλα       ΔιαχειριετΗΣ ΣΥΣΤΗΜΑΤΟΣ ΔΙΑΧΕΙΡΙΕΤΗΣ ΣΥΣΤΗΜΑΤΟΣ 21/04/2005         Φ Διαχειριστης       Διαχειριστης ΣΥΣΤΗΜΑΤΟΣ ΔΙΑΧΕΙΡΙΕΤΗΣ ΣΥΣΤΗΜΑΤΟΣ 21/04/2005         Φ Διαχειριστης       Διαχειριστης ΣΥΣΤΗΜΑΤΟΣ 21/04/2005         Φ Διαχειριστης       Διαχειριστης ΣΥΣΤΗΜΑΤΟΣ 21/04/2005         Φ Διαχειριστης       Διαχειριστης ΣΥΣΤΗΜΑΤΟΣ 29/03/2005         Φ Διαχειριστηματος       Διαχειριστης ΣΥΣΤΗΜΑΤΟΣ 29/03/2005         Φ Διαχείος       Χι         Φ Διαχείος       Διαχειριστης ΣΥΣΤΗΜΑΤΟΣ 29/03/2005         Φ Διαχείος       Χι         Φ Διαχείος       Χι         Φ Διαχείος       Χι         Φ Διαχείος       Διαχειριστης ΣΥΣΤΗΜΑΤΟΣ 29/03/2005         Φ Διαχείος       Χι         Φ Διαχείος       Χι         Φ Διαχείος       Χι         Φ Διαχείος       Διαχειριστης ΣΥΣΤΗΜΑΤΟΣ 29/03/2005         Φ Διαχείος       Χι         Φ Διαχείος       Διαχειριστης ΣΥΣΤΗΜΑΤΟΣ 29/03/2005         Φ Διαχείος       Διαχειριστης ΣΥΣ         Φ Διαχείος       Διαχειριστης ΣΥΣ         Φ Διαχείος       Διαχειριστης ΣΥΣ         Φ Διαχείος <td>🖯 词 Διεγραμμένα</td> <td>οιαχειριστής σύστηματος</td> <td>ΔΙΑΧΕΙΡΙΣΤΗΣ ΣΥΣΤΗΜΑΤΟΣ</td> <td>29/03/2005</td> <td></td> <td></td> <td></td>                                                                                                    | 🖯 词 Διεγραμμένα                              | οιαχειριστής σύστηματος     | ΔΙΑΧΕΙΡΙΣΤΗΣ ΣΥΣΤΗΜΑΤΟΣ | 29/03/2005         |                    |                                            |                       |
| <sup>•</sup> C Elos (p) φμενα <sup>•</sup> Δ Electron <sup>•</sup> Φ Electron <sup>•</sup> Δ Electron <sup>•</sup> Δ Δ Electron <sup>•</sup> Δ Δ Electron                                                                                                    | 🖃 🤕 Δρομολογήσεις                            | οιαχειριστής σύστηματος     | ΔΙΑΧΕΙΡΙΣΤΗΣ ΣΥΣΤΗΜΑΤΟΣ | 21/04/2005         |                    |                                            |                       |
| • Dieštandia       • Diektandia         • Maiekrieparubyża       • Diekreparubyża         • Maiekrieparubyża       • Diekreparubyża                                                                                                    | 🖃 🧐 Εισερχόμενα                              | ο ΔΙΑΧΕΙΡΙΣΤΗΣ ΣΥΣΤΗΜΑΤΟΣ   | ΔΙΑΧΕΙΡΙΣΤΗΣ ΣΥΣΤΗΜΑΤΟΣ | 21/04/2005         |                    |                                            |                       |
|                                                                                                    |                                              | ο ΔΙΑΧΕΙΡΙΣΤΗΣ ΣΥΣΤΗΜΑΤΟΣ   | ΔΙΑΧΕΙΡΙΣΤΗΣ ΣΥΣΤΗΜΑΤΟΣ | 21/04/2005         |                    |                                            |                       |
| • C C C μλαλα d           • C C C μλαλα d             • O Σε εξέλιξη           • Διακειριετικε ενετικαιτοε 29/03/2005             • Διακειριετικε ενετικαιτοε 29/03/2005           • Διακειριετικε ενετικαιτοε 29/03/2005             • Διακειριετικε ενετικαιτοε 29/03/2005           • Διακειριετικε ενετικαιτοε 29/03/2005             • Διακειριετικε ενετικαιτοε 29/03/2005           • Διακειριετικε ενετικαιτοε 29/03/2005             • Διακειριετικε ενετικαιτοε 29/03/2005           • Σ × 2         • Διακειριετικε ενετικαιτοε 29/03/2005             • Διακειριετικε ενετικαιτοε 29/03/2005           • Σ × 2         • Διακειριετικε ενετικαιτοε 29/03/2005             • Διακειριετικε ενετικαιτοε 29/03/2005             • Διακειριετικε ενετικαιτοε 29/03/2005             • Διακειριετικε ενετικαιτοε 29/03/2005             • Διακειριετικε ενετικαιτοε 29/03/2005             • Διακειριετικε ενετικαιτοε 29/03/2005             • Διακειριετικε ενετικαιτο ε 29/03/2005             • Διακειριετικε ενετικαιτο ε 29/03/2005             • Διακειριετικε ενετικαιτο ε 29/03/2005             • Διακειριετικε ενετικαιτο ε 29/03/2005             • Διακειριετικαιτο ε 29/03/2005             • Διακειριετικαιτο ε 29/03/2005 <td>— /~ Διεκπεραίωμενα</td> <td>→ ×1</td> <td>ΔΙΑΧΕΙΡΙΣΤΗΣ ΣΥΣΤΗΜΑΤΟΣ</td> <td>29/03/2005</td> <td></td> <td></td> <td></td>                                                                                                    | — /~ Διεκπεραίωμενα                          | → ×1                        | ΔΙΑΧΕΙΡΙΣΤΗΣ ΣΥΣΤΗΜΑΤΟΣ | 29/03/2005         |                    |                                            |                       |
|                                                                                                    | Ξ 😔 Σε εξέλιξη                               | ♦ ▶ ×1                      | ΔΙΑΧΕΙΡΙΣΤΗΣ ΣΥΣΤΗΜΑΤΟΣ | 29/03/2005         |                    |                                            |                       |
| Εφάκελοι                                                                                                    | 🗆 庵 Διεκπεραιωμένα                           | → ×1                        | ΔΙΑΧΕΙΡΙΣΤΗΣ ΣΥΣΤΗΜΑΤΟΣ | 29/03/2005         |                    |                                            |                       |
|                                                                                                    | 🗏 🛃 Φάκελοι                                  | →  ×2                       | ΔΙΑΧΕΙΡΙΣΤΗΣ ΣΥΣΤΗΜΑΤΟΣ | 29/03/2005         |                    |                                            |                       |
|                                                                                                    | 🗄 🎢 Φάκελος συστήματος                       | → ▶ ×2                      | ΔΙΑΧΕΙΡΙΣΤΗΣ ΣΥΣΤΗΜΑΤΟΣ | 29/03/2005         |                    |                                            |                       |
|                                                                                                    | 🖾 🚛 Νέος Φάκελος                             |                             |                         |                    |                    |                                            |                       |
| Aurówarn avaviewon un svisovň Exete 16 věsc xpreieric                                                                                                    |                                              |                             |                         |                    |                    |                                            |                       |
| Auróµarn avavéwan µn svspyń Exste 16 vésc xpsiwasic                                                                                                    |                                              |                             |                         |                    |                    |                                            |                       |
| Dalifización de la collisionet                                                                                                    |                                              | Αυτόματη ανανέωση μη ενεργή |                         |                    |                    | <u>Έχ</u> ετε 16 νέες                      | χρεώσεις              |
|                                                                                                    | ν<br>🥑 Επιλέξτε φάκελο                       |                             |                         |                    |                    | Second Interview                           | ranet                 |

Στη λίστα εγγράφων εμφανίζονται οι εξής πληροφορίες:

- Αναθέτων
- Ανατέθηκε σε
- Ημ/νια ανάθεσης
- Προθεσμία λήξης
- Σχόλια δημιουργίας
- Χρήστης που δέσμευσε
- Χρήστης που διεκπεραίωσε
- Ημ/νια διεκπεραίωσης
- Τρόπος διεκπεραίωσης
- Σχόλια εξέλιξης
- Ενέργειες

Από το μενού του εγγράφου επιλέγετε Διαχείριση

| Altec                           | ΔΙΕΥΘΥΝΣΗ ΔΙΑΧΕΙΡΙΣΗΣ ΕΡΓΩΝ  | Φορέας: ΥΠΕΣΔΔΑ                   |
|---------------------------------|------------------------------|-----------------------------------|
| Έργο: ΟΠΣΠ<br>Σύμβαση: 2010.013 | Εγχειρίδιο Χρἡσης Λογισμικοὑ | Ημερομ: 30/08/2005<br>Έκδοση: 1.1 |

| 🏄 Πάπυρος Millennium III - Microsoft Intern   | net Explorer                           |                         |                    |                    |                                                | _ 8 ×             |
|-----------------------------------------------|----------------------------------------|-------------------------|--------------------|--------------------|------------------------------------------------|-------------------|
| File Edit View Favorites Tools Help           |                                        |                         |                    |                    |                                                | <b>.</b>          |
| 🕞 Back 👻 🕗 👻 🛃 🏠 🔎 :                          | Search 🤶 Favorites 🤣 🔗 - 🍃             | i 🔟 - 🔜 🏭 🦓             |                    |                    |                                                |                   |
| Address 🕘 http://kpapa/PapyrusAltec/main.php? | sid=227454267a6750eec6                 |                         |                    | 💌 🔁 Go 🛛 Lir       | nks » 🔁 🕶 🌀 S                                  | nagIt 📷           |
| MODUS                                         | Powered by P                           | APYRUS 🔀 🔯 🛛            | nnium 3            |                    | SIAXEIPIETHE EYETI<br>DAOI OI XPHETEE<br>[Anoo | ΗΜΑΤΟΣ<br>ώνδεση] |
| Φάκελοι                                       | Έγγραφα                                |                         |                    |                    |                                                |                   |
| S 🖆 🔁 🗙 👂 🗟 🗟                                 | ର 🗋 🔂 📓 🔍 🐧 🖾 🦃                        | E 🧶 🎒                   |                    | Аути               | κείμενα στον φάκελ                             | 0:12              |
| 🏶 Ο Πάπυρος Σήμερα                            | Αναθέτων                               | Ανατέθηκε σε            | Ημ/νία<br>ανάθεσης | Προθεσμία<br>λήξης | Σχόλια<br>δημιουργίας                          | Χρή<br>δέσι       |
| 🗆 🖄 Τα έγγραφα μου                            | 😔 🗈 διαχειριστής σύστηματος            | ΔΙΑΧΕΙΡΙΣΤΗΣ ΣΥΣΤΗΜΑΤΟΣ | 29/03/2005         |                    |                                                |                   |
| 🖃 🖃 Αγαπημένα<br>🗐 🔁 Μα Δογείοθετριμένα       |                                        | ΔΙΑΧΕΙΡΙΣΤΗΣ ΣΥΣΤΗΜΑΤΟΣ | 29/03/2005         |                    |                                                |                   |
| 🗄 🎯 Ιστορικό                                  |                                        | ΔΙΑΧΕΙΡΙΣΤΗΣ ΣΥΣΤΗΜΑΤΟΣ | 29/03/2005         |                    |                                                |                   |
| 🗆 🔞 Διεγραμμένα                               | Αποδέσμευση<br>Διεκπεραίωση εΥΣΤΗΜΑΤΟΣ | ΔΙΑΧΕΙΡΙΣΤΗΣ ΣΥΣΤΗΜΑΤΟΣ | 29/03/2005         |                    |                                                |                   |
| 🗏 🤕 Δρομολογήσεις                             | 😔 [ Έγγραφο > εγετηματός               | ΔΙΑΧΕΙΡΙΣΤΗΣ ΣΥΣΤΗΜΑΤΟΣ | 21/04/2005         |                    |                                                |                   |
| 🗆 🏵 Εισερχόμενα                               | ΔΙΑΧΕΙΡΙΣΤΗΣ ΣΥΣΤΗΜΑΤΟΣ                | ΔΙΑΧΕΙΡΙΣΤΗΣ ΣΥΣΤΗΜΑΤΟΣ | 21/04/2005         |                    |                                                |                   |
|                                               | ΔΙΑΧΕΙΡΙΣΤΗΣ ΣΥΣΤΗΜΑΤΟΣ                | ΔΙΑΧΕΙΡΙΣΤΗΣ ΣΥΣΤΗΜΑΤΟΣ | 21/04/2005         |                    |                                                |                   |
| Διεκπεραιωμενα                                | → ×1                                   | ΔΙΑΧΕΙΡΙΣΤΗΣ ΣΥΣΤΗΜΑΤΟΣ | 29/03/2005         |                    |                                                |                   |
| Ξ 😔 Σε εξέλιξη                                |                                        | ΔΙΑΧΕΙΡΙΣΤΗΣ ΣΥΣΤΗΜΑΤΟΣ | 29/03/2005         |                    |                                                |                   |
| 🖂 🎮 Διεκπεραιωμένα                            | → ×1                                   | ΔΙΑΧΕΙΡΙΣΤΗΣ ΣΥΣΤΗΜΑΤΟΣ | 29/03/2005         |                    |                                                |                   |
| 🖃 🛃 Φάκελοι                                   | → ▶ ×2                                 | ΔΙΑΧΕΙΡΙΣΤΗΣ ΣΥΣΤΗΜΑΤΟΣ | 29/03/2005         |                    |                                                |                   |
| 🗄 🎢 Φάκελος συστήματος                        |                                        | ΔΙΑΧΕΙΡΙΣΤΗΣ ΣΥΣΤΗΜΑΤΟΣ | 29/03/2005         |                    |                                                |                   |
|                                               |                                        |                         |                    |                    |                                                |                   |
| E <b>// 2</b>                                 |                                        |                         | 1                  |                    |                                                | -                 |
|                                               |                                        |                         | 1                  |                    |                                                |                   |
|                                               | Ι<br>Αυτόματη ανανέωση μη ενεργή       |                         |                    |                    | <u>Έχετε 16 νέες χρ</u>                        | οεώσεις           |
| ς<br>🥑 Επιλέξτε φάκελο                        |                                        |                         |                    |                    | 📃 😔 Local intrar                               | iet               |

Και εμφανίζεται το περιβάλλον διαχείρισης δρομολογήσεων για το έγγραφο

| Altec                           | ΔΙΕΥΘΥΝΣΗ ΔΙΑΧΕΙΡΙΣΗΣ ΕΡΓΩΝ  | Φορἑας: ΥΠΕΣΔΔΑ                   |
|---------------------------------|------------------------------|-----------------------------------|
| Έργο: ΟΠΣΠ<br>Σύμβαση: 2010.013 | Εγχειρίδιο Χρήσης Λογισμικού | Ημερομ: 30/08/2005<br>Έκδοση: 1.1 |

| Δρομ       | ολογ       | γήσεις εγγράφων    |                    |                  |               |
|------------|------------|--------------------|--------------------|------------------|---------------|
|            |            | Ανατέθηκε σε       | Αναθέτων           | Ημ/νια ανάθεσι   | Δέσμευση      |
| ↔          | $\odot$    |                    |                    | 29/03/2005 16:1  | Αποδέσμευση   |
| ↔          | $^{\circ}$ | ΔΙΑΧΕΙΡΙΣΤΗΣ ΣΥΣΤΗ | ΔΙΑΧΕΙΡΙΣΤΗΣ ΣΥΣΤΗ | 29/03/2005 16:08 | Διεκπεραίωση  |
| <b>}</b> ≈ | $^{\circ}$ |                    | ΔΙΑΧΕΙΡΙΣΤΗΣ ΣΥΣΤΗ | 29/03/2005 16:08 |               |
|            |            |                    |                    |                  | Ιδιότητες     |
|            |            |                    |                    |                  |               |
|            |            |                    |                    |                  | Ιστορικότητα  |
|            |            |                    |                    |                  | Αντικατάσταση |
|            |            |                    |                    |                  |               |
|            |            |                    |                    |                  |               |
|            |            |                    |                    |                  |               |
|            |            |                    |                    |                  |               |
|            |            |                    |                    | Þ                |               |

Επιλέξτε τη δρομολόγηση που σας ενδιαφέρει

Τα πλήκτρα δεξιά δίνουν τις εξής επιλογές

Δέσμευση: εμφανίζεται το παράθυρο

| Altec                           | ΔΙΕΥΘΥΝΣΗ ΔΙΑΧΕΙΡΙΣΗΣ ΕΡΓΩΝ  | Φορἑας: ΥΠΕΣΔΔΑ                   |
|---------------------------------|------------------------------|-----------------------------------|
| Έργο: ΟΠΣΠ<br>Σύμβαση: 2010.013 | Εγχειρίδιο Χρήσης Λογισμικοὑ | Ημερομ: 30/08/2005<br>Έκδοση: 1.1 |

| <b>_</b> |
|----------|
|          |
|          |

Πληκτρολογήστε τις παρατηρήσεις της δέσμευσης και στη συνέχεια πατήστε Δέσμευση για να δεσμεύσετε το έγγραφο.

• <u>Αποδέσμευση</u>: μπορείτε να πραγματοποιήσετε την αποδέσμευση ενός εγγράφου μόνο στην περίπτωση που το έχετε δεσμεύσει εσείς. Εμφανίζεται το παράθυρο

| Σχόλια αποδέσμ  | ευσης - Microsoft Inte | ernet Explo | _ 🗆 |
|-----------------|------------------------|-------------|-----|
| Σχόλια αποδέσμε | υσης                   |             |     |
|                 |                        |             |     |
|                 |                        |             |     |
|                 |                        |             |     |
| <b>I</b>        |                        |             |     |
|                 | Αποδέσμευση            | Акиро       |     |
|                 |                        |             |     |
|                 |                        |             |     |

Πληκτρολογήστε τα σχόλια αποδέσμευσης και πατήστε Αποδέσμευση προκειμένου να αποδεσμεύσετε ένα έγγραφο.

• <u>Διεκπεραίωση</u>: πατήστε διεκπεραίωση για να διεκπεραιώσετε μια ανάθεση
| Altec                           | ΔΙΕΥΘΥΝΣΗ ΔΙΑΧΕΙΡΙΣΗΣ ΕΡΓΩΝ  | Φορέας: ΥΠΕΣΔΔΑ                   |
|---------------------------------|------------------------------|-----------------------------------|
| Έργο: ΟΠΣΠ<br>Σύμβαση: 2010.013 | Εγχειρίδιο Χρήσης Λογισμικού | Ημερομ: 30/08/2005<br>Έκδοση: 1.1 |

| αρατηρήσεις διεκη | ιεραίωσης |                        | <u> </u> |
|-------------------|-----------|------------------------|----------|
|                   |           |                        | •        |
|                   |           |                        |          |
| Λήξη (ημ/νία) :   | Δεν λήγει | Τρόπος διεκπεραίωσης : |          |

Από την πτυσσόμενη λίστα επιλέξτε Τρόπο Διεκπεραίωσης και πατήστε

Διεκπεραίωση

Εμφανίζεται το μήνυμα

| 🎒 http://k | kpapa/PapyrusAltec/dispatch 💶 💌       |
|------------|---------------------------------------|
| error 8    | Η λειτουργία ολοκληρώθηκε.            |
| Oi ava6    | έσεις του βήματος έγιναν επιτυχημένα. |
|            |                                       |
|            |                                       |
|            | Κλείσιμο                              |
|            |                                       |

Ιδιότητες: εμφανίζεται το παράθυρο

| Altec                           | ΔΙΕΥΘΥΝΣΗ ΔΙΑΧΕΙΡΙΣΗΣ ΕΡΓΩΝ  | Φορἑας: ΥΠΕΣΔΔΑ                    |
|---------------------------------|------------------------------|------------------------------------|
| Έργο: ΟΠΣΠ<br>Σύμβαση: 2010.013 | Εγχειρίδιο Χρήσης Λογισμικού | Ημερομ: 30/08/2005<br>'Εκδοση: 1.1 |

| Αναθέτων :                                                                                                    | ΔΙΑΧΕΙΡΙΣΤΗ                                                     | ς σύστηματός                                 |  |
|----------------------------------------------------------------------------------------------------|-----------------------------------------------------------------|----------------------------------------------|--|
| Ημ/νια ανάθεσης :                                                                                                    | 21/04/2005 1                                                    | 6:07:19                                      |  |
| Ομάδα/Χρήστης χρέωσης                                                                                                    | : ΔΙΑΧΕΙΡΙΣΤΗ                                                   | ς σύστηματός                                 |  |
| Λήξη :                                                                                                    | (Δεν λήγει)                                                     |                                              |  |
| Παρατηρήσεις :                                                                                                    |                                                                 | Ενέργειες :                                  |  |
|                                                                                                    |                                                                 | Ανάγνωση εγγράφου                            |  |
|                                                                                                    |                                                                 |                                              |  |
| Κατάσταση δρομολόγη                                                                                                    | σης: Διεκπερ                                                    | ραιώθηκε<br>5 575τμματος                     |  |
| <b>Κατάσταση δρομολόγη</b><br>Διεκπεραιώθηκε από :<br>Τρόπος διεκπεραίωσης :                                             | <b>σης: Διεκπε</b> ρ<br>ΔΙΑΧΕΙΡΙΣΤΗ:<br>Ενκοίθοκε               | ραιώθηκε<br>Σ ΣΥΣΤΗΜΑΤΟΣ                     |  |
| <b>Κατάσταση δρομολόγη</b><br>Διεκπεραιώθηκε από :<br>Τρόπος διεκπεραίωσης :<br>Ημ/νια διεκπεραίωσης :                   | <b>σης: Διεκπει</b><br>ΔΙΑΧΕΙΡΙΣΤΗ<br>Εγκρίθηκε<br>21/04/2005 1 | ραιώθηκε<br>Σ ΣΥΣΤΗΜΑΤΟΣ<br>.6:37:13         |  |
| <b>Κατάσταση δρομολόγη</b><br>Διεκπεραιώθηκε από :<br>Τρόπος διεκπεραίωσης :<br>Ημ/νια διεκπεραίωσης :<br>Παρατηρήσεις : | <b>σης: Διεκπεμ</b><br>ΔΙΑΧΕΙΡΙΣΤΗ<br>Εγκρίθηκε<br>21/04/2005 1 | ραιώθηκε<br>Σ ΣΥΣΤΗΜΑΤΟΣ<br>6:37:13          |  |
| <b>Κατάσταση δρομολόγη</b><br>Διεκπεραιώθηκε από :<br>Τρόπος διεκπεραίωσης :<br>Ημ/νια διεκπεραίωσης :<br>Παρατηρήσεις : | <b>σης: Διεκπεμ</b><br>ΔΙΑΧΕΙΡΙΣΤΗ<br>Εγκρίθηκε<br>21/04/2005 1 | ρ <b>αιώθηκε</b><br>Σ ΣΥΣΤΗΜΑΤΟΣ<br>.6:37:13 |  |

Όπου εμφανίζονται τα στοιχεία της διεκπεραίωσης.

• <u>Ιστορικότητα</u>: εμφανίζονται όλες οι αναθέσεις του εγγράφου και τα στοιχεία του σταδίου διεκπεραίωσης στο οποίο βρίσκονται

| Altec                           | ΔΙΕΥΘΥΝΣΗ ΔΙΑΧΕΙΡΙΣΗΣ ΕΡΓΩΝ  | Φορἑας: ΥΠΕΣΔΔΑ                   |
|---------------------------------|------------------------------|-----------------------------------|
| Έργο: ΟΠΣΠ<br>Σύμβαση: 2010.013 | Εγχειρίδιο Χρήσης Λογισμικού | Ημερομ: 30/08/2005<br>Έκδοση: 1.1 |

| ρήστης             | Ενέργεια       | Ημερομηνία          | Παρατηρήσεις          |
|--------------------|----------------|---------------------|-----------------------|
| ΑΧΕΙΡΙΣΤΗΣ ΣΥΣΤΗΜΑ | Δημιουργήθηκε  | 21/04/2005 16:07:19 |                       |
| ΑΧΕΙΡΙΣΤΗΣ ΣΥΣΤΗΜΑ | Διεκπεραιώθηκε | 21/04/2005 16:37:13 |                       |
| ΑΧΕΙΡΙΣΤΗΣ ΣΥΣΤΗΜΑ | Διεκπεραιώθηκε | 21/04/2005 16:37:13 | Αυτοματη οιεκπαιρέωση |
|                    |                |                     |                       |

• <u>Αντικατάσταση</u>: εμφανίζεται το παράθυρο

| 🎒 Αντικατάσταση | - Microsoft Internet I | xplorer | _ 🗆 🗵 |
|-----------------|------------------------|---------|-------|
|                 |                        |         |       |
|                 | Αντικατάσταση          | Акиро   |       |
|                 |                        |         |       |

Από το οποίο μπορείτε να αντικαταστήσετε το χρήστη στον οποίο ανατέθηκε το βήμα με κάποιον από αυτούς που εμφανίζονται στη λίστα. Οι αντικαταστάτες ορίζονται κατά τη δημιουργία της διαδικασίας, στο περιβάλλον Ιδιότητες Διαδικασίας.

#### 2.9.4 Μετάβαση στο επόμενο βήμα

Η μετάβαση στο επόμενο βήμα γίνεται αυτόματα από το σύστημα, με τη διεκπεραίωση του τρέχοντος βήματος.

| Altec                           | ΔΙΕΥΘΥΝΣΗ ΔΙΑΧΕΙΡΙΣΗΣ ΕΡΓΩΝ  | Φορἑας: ΥΠΕΣΔΔΑ                   |
|---------------------------------|------------------------------|-----------------------------------|
| Έργο: ΟΠΣΠ<br>Σύμβαση: 2010.013 | Εγχειρίδιο Χρἡσης Λογισμικοὑ | Ημερομ: 30/08/2005<br>Έκδοση: 1.1 |

## 3 Βοηθητικές εργασίες

## 3.1 Σύστημα επίβλεψης

#### 3.1.1 Σκοπός

Σκοπός αυτής της εφαρμογής είναι η διαχείριση των χρηστών, των ομάδων, των δικαιωμάτων τους, και επιλογών που αφορούν τα στοιχεία των χρηστών και τους κωδικούς πρόσβασης.

#### 3.1.2 Είσοδος στην εφαρμογή

Από το φάκελο μη αρχειοθετημένων του συστήματος, πατώντας το πλήκτρο Σύστημα Επίβλεψης 🗓, προβάλλεται η αντίστοιχη εφαρμογή.

| Administration - Microsoft Internet Explore | er en en en en en en en en en en en en en | <u>_0×</u> |
|---------------------------------------------|-------------------------------------------|------------|
| MODUS                                       | Powered by PAPYRUS 😼 🐼 🕼 🏹 🎦              |            |
| SOFTWARE                                    | Millennium III                            |            |
| Διαχείριση Χρηστών                          |                                           |            |
| α Διαχειριση Ομασων                         |                                           |            |
| "#EIIIAUYEÇ                                 |                                           |            |
|                                             |                                           |            |
|                                             |                                           |            |
|                                             |                                           |            |
|                                             |                                           |            |
|                                             |                                           |            |
|                                             |                                           |            |
|                                             |                                           |            |
|                                             |                                           |            |
|                                             |                                           |            |
|                                             |                                           |            |
|                                             |                                           |            |
|                                             |                                           |            |
|                                             |                                           |            |
|                                             |                                           |            |
|                                             |                                           |            |

## 3.1.3 Διαδικασίες

Οι επιλογές που παρέχονται είναι:

- Διαχείριση χρηστών
- Διαχείριση ομάδων
- Επιλογές

| Altec                           | ΔΙΕΥΘΥΝΣΗ ΔΙΑΧΕΙΡΙΣΗΣ ΕΡΓΩΝ  | Φορἑας: ΥΠΕΣΔΔΑ                   |
|---------------------------------|------------------------------|-----------------------------------|
| Έργο: ΟΠΣΠ<br>Σύμβαση: 2010.013 | Εγχειρίδιο Χρήσης Λογισμικού | Ημερομ: 30/08/2005<br>Έκδοση: 1.1 |

## 3.1.3.1 Διαχείριση χρηστών

Επιλέγοντας το link <sup>Διαχείριση Χρηστών</sup> εμφανίζεται το περιβάλλον διαχείρισης χρηστών.

| Διαχείριση Χρηστών | 🛉 Διαχείριση χρηστών                                    | <b>ε</b> τοιχεία                                                                                                    |
|--------------------|---------------------------------------------------------|----------------------------------------------------------------------------------------------------|
| 2.παχειριοη Ομασων | kostas perifanos<br>x1<br>x2<br>ΔΙΑΧΕΙΡΙΣΤΗΣ ΣΥΣΤΗΜΑΤΟΣ | Όνομα χρήστη:<br>Πλήρες όνομα:<br>Περιγραφή:<br>Κωδικός πρόσβασης:<br>Επιβεβαίωση κωδικού:<br>Λογαριασμός<br>Λογαριασμός δεν λήγει ποτέ<br>Ο ο λογαριασμός δήγει με το τέλος της<br>Κωδικός πρόσβασης |
|                    | Στοιχεία<br>Δικαιώματα                                  | Ο κωδικός πρόσβασης δεν λήγει ποτέ<br>Ο χρήστης δεν μπορεί να αλλάξει τον κωδικό πρόσβασης<br><b>Στοιχεία σύνδεσης με τη βάση δεδομένων</b><br>Όνομα χρήστη:<br>Κωδικός πρόσβασης:<br>Εφαρμογή Ακυρο  |

## 3.1.3.1.1 Σκοπός

Μέσα από τη Διαχείριση Χρηστών ο χειριστής μπορεί ανάλογα με τα δικαιώματά του να τροποποιήσει στοιχεία (στοιχεία, ομάδες, δικαιώματα) που αφορούν και χαρακτηρίζουν έναν ή περισσότερους χρήστες.

Κατ' αυτόν τον τρόπο, δίνεται η δυνατότητα εισαγωγής νέων χρηστών, η τροποποίηση των υφιστάμενων και η επιλεκτική διαγραφή ορισμένων από αυτούς.

## 3.1.3.1.2 Δημιουργία νέου χρήστη

Η επιλογή Νέος χρήστης πρέπει να ενεργοποιείται κάθε φορά που δημιουργείται ένας νέος χρήστης του συστήματος.

| Altec                           | ΔΙΕΥΘΥΝΣΗ ΔΙΑΧΕΙΡΙΣΗΣ ΕΡΓΩΝ  | Φορέας: ΥΠΕΣΔΔΑ                   |
|---------------------------------|------------------------------|-----------------------------------|
| Έργο: ΟΠΣΠ<br>Σύμβαση: 2010.013 | Εγχειρίδιο Χρήσης Λογισμικού | Ημερομ: 30/08/2005<br>Έκδοση: 1.1 |

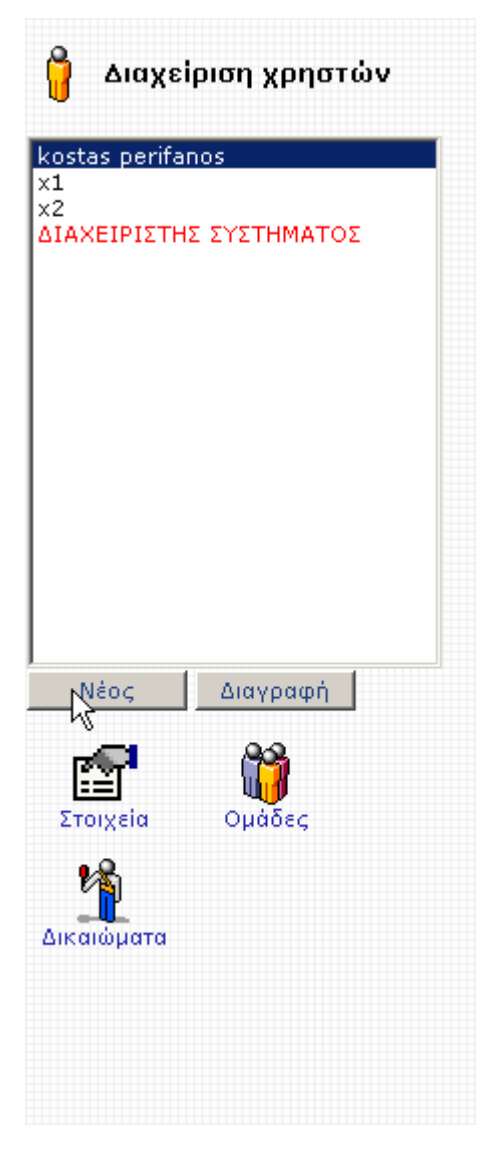

Πατώντας το πλήκτρο Νέος, εμφανίζεται η φόρμα

| Altec                           | ΔΙΕΥΘΥΝΣΗ ΔΙΑΧΕΙΡΙΣΗΣ ΕΡΓΩΝ  | Φορἑας: ΥΠΕΣΔΔΑ                    |
|---------------------------------|------------------------------|------------------------------------|
| Έργο: ΟΠΣΠ<br>Σύμβαση: 2010.013 | Εγχειρίδιο Χρήσης Λογισμικού | Ημερομ: 30/08/2005<br>'Εκδοση: 1.1 |

| Administration - Microsoft               | t Internet Explorer                                                                                                    |                                                                                                    |  |
|------------------------------------------|----------------------------------------------------------------------------------------------------|----------------------------------------------------------------------------------------------------|--|
| MODI                                     | JS Por                                                                                                    | wered by PAPYRUS 🥵 🐼 🛣 🔀 🖺                                                                                                    |  |
| SOFTWA                                   | . R E                                                                                                    | Millennium III                                                                                                    |  |
| Διαχείριση Χρηστών Διαχείριση Ομάδων     | 🔓 Διαχείριση χρηστών                                                                                                    | Στοιχεία                                                                                                    |  |
| αταχειριοι σμασών<br>«θεπιλογές Χά<br>ΔΙ | κοταs perifanos           ×1           ×2           ΔΙΑΧΕΙΡΙΣΤΗΣ ΣΥΣΤΗΜΑΤΟΣ           Νέος           Διαγραφή           Στοιχεία           Ομάδες | 'Ονομα χρήστη:                                                                                                    |  |
|                                          |                                                                                                    | <ul> <li>Απενεργοποίηση λογαριασμού</li> <li>Ο λογαριασμός δεν λήγει ποτέ</li> <li>Ο λογαριασμός λήγει με το τέλος της</li> <li>Κωδικός πρόσβασης</li> </ul> |  |
|                                          |                                                                                                    | Ο κωδικός πρόσβασης δεν λήγει ποτέ<br>Ο χρήστης δεν μπορεί να αλλάξει τον κωδικό πρόσβασης<br>Στοιχεία σύνδεσης με τη βάση δεδομένων                         |  |
|                                          | Δικαιώματα                                                                                                    | Όνομα χρήστη:<br>Όνομα χρήστη:<br>Κωδικός πρόσβασης:<br>Εφαρμογή Ακυρο                                                                                       |  |

Όπου και εισάγονται τα στοιχεία του χρήστη

| <b>Στοιχεία</b>      |  |  |
|----------------------|--|--|
| Όνομα χρήστη:        |  |  |
| Πλήρες όνομα:        |  |  |
| Περιγραφή:           |  |  |
| Κωδικός πρόσβασης:   |  |  |
| Επιβεβαίωση κωδικού: |  |  |
|                      |  |  |

Το πρώτο τμήμα αφορά τα προσωπικά στοιχεία του χρήστη.

Στα πλαίσια διαλόγου εισάγετε αντίστοιχα: το συντομογραφικό όνομα του χρήστη, το πλήρες όνομά του καθώς και προαιρετικά μία περιγραφή, τον κωδικό πρόσβασης που θα έχει ο χρήστης στο σύστημα και τέλος τον ίδιο κωδικό πρόσβασης ώστε να γίνει η επιβεβαίωσή του.

| Altec                           | ΔΙΕΥΘΥΝΣΗ ΔΙΑΧΕΙΡΙΣΗΣ ΕΡΓΩΝ  | Φορἑας: ΥΠΕΣΔΔΑ                   |
|---------------------------------|------------------------------|-----------------------------------|
| Έργο: ΟΠΣΠ<br>Σύμβαση: 2010.013 | Εγχειρίδιο Χρήσης Λογισμικού | Ημερομ: 30/08/2005<br>Έκδοση: 1.1 |

| Λογαριασμός                           |          |  |
|---------------------------------------|----------|--|
| 🗖 Απενεργοποίηση λογαριασμού          |          |  |
| 💿 Ο λογαριασμός δεν λήγει ποτέ        |          |  |
| C Ο λογαριασμός λήγει με το τέλος της | <b>_</b> |  |

Το δεύτερο τμήμα αφορά το λογαριασμό του χρήστη. Μπορείτε να επιλέξετε:

Την απενεργοποίηση του λογαριασμού του χρήστη. Μπορείτε δηλαδή να εισάγετε έναν χρήστη ο οποίος αρχικά δεν έχει αρμοδιότητες με το σκεπτικό ότι θα του αποδοθούν στο μέλλον.

Την ενεργοποίηση ενός λογαριασμού που δεν λήγει ποτέ.

Αν επιθυμείτε ο λογαριασμός που δημιουργείτε να έχει ημερομηνία λήξης, επιλέγετε το πλαίσιο ελέγχου και πατώντας στο βέλος στα δεξιά του πεδίου εμφανίζεται πλαίσιο επιλογής ημερομηνίας όπου και ορίζετε την επιθυμητή ημερομηνία.

| Κωδικός πρόσβασης                                      |  |
|--------------------------------------------------------|--|
| 🗖 Ο κωδικός πρόσβασης δεν λήγει ποτέ                   |  |
| 🗖 Ο χρήστης δεν μπορεί να αλλάξει τον κωδικό πρόσβασης |  |

Στο επόμενο τμήμα επιλέγετε

Την ενεργοποίηση ενός κωδικού πρόσβασης που δεν λήγει ποτέ

Την αφαίρεση του δικαιώματος από το χρήστη να μπορεί να αλλάξει τον κωδικό πρόσβασής του.

| Στοιχεία σύνδεσης με τη βά | ση δεδομένων |
|----------------------------|--------------|
| Όνομα χρήστη:              |              |
| Κωδικός πρόσβασης:         | •••••        |

Το τελευταίο τμήμα αφορά τα στοιχεία σύνδεσης με τη βάση δεδομένων.

Πατώντας Εφαρμογή, και εφόσον ο χρήστης δεν υπάρχει ήδη στο σύστημα

| Altec                           | ΔΙΕΥΘΥΝΣΗ ΔΙΑΧΕΙΡΙΣΗΣ ΕΡΓΩΝ  | Φορἑας: ΥΠΕΣΔΔΑ                   |
|---------------------------------|------------------------------|-----------------------------------|
| Έργο: ΟΠΣΠ<br>Σύμβαση: 2010.013 | Εγχειρίδιο Χρήσης Λογισμικού | Ημερομ: 30/08/2005<br>Έκδοση: 1.1 |

# εμφανίζεται το μήνυμα

| Microsoft | : Internet Explorer 🛛 🗙                    |
|-----------|--------------------------------------------|
| ⚠         | Η καταχώρηση των στοιχείων έγινε επιτυχώς. |
|           | ОК                                         |

και στη λίστα χρηστών εμφανίζεται ο καινούριος χρήστης

| 👌 Διαχε                 | ίριση χρηστών |
|-------------------------|---------------|
| kostas perifa<br>II     | nos           |
| ×1<br>×2<br>ΔΙΑΧΕΙΡΙΣΤΗ | ε σύστηματος  |
|                         |               |
|                         |               |
|                         |               |
|                         |               |
|                         |               |
|                         |               |
| Νέος                    | Διαγραφή      |

# 3.1.3.1.3 Διαγραφή χρήστη

Η διαγραφή ενός από τους υπάρχοντες χρήστες πραγματοποιείται επιλέγοντας ένα χρήστη από τη λίστα χρηστών και πατώντας το πλήκτρο διαγραφή, οπότε και εμφανίζεται το μήνυμα

| Altec                           | ΔΙΕΥΘΥΝΣΗ ΔΙΑΧΕΙΡΙΣΗΣ ΕΡΓΩΝ  | Φορἑας: ΥΠΕΣΔΔΑ                   |
|---------------------------------|------------------------------|-----------------------------------|
| Έργο: ΟΠΣΠ<br>Σύμβαση: 2010.013 | Εγχειρίδιο Χρἡσης Λογισμικοὑ | Ημερομ: 30/08/2005<br>Έκδοση: 1.1 |

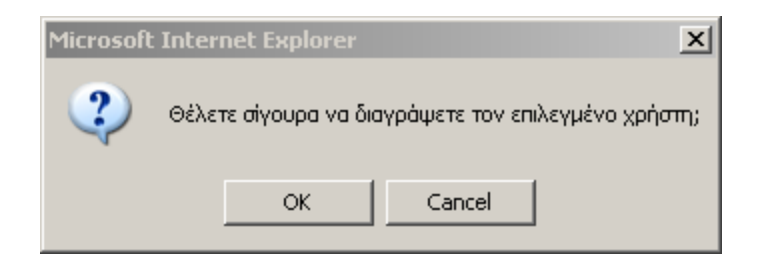

Πατώντας οκ ολοκληρώνεται η διαγραφή του χρήστη με λήψη αντίστοιχου μηνύματος.

## 3.1.3.1.4 Επεξεργασία χρήστη

Επιλέγοντας ένα χρήστη από τη λίστα χρηστών, εμφανίζονται τα στοιχεία του, τα οποία μπορείτε και να τροποποιήσετε. Στη συνέχεια, πατώντας εφαρμογή, καταχωρούνται τα τροποποιημένα στοιχεία του χρήστη.

# 3.1.3.1.5 Ένταξη χρήστη σε ομάδα

Επιλέγοντας το πλήκτρο Ομάδες , εμφανίζεται η οθόνη

| Altec                           | ΔΙΕΥΘΥΝΣΗ ΔΙΑΧΕΙΡΙΣΗΣ ΕΡΓΩΝ  | Φορέας: ΥΠΕΣΔΔΑ                   |
|---------------------------------|------------------------------|-----------------------------------|
| Έργο: ΟΠΣΠ<br>Σύμβαση: 2010.013 | Εγχειρίδιο Χρήσης Λογισμικού | Ημερομ: 30/08/2005<br>Έκδοση: 1.1 |

| MODI                                                      |                                                                                     | wered by PAPYRUS 段 🕼 🕼 🎼 Millennium III                                                                                                    |
|-----------------------------------------------------------|-------------------------------------------------------------------------------------|----------------------------------------------------------------------------------------------------|
| 🐍 Διαχείριση Χρηστών<br>健 Διαχείριση Ομάδων<br>🎕 Επιλογές | Διαχείριση χρηστών<br>kostas perifanos<br>II<br>x1<br>x2<br>ΔΙΑΧΕΙΡΙΣΤΗΣ ΣΥΣΤΗΜΑΤΟΣ | Ομάδες       Διαθέσιμες ομάδες:     Ομάδες που ανήκει ο χρήστης:       In mew group desc     Χαχ       ΔΙΑΧΕΙΡΙΣΤΕΣ ΣΥΣΤΗΜΑΤΟΣ     ΟΛΟΙ ΟΙ ΧΡΗΣΤΕΣ       ΠΕΡΙΦΕΡΕΙΑ     ->       Βασική Ομάδα     - |
|                                                           | Νέος Διαγραφή<br>Στοιχεία<br>Δικαιώματα                                             | Βασική Ομάδα:                                                                                                    |

όπου δηλώνετε τις ομάδες στις οποίες θα ενταχθεί ο χρήστης.

Επιλέγοντας ένα χρήστη από τη λίστα χρηστών, εμφανίζονται:

Στην αριστερή λίστα εμφανίζονται οι διαθέσιμες ομάδες, ενώ στη δεξιά οι ομάδες στις οποίες ανήκει ο χρήστης.

Επιλέγοντας μία από τις διαθέσιμες ομάδες και πατώντας \_\_\_\_, ή διπλό κλικ πάνω στο όνομα της ομάδας, εμφανίζεται η ομάδα αυτή στις ομάδες που ανήκει ο χρήστης.

Αντίστοιχα, μπορείτε να αφαιρέσετε μια ομάδα από εκείνες στις οποίες έχετε ήδη εντάξει το χρήστη, κάνοντας διπλό κλικ πάνω στην ομάδα στο δεξιό τμήμα της οθόνης. Η ομάδα θα επιστρέψει στο αριστερό τμήμα με τις διαθέσιμες ομάδες. Το ίδιο αποτέλεσμα θα έχετε με το να επιλέξετε την ομάδα και να πιέσετε το πλήκτρο

Το πλήκτρο Βασική Ομάδα έχετε τη δυνατότητα τροποποίησης της βασικής ομάδας, στην οποία ανήκει ο χρήστης. Πρώτα επιλέγετε από το δεξί τμήμα της οθόνης (Ομάδες που ανήκει ο χρήστης) την ομάδα που θέλετε να ορίσετε ως βασική και στη συνέχεια την καθορίζετε με το Βασική Ομάδα.

| Altec                           | ΔΙΕΥΘΥΝΣΗ ΔΙΑΧΕΙΡΙΣΗΣ ΕΡΓΩΝ  | Φορέας: ΥΠΕΣΔΔΑ                   |
|---------------------------------|------------------------------|-----------------------------------|
| Έργο: ΟΠΣΠ<br>Σύμβαση: 2010.013 | Εγχειρίδιο Χρήσης Λογισμικού | Ημερομ: 30/08/2005<br>Έκδοση: 1.1 |

Σημείωση: Όλοι οι χρήστες ανήκουν στην ομάδα ΟΛΟΙ ΟΙ ΧΡΗΣΤΕΣ, η οποία αρχικά είναι ορισμένη ως η βασική τους ομάδα. Δεν μπορείτε να αφαιρέσετε το χρήστη από αυτή την ομάδα, ακόμα και αν καθορίσετε ως βασική κάποια άλλη ομάδα

Αφού καθορίσετε τις ομάδες στις οποίες ανήκει ο χρήστης, πατήστε Εφαρμογή για να καταχωρηθούν οι αλλαγές, ή άκυρο για να επαναφέρετε τις προηγούμενες ρυθμίσεις.

#### 3.1.3.1.6 Δικαιώματα χρήστη

Τα δικαιώματα ενός χρήστη ελέγχουν το αν ο συγκεκριμένος χρήστης μπορεί ή όχι να εκτελέσει μια ενέργεια στο περιβάλλον της εφαρμογής ή ακόμη και την ίδια την εφαρμογή. Οι τιμές που δέχονται τα δικαιώματα αυτά είναι ΝΑΙ και ΟΧΙ. Το ΝΑΙ επιτρέπει την εκτέλεση της ενέργειας από το χρήστη ενώ το ΟΧΙ την απαγορεύει.

Όταν δημιουργείτε ένα νέο χρήστη, η εφαρμογή του αποδίδει αυτόματα κάποια δικαιώματα. Τα δικαιώματα αυτά τα παίρνει από τα δικαιώματα της ομάδας ΟΛΟΙ ΟΙ ΧΡΗΣΤΕΣ, η οποία αποτελεί και τη βασική ομάδα του συστήματος. Οι σχέσεις στις τιμές των δικαιωμάτων μεταξύ ομάδας ΟΛΟΙ ΟΙ ΧΡΗΣΤΕΣ και νέου χρήστη φαίνονται στον ακόλουθο πίνακα:

| ΤΙΜΗ<br>ΔΙΚΑΙΩΜΑΤΟΣ<br>ΟΜΑΔΑΣ | τιμη<br>ΔικαιΩματος<br>Χρηστη |
|-------------------------------|-------------------------------|
| NAI                           | NAI                           |
| OXI                           | OXI                           |
| ΑΔΙΑΦΟΡΟ                      | OXI                           |

Αυτό που θα εξετάσουμε στη συνέχεια του κειμένου είναι το τι θα ισχύσει από πλευράς δικαιώματος στην περίπτωση που για μια συγκεκριμένη ενέργεια ένας χρήστης έχει δικαίωμα εκτέλεσης ενώ η ομάδα στην οποία ανήκει δεν έχει ή το αντίστροφο. Οι σχέσεις μεταξύ των δικαιωμάτων απεικονίζονται στον παρακάτω πίνακα:

| ТІМН        | TIMH        | TIMH       |
|-------------|-------------|------------|
| ΔΙΚΑΙΩΜΑΤΟΣ | ΔΙΚΑΙΩΜΑΤΟΣ | ΠΟΥ        |
| ΧΡΗΣΤΗ      | ΟΜΑΔΑΣ      | ΥΠΕΡΙΣΧΥΕΙ |

| Altec                           | ΔΙΕΥΘΥΝΣΗ ΔΙΑΧΕΙΡΙΣΗΣ ΕΡΓΩΝ  | Φορἑας: ΥΠΕΣΔΔΑ                   |
|---------------------------------|------------------------------|-----------------------------------|
| Έργο: ΟΠΣΠ<br>Σύμβαση: 2010.013 | Εγχειρίδιο Χρἡσης Λογισμικοὑ | Ημερομ: 30/08/2005<br>Έκδοση: 1.1 |

|     | NAI          | NAI |
|-----|--------------|-----|
| NAI | OXI          | NAI |
|     | ΑΔΙΑΦΟΡ<br>Ο | NAI |
| OXI | NAI          | NAI |
|     | OXI          | OXI |
|     | ΑΔΙΑΦΟΡ<br>Ο | OXI |

Στη στήλη ΤΙΜΗ ΠΟΥ ΥΠΕΡΙΣΧΥΕΙ παρατηρούμε ότι η τιμή δικαιώματος ΝΑΙ υπερισχύει σε κάθε συνδυασμό που εμφανίζεται. Η τιμή δικαιώματος ΟΧΙ υπερισχύει μόνο στην περίπτωση που οι υπόλοιπες τιμές για το ίδιο δικαίωμα είναι ΟΧΙ ή ΑΔΙΑΦΟΡΟ. Η τιμή ΑΔΙΑΦΟΡΟ δεν έχει καμία ισχύ σε συνδυασμό με τις άλλες δυο τιμές αλλά χρησιμοποιείται σε περιπτώσεις ομάδων, των οποίων τα μέλη θα έχουν διαφορετικές τιμές δικαιωμάτων για κάποιες ενέργειες. Αν η τιμή του δικαιώματος της ομάδας είναι ΑΔΙΑΦΟΡΟ τότε η τιμή του δικαιώματος του χρήστη (ΝΑΙ ή ΟΧΙ) υπερισχύει.

ΣΗΜΕΙΩΣΗ: Για τον καλύτερο έλεγχο των δικαιωμάτων, προτείνεται η βασική ομάδα χρηστών (ΟΛΟΙ ΟΙ ΧΡΗΣΤΕΣ) να έχει σε όλα τα δικαιώματα τιμή ΑΔΙΑΦΟΡΟ έτσι ώστε αν ο χρήστης ανήκει και σε κάποια άλλη ομάδα να υπερισχύει η τιμή δικαιώματος της ομάδας στην οποία ανήκει ο χρήστης ή αν δεν ανήκει σε καμία ομάδα να υπερισχύει η τιμή δικαιώματος του χρήστη.

#### 3.1.3.1.7 Απόδοση δικαιωμάτων στο χρήστη

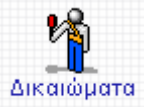

Για να αποδώσετε δικαιώματα σε ένα χρήστη πατήστε

Η εφαρμογή σας δρομολογεί στην οθόνη Δικαιώματα χρήστη όπου εμφανίζονται τα προεπιλεγμένα δικαιώματα του χρήστη. Τα δικαιώματα αυτά προέρχονται από τα δικαιώματα της βασικής ομάδας της εφαρμογής, στην οποία εντάσσεται αυτόματα ο χρήστης κατά την καταχώρησή του

| Altec                           | ΔΙΕΥΘΥΝΣΗ ΔΙΑΧΕΙΡΙΣΗΣ ΕΡΓΩΝ  | Φορέας: ΥΠΕΣΔΔΑ                   |
|---------------------------------|------------------------------|-----------------------------------|
| Έργο: ΟΠΣΠ<br>Σύμβαση: 2010.013 | Εγχειρίδιο Χρήσης Λογισμικού | Ημερομ: 30/08/2005<br>Έκδοση: 1.1 |

| Χ2<br>ΔΙΑΧΕΙΡΙΣΤΗΣ ΣΥΣΤΗΜΑΤΟΣ           Εκτέλεση εφαρμογής Αναζητήσεων Εγγράφων         Αναζητήσεις Εγγράφων         ΝΑΙ           Εκτέλεση εφαρμογής Αναζητήσεων Εγγράφων         Αναζητήσεις Εγγράφων         ΝΑΙ           Εκτέλεση εφαρμογής Αναζητήσεων Εγγράφων         Αναζητήσεις Εγγράφων         ΝΑΙ           Εκτέλεση εφαρμογής Αναζητήσεων Εγγράφων         Αναζητήσεις Εγγράφων         ΝΑΙ           Εκτέλεση εφαρμογής Αναζητήσεων Εγγράφων         Αναζητήσεις Εγγράφων         ΝΑΙ           Εκτέλεση εφαρμογής Αναζητήσεων Εγγράφων         Αναζητήσεις Εγγράφων         ΝΑΙ           Εκτέλεση εφαρμογής Αναζητήσεων Εγγράφων         Αναζητήσεις Εγγράφων         ΝΑΙ           Εκτέλεση εφαρμογής Αναζητήσεων Εγγράφων         Αναζητήσεις Εγγράφων         ΝΑΙ           Εκτέλεση εφαρμογής Αναζητήσεων Εγγράφων         Αναζητήσεις Εγγράφων         ΝΑΙ           Εκτέλεση εφαρμογής Αναζητήσεων Εγγράφων         Αναζητήσεις Εγγράφων         ΝΑΙ           Εκτέλεση εφαρμογής Αναζητήσεων Εγγράφων         Αναζητήσεις Εγγράφων         ΝΑΙ           Εκτέλεση εφαρμογής Αναζητήσεων Εγγράφων         Αναζητήσεις Εγγράφων         ΝΑΙ |        | 1       | αιωμάτων<br>η <u>·</u>                  | Προβολή δικ<br>💽 Περιορισμέν | Εφαρμογή<br>[Όλες οι εφαρμογές]         | fanos                | L Διαχείριση Χρηστών<br>ἀΔιαχείριση Ομάδων<br>᠅Επιλογές<br>ΙΙ<br>×1 |  |
|----------------------------------------------------------------------------------------------------|--------|---------|-----------------------------------------|------------------------------|-----------------------------------------|----------------------|---------------------------------------------------------------------|--|
| <ul> <li>Εκτέλεση εφαρμογής Αναζητήσεων Εγγράφων Αναζητήσεις Εγγράφων ΝΑΙ</li> <li>Εκτέλεση εφαρμογής Αναζητήσεων Εγγράφων Αναζητήσεις Εγγράφων ΝΑΙ</li> <li>Εκτέλεση εφαρμογής Αναζητήσεων Εγγράφων Αναζητήσεις Εγγράφων ΝΑΙ</li> <li>Εκτέλεση εφαρμογής Αναζητήσεων Εγγράφων Αναζητήσεις Εγγράφων ΟΧΙ</li> <li>Εκτέλεση εφαρμογής Αναζητήσεων Εγγράφων Αναζητήσεις Εγγράφων ΟΧΙ</li> <li>Εκτέλεση εφαρμογής Αναζητήσεων Εγγράφων Αναζητήσεις Εγγράφων ΟΧΙ</li> <li>Εκτέλεση εφαρμογής Αναζητήσεων Εγγράφων Αναζητήσεις Εγγράφων ΟΧΙ</li> <li>Εκτέλεση εφαρμογής Αναζητήσεων Εγγράφων Αναζητήσεις Εγγράφων ΟΧΙ</li> <li>Εκτέλεση εφαρμογής Αναζητήσεων Εγγράφων Αναζητήσεις Εγγράφων ΟΧΙ</li> <li>Εκτέλεση εφαρμογής Αναζητήσεων Εγγράφων Αναζητήσεις Εγγράφων ΟΧΙ</li> <li>Εκτέλεση εφαρμογής Αναζητήσεων Εγγράφων Αναζητήσεις Εγγράφων ΟΧΙ</li> <li>Εκτέλεση εφαρμογής Αναζητήσεων Εγγράφων Αναζητήσεις Εγγράφων ΟΧΙ</li> </ul>                                                                                                    | ιταγρ. | Τιμή Ι  | Εφαρμογή                                | πώματος                      | Περιγραφή δικα                          | ΉΣ ΣΥΣΤΗΜΑΤΟΣ        | ×2<br>ΔΙΑΧΕΙΡΙΣΤΗΣ                                                  |  |
| <ul> <li>Εκτέλεση εφαρμογής Αναζητήσεων Εγγράφων Αναζητήσεις Εγγράφων ΝΑΙ</li> <li>Εκτέλεση εφαρμογής Αναζητήσεων Εγγράφων Αναζητήσεις Εγγράφων ΝΑΙ</li> <li>Εκτέλεση εφαρμογής Αναζητήσεων Εγγράφων Αναζητήσεις Εγγράφων ΟΧΙ</li> <li>Εκτέλεση εφαρμογής Αναζητήσεων Εγγράφων Αναζητήσεις Εγγράφων ΝΑΙ</li> <li>Εκτέλεση εφαρμογής Αναζητήσεων Εγγράφων Αναζητήσεις Εγγράφων ΝΑΙ</li> <li>Εκτέλεση εφαρμογής Αναζητήσεων Εγγράφων Αναζητήσεις Εγγράφων ΝΑΙ</li> <li>Εκτέλεση εφαρμογής Αναζητήσεων Εγγράφων Αναζητήσεις Εγγράφων ΝΑΙ</li> <li>Εκτέλεση εφαρμογής Αναζητήσεων Εγγράφων Αναζητήσεις Εγγράφων ΝΑΙ</li> <li>Εκτέλεση εφαρμογής Αναζητήσεων Εγγράφων Αναζητήσεις Εγγράφων ΝΑΙ</li> <li>Εκτέλεση εφαρμογής Αναζητήσεων Εγγράφων Αναζητήσεις Εγγράφων ΝΑΙ</li> <li>Εκτέλεση εφαρμογής Αναζητήσεων Εγγράφων Αναζητήσεις Εγγράφων ΝΑΙ</li> </ul>                                                                                                    | NAI    | NAI     | Αναζητήσεις Εγγράφων                    | γής Αναζητήσεων Εγγράφων     | Εκτέλεση εφαρμο                         |                      |                                                                     |  |
| <ul> <li>Εκτέλεση εφαρμογής Αναζητήσεων Εγγράφων Αναζητήσεις Εγγράφων ΝΑΙ</li> <li>Εκτέλεση εφαρμογής Αναζητήσεων Εγγράφων Αναζητήσεις Εγγράφων ΟΧΙ</li> <li>Εκτέλεση εφαρμογής Αναζητήσεων Εγγράφων Αναζητήσεις Εγγράφων ΝΑΙ</li> <li>Εκτέλεση εφαρμογής Αναζητήσεων Εγγράφων Αναζητήσεις Εγγράφων ΝΑΙ</li> <li>Εκτέλεση εφαρμογής Αναζητήσεων Εγγράφων Αναζητήσεις Εγγράφων ΝΑΙ</li> <li>Εκτέλεση εφαρμογής Αναζητήσεων Εγγράφων Αναζητήσεις Εγγράφων ΝΑΙ</li> <li>Εκτέλεση εφαρμογής Αναζητήσεων Εγγράφων Αναζητήσεις Εγγράφων ΝΑΙ</li> <li>Εκτέλεση εφαρμογής Αναζητήσεων Εγγράφων Αναζητήσεις Εγγράφων ΝΑΙ</li> <li>Εκτέλεση εφαρμογής Αναζητήσεων Εγγράφων Αναζητήσεις Εγγράφων ΝΑΙ</li> </ul>                                                                                                    | NAI    | NAI     | Αναζητήσεις Εγγράφων                    | γής Αναζητήσεων Εγγράφων     | Εκτέλεση εφαρμο                         |                      |                                                                     |  |
| Εκτέλεση εφαρμογής Αναζητήσεων Εγγράφων Αναζητήσεις Εγγράφων ΟΧΙ     Εκτέλεση εφαρμογής Αναζητήσεων Εγγράφων Αναζητήσεις Εγγράφων ΝΑΙ     Εκτέλεση εφαρμογής Αναζητήσεων Εγγράφων Αναζητήσεις Εγγράφων ΝΑΙ     Εκτέλεση εφαρμογής Αναζητήσεων Εγγράφων Αναζητήσεις Εγγράφων ΝΑΙ     Εκτέλεση εφαρμογής Αναζητήσεων Εγγράφων Αναζητήσεις Εγγράφων ΝΑΙ     Εκτέλεση εφαρμογής Αναζητήσεων Εγγράφων Αναζητήσεις Εγγράφων ΝΑΙ     Εκτέλεση εφαρμογής Αναζητήσεων Εγγράφων Αναζητήσεις Εγγράφων ΝΑΙ                                                                                                    | IXO    | NAI     | Αναζητήσεις Εγγράφων                    | γής Αναζητήσεων Εγγράφων     | 🔲 Εκτέλεση εφαρμο                       |                      |                                                                     |  |
| Εκτέλεση εφαρμογής Αναζητήσεων Εγγράφων Αναζητήσεις Εγγράφων ΝΑΙ     Εκτέλεση εφαρμογής Αναζητήσεων Εγγράφων Αναζητήσεις Εγγράφων ΝΑΙ     Εκτέλεση εφαρμογής Αναζητήσεων Εγγράφων Αναζητήσεις Εγγράφων ΝΑΙ     Εκτέλεση εφαρμογής Αναζητήσεων Εγγράφων Αναζητήσεις Εγγράφων ΝΑΙ     Εκτέλεση εφαρμογής Αναζητήσεων Εγγράφων Αναζητήσεις Εγγράφων ΝΑΙ                                                                                                    | NAI    | IXO     | Αναζητήσεις Εγγράφων                    | γής Αναζητήσεων Εγγράφων     | 🔲 Εκτέλεση εφαρμο                       |                      |                                                                     |  |
| <ul> <li>Εκτέλεση εφαρμογής Αναζητήσεων Εγγράφων</li> <li>Αναζητήσεις Εγγράφων</li> <li>ΝΑΙ</li> <li>Εκτέλεση εφαρμογής Αναζητήσεων Εγγράφων</li> <li>Αναζητήσεις Εγγράφων</li> <li>ΝΑΙ</li> </ul>                                                                                                    | IXO    | NAI     | Αναζητήσεις Εγγράφων                    | γής Αναζητήσεων Εγγράφων     | 🔲 Εκτέλεση εφαρμο                       |                      |                                                                     |  |
| Εκτέλεση εφαρμογής Αναζητήσεων Εγγράφων Αναζητήσεις Εγγράφων ΝΑΙ     Εκτέλεση εφαρμογής Αναζητήσεων Εγγράφων Αναζητήσεις Εγγράφων ΝΑΙ                                                                                                    | IXO    | NAI     | Αναζητήσεις Εγγράφων                    | γής Αναζητήσεων Εγγράφων     | Εκτέλεση εφαρμο                         |                      |                                                                     |  |
| Εκτέλεση εφαρμογής Αναζητήσεων Εγγράφων Αναζητήσεις Εγγράφων ΝΑΙ                                                                                                    | IXO    | NAI     | Αναζητήσεις Εγγράφων                    | γής Αναζητήσεων Εγγράφων     | Εκτέλεση εφαρμο                         |                      |                                                                     |  |
|                                                                                                    | IXO    | NAI     | Αναζητήσεις Εγγράφων                    | γής Αναζητήσεων Εγγράφων     | Εκτέλεση εφαρμο                         |                      |                                                                     |  |
| Νέος Διαγραφή Εκτέλεση εφαρμογής Αναζητήσεων Εγγράφων Αναζητήσεις Εγγράφων ΝΑΙ                                                                                                    | IXO    | NAI     | Αναζητήσεις Εγγράφων                    | γής Αναζητήσεων Εγγράφων     | 🔲 Εκτέλεση εφαρμο                       | Διαγραφή             | Νέος                                                                |  |
| Στοιχεία Ομάδες Ορισμός τιμής για τα επιλεγμένα δικαιώματα Ορισμός καταγραφής για τα επιλεγ                                                                                                    | va     | επιλεγμ | Ορισμός καταγραφής για τα<br>δικαιώματα |                              | Όλα Κανένα<br>Ορισμός τιμής για τα επιλ | <b>ιζή</b><br>Ομάδες | <b>Ε΄΄΄΄΄΄΄΄΄΄΄΄΄΄΄΄΄΄΄΄΄΄΄΄΄΄΄΄΄΄΄΄΄΄΄΄</b>                        |  |
|                                                                                                    |        |         | NAI OXI                                 |                              | NAI OXI                                 |                      | Δικαιώματα                                                          |  |
| Ensure Anna                                                                                                    |        |         |                                         |                              | Empower Arris                           |                      |                                                                     |  |
| εφορμογή                                                                                                    |        |         |                                         | 0                            | Εφαρμογή Ακορ                           |                      |                                                                     |  |
|                                                                                                    |        |         |                                         |                              |                                         |                      |                                                                     |  |

Στο πάνω μέρος εμφανίζονται δύο πτυσσόμενες λίστες.

Η λίστα Εφαρμογή περιέχει όλες τις εφαρμογές του συστήματος.

Από τη λίστα προβολή δικαιωμάτων αφορά το πόσο αναλυτικά θα εμφανιστούν τα δικαιώματα και δίνει τρεις επιλογές: Περιορισμένη, κανονική και εκτεταμένη.

Στη συνέχεια εμφανίζεται μια λίστα δικαιωμάτων και οι τιμές τους.

Από αριστερά προς τα δεξιά για κάθε δικαίωμα εμφανίζονται τα εξής

Ένα check box από το οποίο επιλέγετε το δικαίωμα, η περιγραφή του δικαιώματος, η εφαρμογή την οποία αφορά, η τιμή του (NAI, OXI) και το αν το δικαίωμα καταγράφεται ή όχι.

Επιλέξτε την εφαρμογή για την οποία θέλετε να ορίσετε δικαιώματα (επιλέξτε όλες οι εφαρμογές για να ορίσετε δικαιώματα για όλες τις εφαρμογές μαζί).

Επιλέξτε περιορισμένη, εκτεταμένη, ή κανονική προβολή δικαιωμάτων.

| Altec                           | ΔΙΕΥΘΥΝΣΗ ΔΙΑΧΕΙΡΙΣΗΣ ΕΡΓΩΝ  | Φορέας: ΥΠΕΣΔΔΑ                   |
|---------------------------------|------------------------------|-----------------------------------|
| Έργο: ΟΠΣΠ<br>Σύμβαση: 2010.013 | Εγχειρίδιο Χρήσης Λογισμικού | Ημερομ: 30/08/2005<br>Έκδοση: 1.1 |

Επιλέξτε τα δικαιώματα των οποίων την τιμή θέλετε να μεταβάλλετε. Πατήστε Ολα για να επιλέξετε όλα τα δικαιώματα ή Κανένα για να αποεπιλέξετε όλα τα δικαιώματα.

| Ορισμός τιμής για τα επιλεγμένα δικαιώματα | Ορισμός καταγραφής για τα επιλεγμένα<br>δικαιώματα |  |  |
|--------------------------------------------|----------------------------------------------------|--|--|
| NAI OXI                                    | NAI OXI                                            |  |  |

Πατήστε NAI ή OXI για να ορίσετε τιμή και καταγραφή αντίστοιχα για τα επιλεγμένα δικαιώματα

Πατήστε Εφαρμογή για να αποθηκευτούν οι τροποποιήσεις σας.

## 3.1.3.2 Διαχείριση ομάδων

Επιλέγοντας το link <sup><sup>3</sup>Διαχείριση Ομάδων</sup> εμφανίζεται το περιβάλλον διαχείρισης ομάδων.

| Altec                           | ΔΙΕΥΘΥΝΣΗ ΔΙΑΧΕΙΡΙΣΗΣ ΕΡΓΩΝ  | Φορἑας: ΥΠΕΣΔΔΑ                   |
|---------------------------------|------------------------------|-----------------------------------|
| Έργο: ΟΠΣΠ<br>Σύμβαση: 2010.013 | Εγχειρίδιο Χρήσης Λογισμικού | Ημερομ: 30/08/2005<br>Έκδοση: 1.1 |

| Διαχείριση Χρηστών<br>Διαχείριση Ομάδων | Διαχείριση ομάδων                                                                       | Στοιχεία                                                                                                    |
|-----------------------------------------|-----------------------------------------------------------------------------------------|----------------------------------------------------------------------------------------------------|
| πιλογές                                 | ΙΤ<br>new group desc<br>xxx<br>ΔΙΑΧΕΙΡΙΣΤΕΣ ΣΥΣΤΗΜΑΤΟΣ<br>ΟΛΟΙ ΟΙ ΧΕΗΣΤΕΣ<br>ΠΕΡΙΦΕΡΕΙΑ | 'Ονομα ομάδας:<br>Πλήρες όνομα:<br>Διαθέσιμοι χρήστες:<br>ΔιακείριΣτης ΣΥΣΤΗΜΑΤΟΣ<br>kostas perifanos<br>X1<br>X2<br>II |
|                                         | Νέα Διαγραφή                                                                            | Εφαρμογή Ακυρο                                                                                                    |

#### 3.1.3.2.1 Σκοπός

Μέσα από τη Διαχείριση Ομάδων ο χειριστής μπορεί ανάλογα με τα δικαιώματά του να τροποποιήσει στοιχεία που αφορούν και χαρακτηρίζουν μία ή περισσότερες Ομάδες.

Κατ' αυτόν τον τρόπο, δίνεται η δυνατότητα εισαγωγής νέων Ομάδων, η τροποποίηση των υφιστάμενων και η επιλεκτική διαγραφή ορισμένων από αυτές. Οι εξουσιοδοτημένοι χρήστες του συστήματος είναι σκόπιμο να είναι οργανωμένοι σε ομάδες, ώστε να γίνεται ευκολότερη και ορθότερη η διαχείριση των δικαιωμάτων πρόσβασης στο σύστημα.

#### 3.1.3.2.2 Δημιουργία νέας ομάδας

Η επιλογή Νέα ομάδα πρέπει να ενεργοποιείται κάθε φορά που ο επιβλέπων του συστήματος πρέπει να δημιουργήσει μια νέα ομάδα χρηστών του συστήματος.

Για να δημιουργήσετε μια νέα ομάδα χρηστών:

Πιέστε το πλήκτρο Νέα.

| Altec                           | ΔΙΕΥΘΥΝΣΗ ΔΙΑΧΕΙΡΙΣΗΣ ΕΡΓΩΝ  | Φορέας: ΥΠΕΣΔΔΑ                   |
|---------------------------------|------------------------------|-----------------------------------|
| Έργο: ΟΠΣΠ<br>Σύμβαση: 2010.013 | Εγχειρίδιο Χρἡσης Λογισμικοὑ | Ημερομ: 30/08/2005<br>Έκδοση: 1.1 |

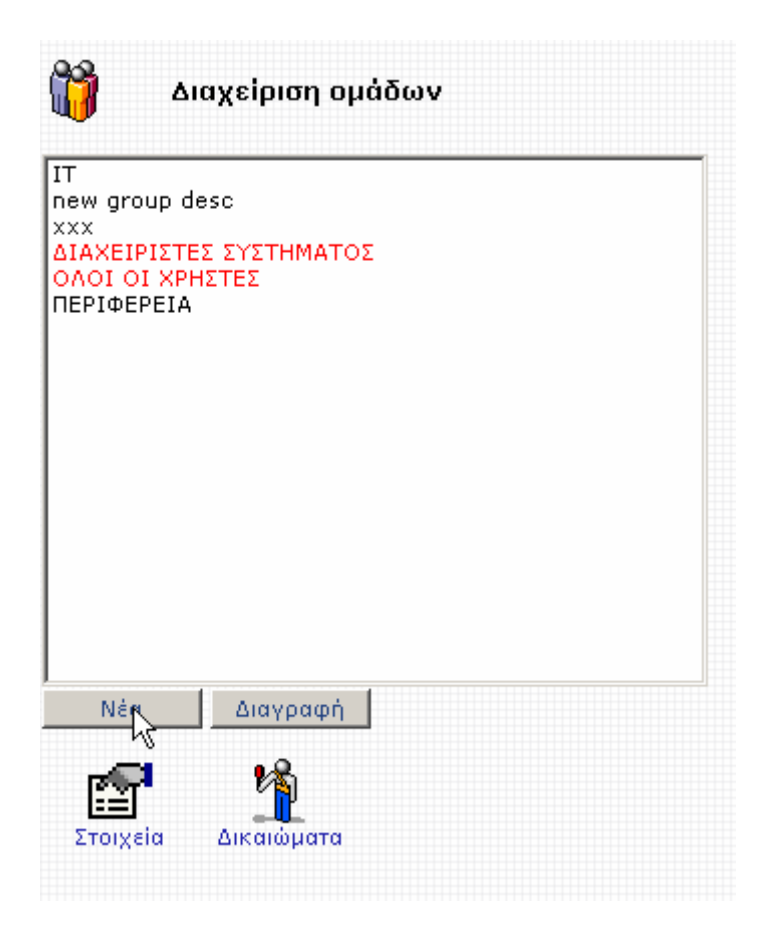

Η εφαρμογή σας δρομολογεί στην οθόνη

| Altec                           | ΔΙΕΥΘΥΝΣΗ ΔΙΑΧΕΙΡΙΣΗΣ ΕΡΓΩΝ  | Φορἑας: ΥΠΕΣΔΔΑ                   |
|---------------------------------|------------------------------|-----------------------------------|
| Έργο: ΟΠΣΠ<br>Σύμβαση: 2010.013 | Εγχειρίδιο Χρήσης Λογισμικού | Ημερομ: 30/08/2005<br>Έκδοση: 1.1 |

| ιαχείριση Χρηστών<br>ιαχείριση Ομάδων | 🞁 Διαχείριση ομάδων                                                                     | Στοιχεία                                                                                                    |
|---------------------------------------|-----------------------------------------------------------------------------------------|----------------------------------------------------------------------------------------------------|
| πιλογές                               | ΙΤ<br>new group desc<br>XXX<br>ΔΙΑΧΕΙΡΙΣΤΕΣ ΣΥΣΤΗΜΑΤΟΣ<br>ΟΛΟΙ ΟΙ ΧΡΗΣΤΕΣ<br>ΠΕΡΙΦΕΡΕΙΑ | 'Ονομα ομάδας:<br>Πλήρες όνομα:<br>Διαθέσιμοι χρήστες:<br>ΔΙΑΧΕΙΡΙΣΤΗΣ ΣΥΣΤΗΜΑΤΟΣ<br>kostas perifanos<br>x1<br>x2<br>II |
|                                       | Νέα Διαγραφή<br>ΕΓ<br>Στοιχεία Δικαιώματα                                               | Εφαρμογή Ακυρο                                                                                                    |

# Στο πλαίσιο διαλόγου

| <b>Στοιχεία</b> |  |
|-----------------|--|
| Όνομα ομάδας:   |  |
| Πλήρες όνομα:   |  |

εισάγετε το συντομογραφικό όνομα της Ομάδας καθώς και υποχρεωτικά ένα πλήρες περιγραφικό όνομα.

| Altec                           | ΔΙΕΥΘΥΝΣΗ ΔΙΑΧΕΙΡΙΣΗΣ ΕΡΓΩΝ  | Φορέας: ΥΠΕΣΔΔΑ                   |
|---------------------------------|------------------------------|-----------------------------------|
| Έργο: ΟΠΣΠ<br>Σύμβαση: 2010.013 | Εγχειρίδιο Χρἡσης Λογισμικοὑ | Ημερομ: 30/08/2005<br>Έκδοση: 1.1 |

Πατήστε Εφαρμογή για να καταχωρηθεί η ομάδα στη λίστα με τις υπάρχουσες.

Στη συνέχεια, μπορείτε να εντάξετε χρήστες σε αυτήν

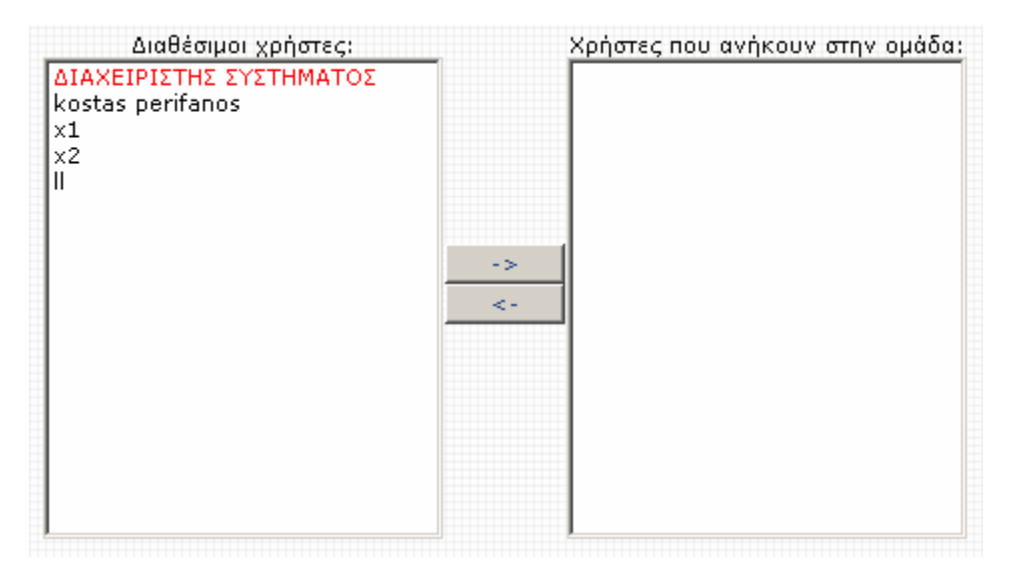

Αριστερά εμφανίζονται όλοι οι υπάρχοντες χρήστες, ενώ δεξιά οι χρήστες που ανήκουν στην ομάδα. Επιλέγοντας ένα χρήστη και πατώντας διπλό κλικ ή το πλήκτρο \_\_\_\_\_, ο χρήστης εμφανίζεται στο δεξί παράθυρο.

Αντίστοιχα, μπορείτε να αφαιρέσετε ένα χρήστη από την ομάδα κάνοντας δεξί κλικ ή πατώντας

Πατήστε Εφαρμογή για να καταχωρηθούν οι τροποποιήσεις.

## 3.1.3.2.3 Διαγραφή ομάδας

Μπορείτε να διαγράψετε μια ομάδα επιλέγοντας την από τη λίστα και πατώντας διαγραφή

| Altec                           | ΔΙΕΥΘΥΝΣΗ ΔΙΑΧΕΙΡΙΣΗΣ ΕΡΓΩΝ  | Φορἑας: ΥΠΕΣΔΔΑ                   |
|---------------------------------|------------------------------|-----------------------------------|
| Έργο: ΟΠΣΠ<br>Σύμβαση: 2010.013 | Εγχειρίδιο Χρήσης Λογισμικού | Ημερομ: 30/08/2005<br>Έκδοση: 1.1 |

| 8            | ۵۱               | αχείριση ομάδων       |  |
|--------------|------------------|-----------------------|--|
| IT           |                  |                       |  |
| new gr<br>tt | roup di          | esc                   |  |
| xxx          |                  |                       |  |
| OAOI (       | ΙΡΙΣΤΕ<br>ΟΙ ΧΡΗ | Σ ΣΥΣΤΗΜΑΤΟΣ<br>ΙΣΤΕΣ |  |
| ΠΕΡΙΦ        | EPEIA            |                       |  |
|              |                  |                       |  |
|              |                  |                       |  |
|              |                  |                       |  |
|              |                  |                       |  |
|              |                  |                       |  |
|              |                  |                       |  |
| 1            |                  |                       |  |
|              |                  |                       |  |
| ,<br>Né      | α                | Διαγραφή              |  |
|              |                  |                       |  |
| <u>_</u>     | <b>F</b>         | 14                    |  |
| Στοις        | εία              | Δικαιώματα            |  |
|              |                  |                       |  |

## 3.1.3.2.4 Επεξεργασία ομάδας

Επιλέγοντας μια ομάδα από τη λίστα, εμφανίζονται τα στοιχεία της, τα οποία μπορείτε και να τροποποιήσετε. Στη συνέχεια, πατώντας εφαρμογή, καταχωρούνται τα τροποποιημένα στοιχεία της ομάδας.

#### 3.1.3.2.5 Δικαιώματα ομάδας

Ένας χρήστης μπορεί να ανήκει σε καμία, μία ή και περισσότερες ομάδες. Τα δικαιώματα μιας ομάδας ελέγχουν το αν τα μέλη της συγκεκριμένης ομάδας σε συνάρτηση με τα δικαιώματά τους ως χρήστες μπορούν να εκτελέσουν μια ενέργεια στο περιβάλλον της εφαρμογής ή ακόμη και την ίδια την εφαρμογή. Στον Πίνακα 1 εμφανίζονται οι διαθέσιμες εφαρμογές. Οι τιμές που δέχονται τα δικαιώματα αυτά είναι ΝΑΙ, ΟΧΙ και ΑΔΙΑΦΟΡΟ.

Η τιμή ΑΔΙΑΦΟΡΟ δεν έχει καμία ισχύ σε συνδυασμό με τις άλλες δυο τιμές αλλά χρησιμοποιείται σε περιπτώσεις ομάδων, των οποίων τα μέλη θα έχουν διαφορετικές τιμές δικαιωμάτων για κάποιες ενέργειες. Αν η τιμή του δικαιώματος της ομάδας είναι ΑΔΙΑΦΟΡΟ τότε η τιμή του δικαιώματος του χρήστη (ΝΑΙ ή ΟΧΙ) υπερισχύει.

| Altec                           | ΔΙΕΥΘΥΝΣΗ ΔΙΑΧΕΙΡΙΣΗΣ ΕΡΓΩΝ  | Φορἑας: ΥΠΕΣΔΔΑ                   |
|---------------------------------|------------------------------|-----------------------------------|
| Έργο: ΟΠΣΠ<br>Σύμβαση: 2010.013 | Εγχειρίδιο Χρήσης Λογισμικού | Ημερομ: 30/08/2005<br>Έκδοση: 1.1 |

ΣΗΜΕΙΩΣΗ: Για τον καλύτερο έλεγχο των δικαιωμάτων, προτείνεται η βασική ομάδα χρηστών να έχει σε όλα τα δικαιώματα τιμή ΑΔΙΑΦΟΡΟ έτσι ώστε αν ο χρήστης ανήκει και σε κάποια άλλη ομάδα να υπερισχύει η τιμή δικαιώματος της ομάδας στην οποία ανήκει ο χρήστης ή αν δεν ανήκει σε καμία ομάδα να υπερισχύει η τιμή δικαιώματος του χρήστη.

| Πατώντας Δικαιώματα | εμφανίζεται το περιβάλλον |
|---------------------|---------------------------|
|---------------------|---------------------------|

| Διαχείριση Χρηστών<br>Διαχείριση Ομάδων | 🞁 Διαχείριση ομάδων                                                   | 撞 Δικαιώματα                                                                                                    |   |  |
|-----------------------------------------|-----------------------------------------------------------------------|----------------------------------------------------------------------------------------------------|---|--|
| επιλογές                                | IT<br>new group desc                                                  | Εφαρμογή Προβολή δικαιωμάτων<br>[Όλες οι εφαρμογές] • Περιορισμένη •                                                                                | - |  |
|                                         | tt<br>XXX<br>ΔΙΑΧΕΙΡΙΣΤΕΣ ΣΥΣΤΗΜΑΤΟΣ<br>ΟΛΟΙ ΟΙ ΧΡΗΣΤΕΣ<br>ΠΕΡΙΦΕΡΕΙΑ | Περιγραφή δικαιώματος Εφαρμογή Τιμή Καταγρ                                                                                                    |   |  |
|                                         |                                                                       | 🗖 Εκτέλεση εφαρμογής Διαδικασίες ΝΑΙ ΟΧΙ                                                                                                    | 1 |  |
|                                         |                                                                       | Δημιουργία νέας ανάθεσης Διαχείριση ΝΑΙ ΟΧΙ                                                                                                    |   |  |
|                                         |                                                                       | Διαχείριση Αλαχείριση ΝΑΙ ΟΧΙ                                                                                                    |   |  |
|                                         |                                                                       | Διαγραφή αναθέσεων Διαχείριση ΝΑΙ ΟΧΙ Χρομολογήσεων ΝΑΙ ΟΧΙ                                                                                         |   |  |
|                                         |                                                                       | Εκτέλεση εφαρμογής<br>Διαχείριση<br>Δοομολογήσεων<br>ΝΑΙ ΟΧΙ                                                                                        |   |  |
|                                         |                                                                       | Εκτέλεση εφαρμογής     Διαχείριση     Διαχείριση     Λοομολογήσεων     ΝΑΙ ΟΧΙ                                                                      |   |  |
|                                         | Νεα Διαγραφη<br>Στοιχεία Δικαιώματα                                   | Εμφάνιση αναθέσεων Χρηστών / Διαχείριση ΝΑΙ ΟΧΙ     Ολα Κανένα Ορισμός τμής για τα επιλεγμένα Ορισμός τμήτο για τα επιλεγμένα επιλεγμένα δικαιώματα |   |  |
|                                         |                                                                       | ΝΑΙ ΟΧΙ ΑΔΙΑΦΟΡΟ ΝΑΙ ΟΧΙ ΑΔΙΑΦΟΡΟ                                                                                                    |   |  |

Στο πάνω μέρος εμφανίζονται δύο πτυσσόμενες λίστες.

Η λίστα Εφαρμογή περιέχει όλες τις εφαρμογές του συστήματος.

| Altec                           | ΔΙΕΥΘΥΝΣΗ ΔΙΑΧΕΙΡΙΣΗΣ ΕΡΓΩΝ  | Φορἑας: ΥΠΕΣΔΔΑ                   |
|---------------------------------|------------------------------|-----------------------------------|
| Έργο: ΟΠΣΠ<br>Σύμβαση: 2010.013 | Εγχειρίδιο Χρήσης Λογισμικού | Ημερομ: 30/08/2005<br>Έκδοση: 1.1 |

Από τη λίστα προβολή δικαιωμάτων αφορά το πόσο αναλυτικά θα εμφανιστούν τα δικαιώματα και δίνει τρεις επιλογές: Περιορισμένη, κανονική και εκτεταμένη.

Στη συνέχεια εμφανίζεται μια λίστα δικαιωμάτων και οι τιμές τους.

Από αριστερά προς τα δεξιά για κάθε δικαίωμα εμφανίζονται τα εξής

Ένα check box από το οποίο επιλέγετε το δικαίωμα, η περιγραφή του δικαιώματος, η εφαρμογή την οποία αφορά, η τιμή του (ΝΑΙ, ΟΧΙ, ΑΔΙΑΦΟΡΟ) και το αν το δικαίωμα καταγράφεται ή όχι.

Επιλέξτε την εφαρμογή για την οποία θέλετε να ορίσετε δικαιώματα (επιλέξτε όλες οι εφαρμογές για να ορίσετε δικαιώματα για όλες τις εφαρμογές μαζί).

Επιλέξτε περιορισμένη, εκτεταμένη, ή κανονική προβολή δικαιωμάτων.

Επιλέξτε τα δικαιώματα των οποίων την τιμή θέλετε να μεταβάλλετε. Πατήστε 'Ολα για να επιλέξετε όλα τα δικαιώματα ή Κανένα για να αποεπιλέξετε όλα τα δικαιώματα.

| Ορισμός τιμής για τα επιλεγμένα<br>δικαιώματα | Ορισμός καταγραφής για τα<br>επιλεγμένα δικαιώματα<br> |  |  |
|-----------------------------------------------|--------------------------------------------------------|--|--|
| ΝΑΙ ΟΧΙ ΑΔΙΑΦΟΡΟ                              | ΝΑΙ ΟΧΙ ΑΔΙΑΦΟΡΟ                                       |  |  |

Πατήστε NAI , OXI ή ΑΔΙΑΦΟΡΟ για να ορίσετε τιμή και καταγραφή αντίστοιχα για τα επιλεγμένα δικαιώματα

Πατήστε Γφαρμογή για να αποθηκευτούν οι τροποποιήσεις σας.

## 3.1.3.3 Επιλογἑς

Επιλέγοντας το link <sup>ΦΕπιλογές</sup> εμφανίζεται το περιβάλλον επιλογές

| Altec                           | ΔΙΕΥΘΥΝΣΗ ΔΙΑΧΕΙΡΙΣΗΣ ΕΡΓΩΝ  | Φορἑας: ΥΠΕΣΔΔΑ                   |
|---------------------------------|------------------------------|-----------------------------------|
| Έργο: ΟΠΣΠ<br>Σύμβαση: 2010.013 | Εγχειρίδιο Χρήσης Λογισμικού | Ημερομ: 30/08/2005<br>Έκδοση: 1.1 |

| Administration - Microsoft 1 | Internet Explorer                                                                                                    | Ð×    |
|------------------------------|----------------------------------------------------------------------------------------------------|-------|
| MODU                         | Powered by PAPYRUS B B B B C E E                                                                                            |       |
| 🖡 Διαχείριση Χρηστών         | £23                                                                                                    |       |
| 💐 Διαχείριση Ομάδων          | τιλογές                                                                                                    |       |
| αιλογές                      |                                                                                                    |       |
|                              | 🔲 Γενικά 🔍 Υκωοικοι προσφασης 🔄 Ατομικά στοιχεία χρηστη                                                                     |       |
|                              | Παρακαλώ εισάγετε τους τίτλους των 4 ελεύθερων πεδίων της καρτέλας των ατομικών στοιχείων του<br>νούστο                     |       |
|                              |                                                                                                    |       |
|                              | Πεδίο 1: Τομέας                                                                                                    |       |
|                              | Πεδίο 2: Θέση                                                                                                    |       |
|                              | Πεδίο 3:  Δραστηριότητες                                                                                                    |       |
|                              | Πεοίο 4: Ιοικογενειακή καταστάση                                                                                            |       |
|                              |                                                                                                    |       |
|                              |                                                                                                    |       |
|                              |                                                                                                    |       |
|                              |                                                                                                    |       |
|                              |                                                                                                    |       |
|                              |                                                                                                    |       |
|                              |                                                                                                    |       |
|                              |                                                                                                    |       |
|                              | Εφαρμογή Ακυρο                                                                                                    |       |
|                              |                                                                                                    |       |
|                              |                                                                                                    |       |
|                              |                                                                                                    |       |
|                              |                                                                                                    |       |
|                              |                                                                                                    |       |
| 🏄 Start 🥭 🧿 🚱 » ě I          | Nànupoç Millennium III   🔄 Administration - Microsof   🖳 Server-Admin manual.d   🖳 manual.doc - Microsoft   🔤 👔 🛞 🗞 🄗 🖇 1:2 | :5 µµ |

# 3.1.3.3.1 Σκοπός

Με την εφαρμογή αυτή μπορείτε ρυθμίσετε διάφορες επιλογές που παρέχει το Σύστημα Επίβλεψης, όπως:

Γενικές ρυθμίσεις

Διαχείριση Κωδικών Πρόσβασης

Διαχείριση Ατομικών Στοιχείων Χρήστη

#### 3.1.3.3.2 Γενικά

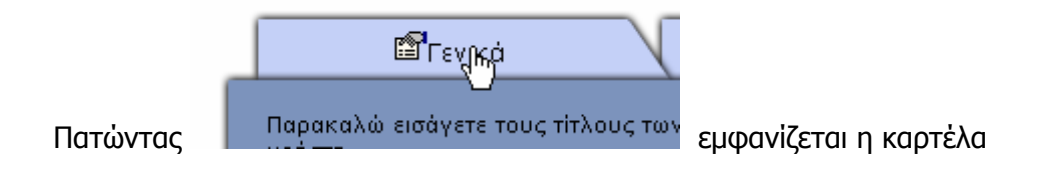

| Altec                           | ΔΙΕΥΘΥΝΣΗ ΔΙΑΧΕΙΡΙΣΗΣ ΕΡΓΩΝ  | Φορἑας: ΥΠΕΣΔΔΑ                   |
|---------------------------------|------------------------------|-----------------------------------|
| Έργο: ΟΠΣΠ<br>Σύμβαση: 2010.013 | Εγχειρίδιο Χρήσης Λογισμικού | Ημερομ: 30/08/2005<br>Έκδοση: 1.1 |

| Powered by PAPYRUS B R R F F                      |                                                                                                    |  |
|---------------------------------------------------|----------------------------------------------------------------------------------------------------|--|
| & Διαχείριση Χρηστών ∰Διαχείριση Ομάδων ∰Επιλογές | Επιλογές □ Γενικά  □ Νολοι οι χρήστες να χρησιμοποιούν τα ίδια στοιχεία σύνδεσης με τη βάση δεδομένων. Ονομα χρήστη:  □ ΡΕRIFERIES |  |
|                                                   | Κωδικός πρόσβασης:                                                                                                    |  |
|                                                   | Empouryň Aruos                                                                                                    |  |
|                                                   |                                                                                                    |  |

 Αν θέλετε όλοι οι χρήστες να χρησιμοποιούν τα ίδια στοιχεία σύνδεσης με τη βάση

 δεδομένων,
 επιλέξτε
 το
 αντίστοιχο
 κουτί

 επιλογής
 Το
 ούνδεσης με τη βάση
 δεδομένων.

Και συμπληρώστε τα παρακάτω πεδία.

| Όνομα χρήστη:      | PERIFERIES |
|--------------------|------------|
| Κωδικός πρόσβασης: | •••••      |

ΤΑ ΣΤΟΙΧΕΙΑ ΑΥΤΑ ΔΕΝ ΑΦΟΡΟΥΝ ΤΗΝ ΠΡΟΣΒΑΣΗ ΤΩΝ ΧΡΗΣΤΩΝ ΣΤΟ ΣΥΣΤΗΜΑ, ΑΛΛΑ ΤΗ ΣΥΝΔΕΣΗ ΜΕ ΤΗ ΒΑΣΗ ΔΕΔΟΜΕΝΩΝ

| Altec                           | ΔΙΕΥΘΥΝΣΗ ΔΙΑΧΕΙΡΙΣΗΣ ΕΡΓΩΝ  | Φορἑας: ΥΠΕΣΔΔΑ                   |
|---------------------------------|------------------------------|-----------------------------------|
| Έργο: ΟΠΣΠ<br>Σύμβαση: 2010.013 | Εγχειρίδιο Χρἡσης Λογισμικοὑ | Ημερομ: 30/08/2005<br>Έκδοση: 1.1 |

Αν αποεπιλέξετε την παραπάνω επιλογή για κάθε χρήστη θα πρέπει να δίνονται διαφορετικά στοιχεία σύνδεσης με τη βάση δεδομένων.

Πατήστε εφαρμογή για αποθήκευση των νέων ρυθμίσεων ή Άκυρο για επαναφορά των προηγούμενων.

## 3.1.3.3.3 Διαχείριση κωδικών πρόσβασης

| ነ | στε Κωδικαμπρόσβασης για να εμφανιστεί η καρτέλα                                                                                                    |
|---|----------------------------------------------------------------------------------------------------|
| Г | 🛱 Γενικά 🖘 κωδικοί πρόσβασης 🗈 Ατομικά στοιχεία χρήστη                                                                                                    |
|   | Ελάχιστο μήκος (από 0 έως 25): 0<br>Μέγιστο μήκος (από 1 έως 25): 23                                                                                                    |
| Г | Παρακαλώ επιλέξτε αν ο κωδικός πρόσβασης θα μπορεί να περιέχει μόνο γράμματα ή και αριθμούς.<br>Ο κωδικός πρόσβασης μπορεί να περιέχει μόνο γράμματα.<br>Ο κωδικός πρόσβασης μπορεί να περιέχει γράμματα και αριθμούς. |
| ſ | Παρακαλώ επιλέξτε σε πόσες μέρες θα λήγει ο κωδικός πρόσβασης.<br>Ο κωδικός πρόσβασης θα λήγει σε <mark>30</mark> μέρες. (Από 1 έως 365)                                                                               |
|   | Εφαρμογή Ακυρο                                                                                                    |

η οποία παρέχει τρεις επιλογές

• Εισαγωγή ελάχιστου και μέγιστου επιτρεπτού μήκους κωδικών πρόσβασης, δηλαδή από πόσους χαρακτήρες θα αποτελείται ένας κωδικός πρόσβασης

| Altec                           | ΔΙΕΥΘΥΝΣΗ ΔΙΑΧΕΙΡΙΣΗΣ ΕΡΓΩΝ  | Φορέας: ΥΠΕΣΔΔΑ                   |
|---------------------------------|------------------------------|-----------------------------------|
| Έργο: ΟΠΣΠ<br>Σύμβαση: 2010.013 | Εγχειρίδιο Χρήσης Λογισμικού | Ημερομ: 30/08/2005<br>Έκδοση: 1.1 |

 Επιλογή για το αν ο κωδικός πρόσβασης θα περιέχει μόνο γράμματα ή αριθμούς και γράμματα

Χρονικό διάστημα σε ημέρες πέραν του οποίου οι κωδικοί πρόσβασης λήγουν.

Πατήστε εφαρμογή για αποθήκευση των νέων ρυθμίσεων ή Άκυρο για επαναφορά των προηγούμενων.

## 3.1.3.3.4 Διαχείριση πεδίων στοιχείων χρήστη

| Πατήστε Ατομικά στημχεία χρήστη για να εμφανιστεί η καρτέλα                                              |
|----------------------------------------------------------------------------------------------------|
| 🛱 Γενικά 🤝 🖘 Κωδικοί πρόσβασης 🛛 🖹 Ατομικά στοιχεία χρήστη                                               |
| Παρακαλώ εισάγετε τους τίτλους των 4 ελεύθερων πεδίων της καρτέλας των ατομικών στοιχείων του<br>χρήστη. |
| Πεδίο 1: Τομέας                                                                                          |
| Πεδίο 2: Θέση                                                                                            |
| Πεδίο 3: Δραστηριότητες                                                                                  |
| Πεδίο 4: Οικογενειακή κατάσταση                                                                          |
|                                                                                                    |
|                                                                                                    |
|                                                                                                    |
|                                                                                                    |
|                                                                                                    |
|                                                                                                    |
|                                                                                                    |
|                                                                                                    |
| Εφαρμογή Ακυρο                                                                                           |
|                                                                                                    |
|                                                                                                    |

Από εδώ εισάγετε τα 4 ελεύθερα πεδία που θα εμφανίζονται στην καρτέλα ατομικών στοιχείων χρήστη. Η παράλειψή τους είναι δυνατή.

Πατήστε εφαρμογή για αποθήκευση των νέων ρυθμίσεων ή Άκυρο για επαναφορά των προηγούμενων.